| esf | <b>evropský</b><br>sociální<br>fond v ČR | * * *<br>* *<br>* *<br>EVROPSKÁ UNIE | MINISTERSTVO ŠKOLSTVÍ,<br>MLÁDEŽE A TĚLOVÝCHOVY | OP Vzdělávání<br>pro konkurenceschopnost |
|-----|------------------------------------------|--------------------------------------|-------------------------------------------------|------------------------------------------|
|     |                                          |                                      |                                                 |                                          |

### Metodický list

| Název materiálu: Callisto – vizitky | Název | <sup>7</sup> materiálu: | : Callisto - | – vizitky |
|-------------------------------------|-------|-------------------------|--------------|-----------|
|-------------------------------------|-------|-------------------------|--------------|-----------|

Autor: Ing. Zdeněk Vrbata

Evidenční číslo materiálu: III\_Vrb\_21

### Zařazení do ŠVP:

- Oblast: ICT
- Obor:
- Tematický okruh: Základy obsluhy PC
- Ročník: 7. ročník

### Druh výukového zdroje:

| Pracovní list | Prezentace | Test | Pokus |  |
|---------------|------------|------|-------|--|

Souvislý text

Délka použití: 20-45 min

Anotace: Vektorové kreslení

Zdroje:

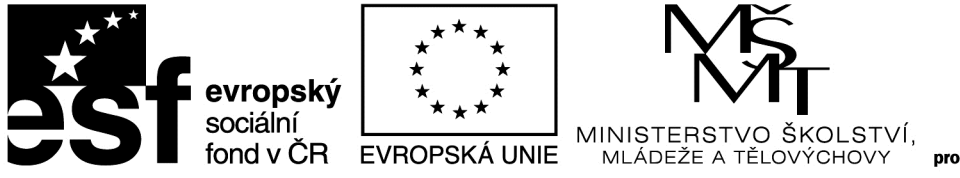

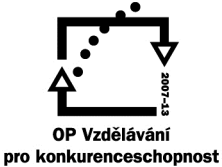

### <u>Callisto - vizitky</u>

Postupujeme podle návodu v příloze.

### Jak vytvořit vizitku

- 1. V menu Soubor si zvolte Nový podle šablony (Ctrl+Shift+N).
- 2. Otevřete si jednu ze šablon ve složce Vizitky, například soubor vizitka-007.zmf.
- Nástrojem Zvětšení měřítka si zvětšete vizitku na celou obrazovku.

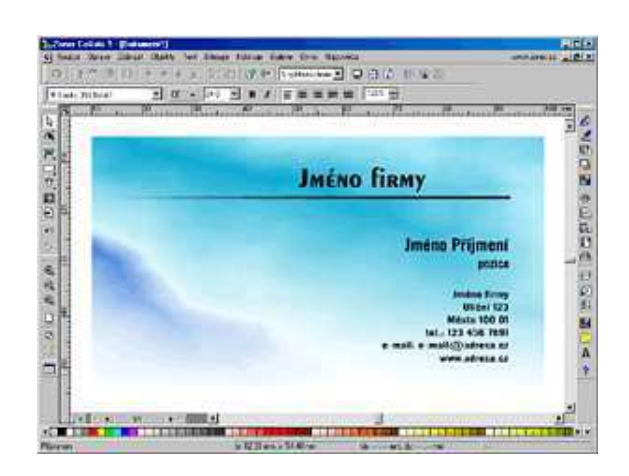

 Poklepáním na jméno firmy Výběrovým
 nástrojem můžete začít editovat text. Po ukončení editace opět klikněte na

nástroj pro výběr

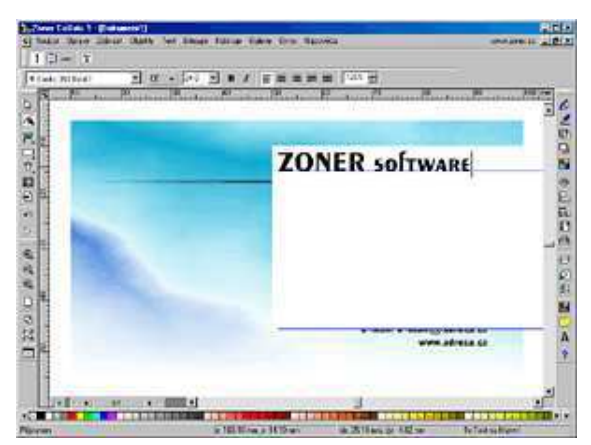

- Nyní je potřeba zarovnat text v pravo. Pro zarovnání textu můžete použít několik způsobů.
   Stiskněte klávesu L pro zobrazení vodících linek.
  - 5.2. Vytvořet si pomocnou vodící linku kliknutím do svislého praviítka v pravo a tažením kurzoru myši k pravému okraji textu vizitky. Pomocí výběrového nástroje presuňte text k vodící lince.

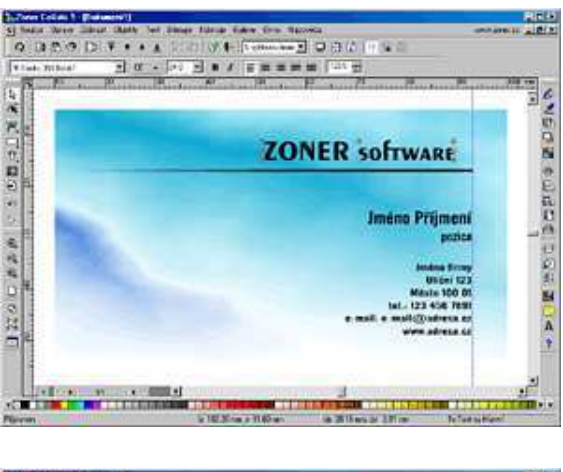

5.3. Dalším možným způsobem jak zarovnat text je úprava textového rámce a zarovnání textu k pravému okraji. Poklepejte na text a přepněte se opět do editačního módu. V alternativním panelu zvolte režim

tvarování rámce 💷 a tažením pravého okraje za úchopový bod ho

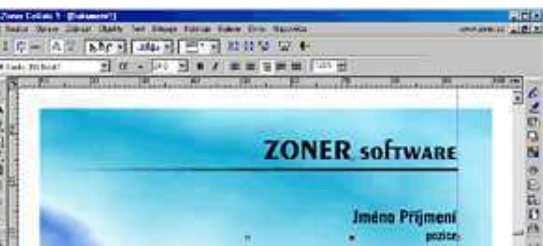

přitáhněte k vodící lince.

Pro zarovnání textu vpravo klikněte na ikonu 💻, kterou naleznete na alternativním

panelu. Pro návrat do editačního módu klikněte a ikonku . Editaci textu ukončíte kliknutím na výběrový nástroj.

 Podobným způsobem upravte ostatní texty - jméno, pozici, adresu apod. Po ukončení úprav si zobrazte vizitku na stránce

kliknutím na ikonu 🗳

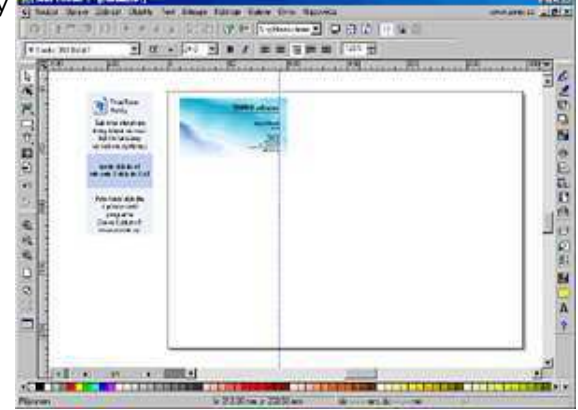

 Pomocí Vícenásobného kopírování snadno rozmístíte vizitky na plochu papíru.

Stiskněte **Ctrl+A** pro výběr všech objketů a v menu zvolte **Objekty | Vícenásobné kopírování | Lineární... (Ctrl+H)**. Zobrazí se dialog s nastavením parametrů. Nastavte 3 horizontální a 4 vertikální kopie a potvrdte stisknutím tlačítka OK.

| Vícenásobné kopírován | í 🔀           |
|-----------------------|---------------|
| Počet objektů         | Posun         |
| Horiz. 3 🕂            | ≚ 90.00 mm 🚔  |
| ⊻ert. 4 ÷             | Y: 50.00 mm 📑 |
| OK                    | Storno        |

 Nyní byste měli mít pro tisk připravenou stránku s dvanácti vizitkami. Pokud není vše dle vašich představ - vraťte se zpět

pomocí a opravte případné nedostatky. Informační okénko s informací o použitých fontech se netiskne!

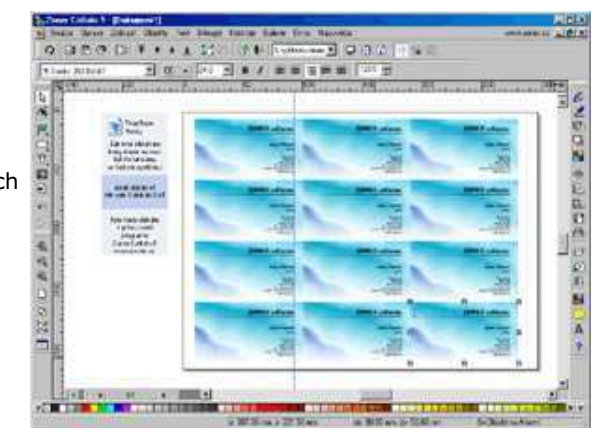

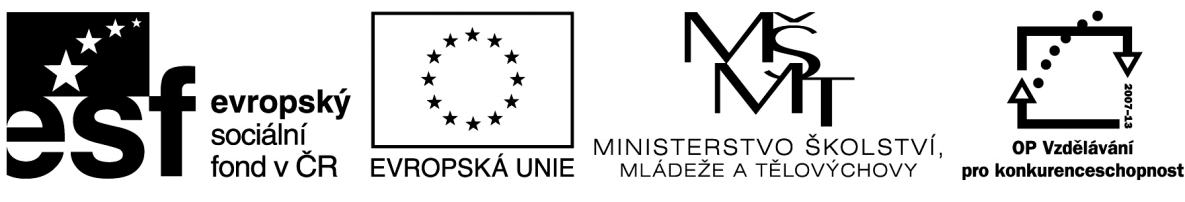

### Metodický list

Autor: Ing. Zdeněk Vrbata

Evidenční číslo materiálu: III\_Vrb\_22

### Zařazení do ŠVP:

- Oblast: ICT
- Obor:
- Tematický okruh: Základy obsluhy PC
- Ročník: 6. ročník

### Druh výukového zdroje:

| Pracovni list Prezentace lest Pokus Souvisiy text | Pracovní list | Prezentace | Test | Pokus | Souvislý text |
|---------------------------------------------------|---------------|------------|------|-------|---------------|
|---------------------------------------------------|---------------|------------|------|-------|---------------|

### Délka použití: 20-45 min

**Anotace:** Vyhledávání informací je jednou z nejdůležitějších činností, kterou by se měli žáci ve škole naučit. Nejde jen o schopnost prostým způsobem využívat vyhledávací stroje, ale je dobré znát také základní rešeršní strategie, možnosti vyhledávání jiných než textových objektů nebo porozumět tomu, jak v základu vyhledávací stroje fungují.

### Zdroje:

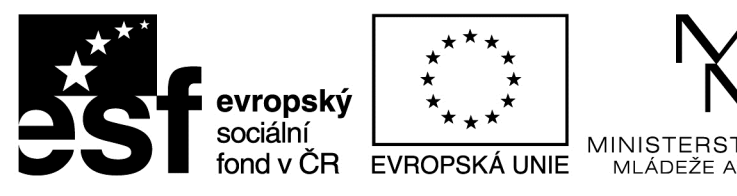

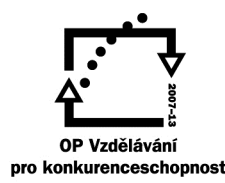

KOLSTVÍ,

TĚI OVÝCHOVY

INVESTICE DO ROZVOJE VZDĚLÁVÁNÍ

### Internet vyhledávání

### Internet pro (mírně) pokročilé

### Úvod do Internetu

Historie Internetu a jeho vývoj, princip řízení Internetu a vlastnické vztahy k němu, rozhodování v Internetu, rozvoj Internetu v ČR, technologie Internetu, domény a doménové adresy, služby Internetu - jejich klasifikace a architektura

### Elektronická pošta

Architektura SMTP pošty a principy jejího fungování, adresy el. pošty, umístění poštovních schránek, použití lokálních poštovních klientů vs. přístup k elektronické poště skrze WWW rozhraní

### Práce s elektronickou poštou

Kategorie příjemců, kopie a slepé kopie, hromadné rozesílání zpráv, distribuční seznamy, odpovědi na zprávy (odesilateli vs. všem), důležitost zpráv, třídění zpráv do složek, textové a elektronické podpisy, netextové přenosy, přílohy zpráv, standard MIME, formátování zpráv a použití diakritiky, etika elektronické korespondence, problematika spammingu

### Skupinové diskuse

Elektronické konference - principy, používání, přihlašování, on-line komunikace (chat, IRC), instant messaging, internetová telefonie

### World Wide Web

princip hypertextu a celosvětové pavučiny, historie a vývoj WWW, architektura WWW, princip a vývoj jazyka HTML, zpětná vazba ve WWW a její efekt,<u>webové</u> aplikace, kaskádující style sheety, Java, servlety a skriptlety, dynamické WWW stránky

### Orientace a vyhledávání v Internetu

vlastnosti Internetu důležité pro vyhledávání, základní principy vyhledávání a vyhledávacích služeb, klasifikace vyhledávacích služeb, seznamy zdrojů, katalogy, plnotextové (fulltextové) vyhledávací služby, trendy ve vyhledávání, portály a vortály, techniky kladení dotazů plnotextovým vyhledávacím službám (fráze, vazby mezi klíčovými slovy, zástupné znaky), speciální vyhledávání - vyhledávání emailových adres (LDAP), vyhledávací rozhraní, metavyhledávací služby.

### <u>Různé</u>

produkty vs. služby, princip ASP služeb a webových aplikací, e-commerce a e-business, princip nakupování po Internetu, problematika placení, platební

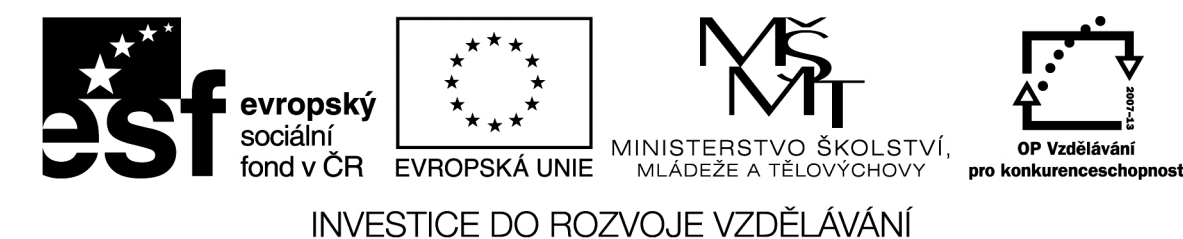

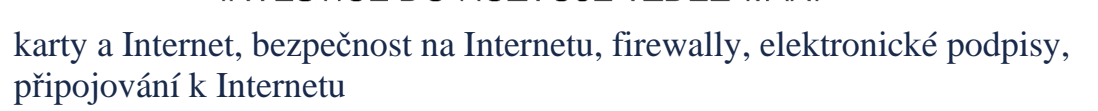

Vyhledávání informací je jednou z nejdůležitějších činností, kterou by se měli žáci ve škole naučit. Nejde jen o schopnost prostým způsobem využívat vyhledávací stroje, ale je dobré znát také základní rešeršní strategie, možnosti vyhledávání jiných než textových objektů nebo porozumět tomu, jak v základu vyhledávací stroje fungují.

http://clanky.rvp.cz/clanek/c/G/14533/PRINCIPY-VYHLEDAVANI-INFORMACI-NA-INTERNETU.html/

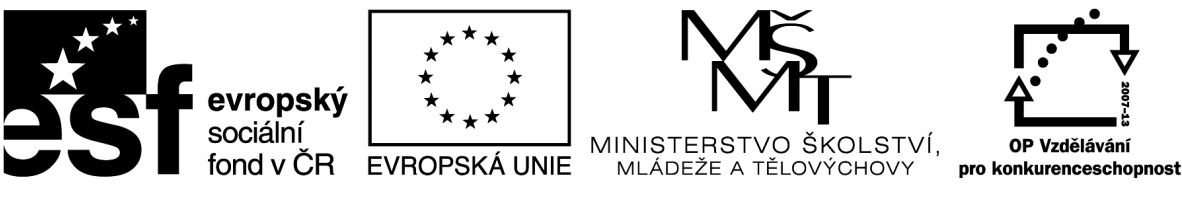

### Metodický list

Název materiálu: Internet kopírování textu a obrázků do programu Word

Test

Autor: Ing. Zdeněk Vrbata

Evidenční číslo materiálu: III\_Vrb\_23

### Zařazení do ŠVP:

- Oblast: ICT
- Obor:
- Tematický okruh: Základy obsluhy PC
- Ročník: 6. ročník

### Druh výukového zdroje:

Pracovní list Prezentace

Pokus

Souvislý text

### Délka použití: 20-45 min

Anotace: kopírování textu, obrázků, tabulek a jiných objektl

Zdroje:

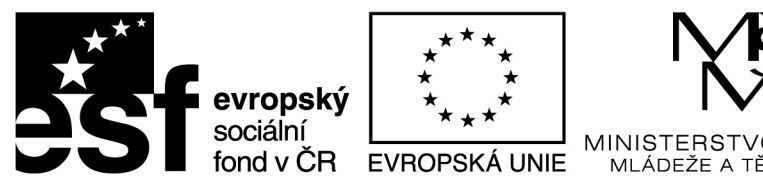

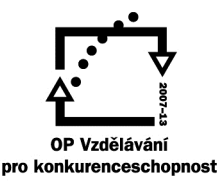

### <u>Kopírování do Wordu</u>

1. Kopírování z HTML stránky text.

Vyhledáme stránku s textem, např. www. novinky.cz

- a. označíme text do bloku (myší)
- b. nebo pomoci myši a klávesy SHIFT
- c. CTRL + C nebo pravé tlačítko myši
- d. přepneme se do programu Word
- e. CTRL + V nebo pravé tlačítko myši
- 2. Na některých stránkách je funkce kopírovat potlačena!
- 3. Můžeme také www stránku uložit.
  - a. přes menu Soubor
  - b. nebo pravé tlačítko myši a příkazem Uložit jako
- 4. Tisk do souboru
  - a. můžeme soubor tisknou do souboru
    - i. html
    - ii. txt
    - iii. pdf
- 5. Jak se zbavit formátování.
  - a. jednoduše přes program poznámkový blok
  - b. vložením do PB se zbavím formátování
  - c. poté označím text v PB a zkopíruji do Wordu

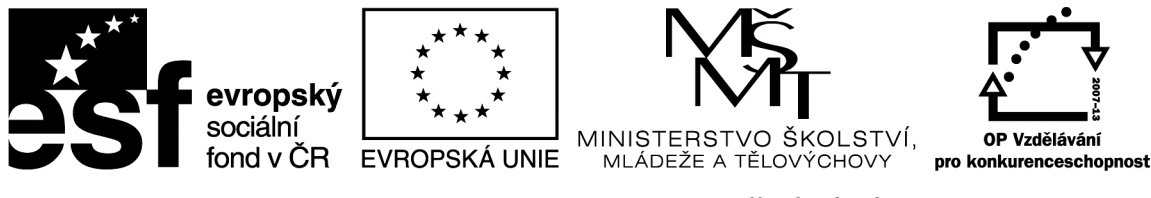

- 6. Obrázky
  - a. máme dvě možnosti a to CTRL + C
  - b. nebo pravé tlačítko myši a příkaz Uložit jako
  - c. obrázek pak uložíme do příslušné složky a souboru
- 7. Tabulky
  - a. zde je to horší
  - b. formátování tabulky nemusí odpovídat nastavení stránky ve Worku
  - c. můžeme ji ale nakopírovat do programu Excel
  - d. poté ji po úpravě přenést do programu Word

|     | evropský  | * * *<br>* *<br>* * | MŠ<br>T                                         |                                          |
|-----|-----------|---------------------|-------------------------------------------------|------------------------------------------|
| 231 | fond v ČR | EVROPSKÁ UNIE       | MINISTERSTVO ŠKOLSTVÍ,<br>MLÁDEŽE A TĚLOVÝCHOVY | OP Vzdělávání<br>pro konkurenceschopnost |

### Metodický list

| Název materiálu: Word - kalendář                                                                                       |
|----------------------------------------------------------------------------------------------------|
| Autor: Ing. Zdeněk Vrbata                                                                                              |
| Evidenční číslo materiálu: III_Vrb_24                                                                                  |
| Zařazení do ŠVP:                                                                                                    |
| <ul> <li>Oblast: ICT</li> <li>Obor:</li> <li>Tematický okruh: Základy obsluhy PC</li> <li>Ročník: 7. ročník</li> </ul> |
| Druh výukového zdroje:                                                                                                 |
| Pracovní list   Prezentace   Test   Pokus   Souvislý text                                                              |
| Délka použití: 20-45 min                                                                                               |
| Anotace: Word tabulka                                                                                                  |
| Zdroje:                                                                                                    |

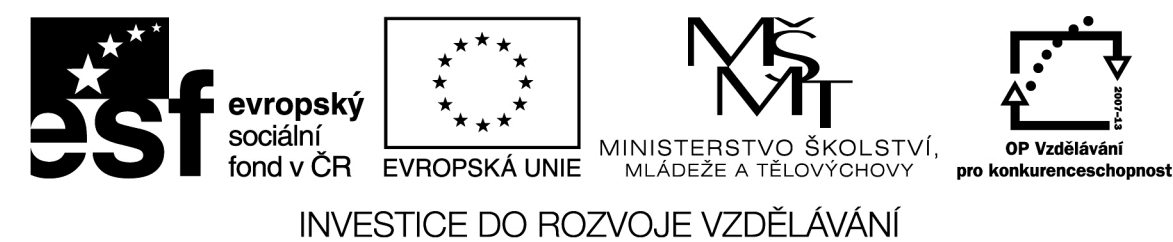

### Word kalendář

1. Jednoduchá tabulka

Vložit – tabulka příslušný počet řádků a sloupců

prakticky provést

2. pomocí šablony

### Nový soubor – šablona

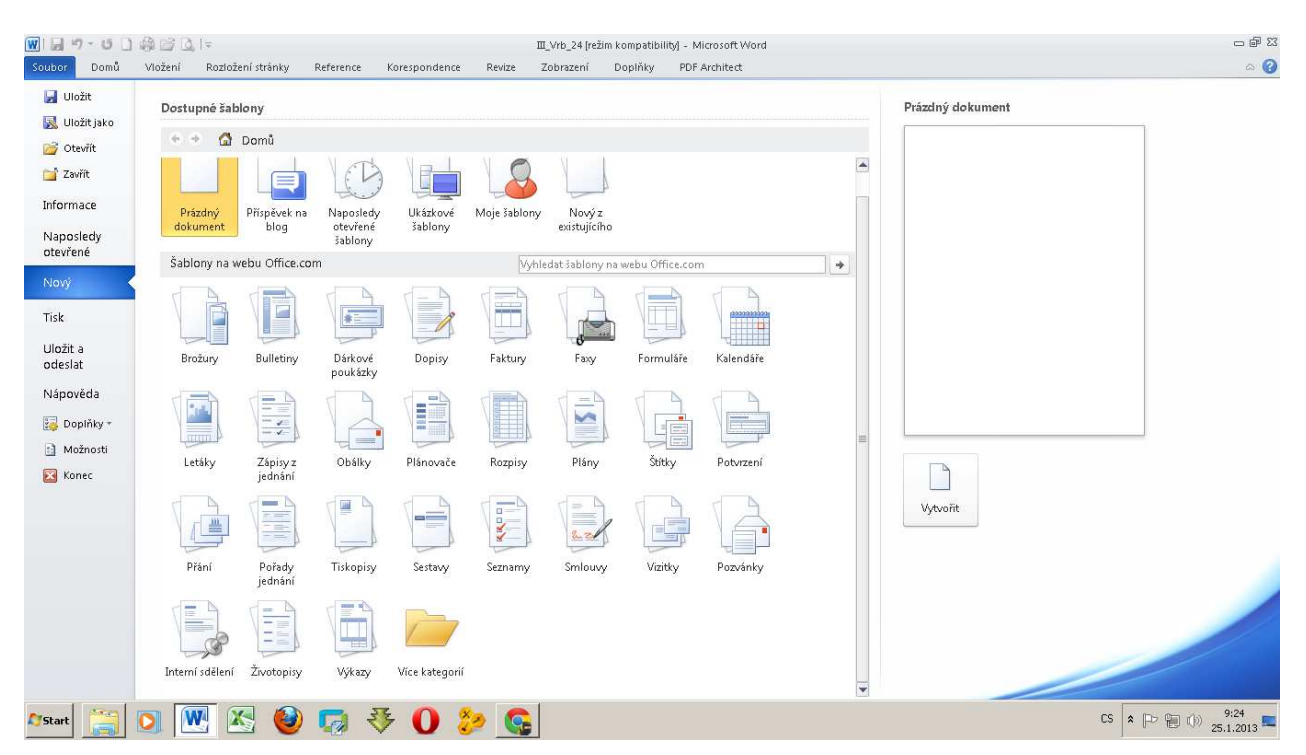

### Vybereme si předefinovaných šablon

| evropský       ****         sociální       ****         fond v ČR       EVROPSKÁ UNIE |
|---------------------------------------------------------------------------------------|
| INVESTICE DO ROZVOJE VZDĚLÁVÁNÍ                                                       |
| Metodický list                                                                        |
| Název materiálu: Word - plakát                                                        |
| Autor: Ing. Zdeněk Vrbata                                                             |
| Evidenční číslo materiálu: III_Vrb_25                                                 |
| Zařazení do ŠVP:                                                                      |
| • Oblast: ICT                                                                         |
| • Obor:                                                                               |
| Tematický okruh: Základy obsluhy PC                                                   |
| Ročník: 7. ročník                                                                     |
| Druh výukového zdroje:                                                                |

Pracovní list Prezentace

Test Pokus

Souvislý text

Délka použití: 20-45 min

Anotace: Word plakát

Zdroje:

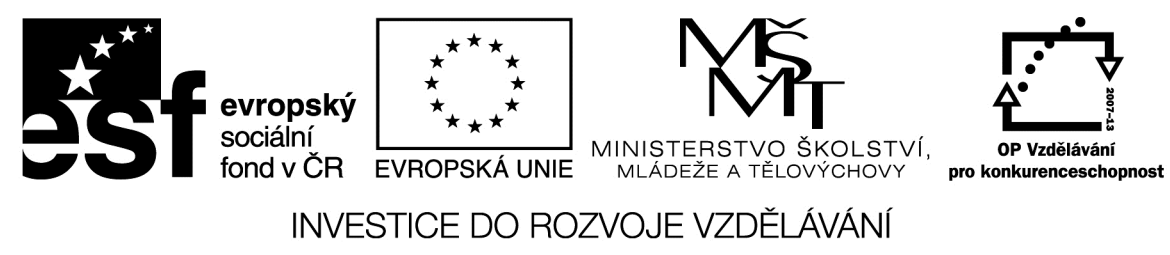

### <u>Word - plakát</u>

Vytvoříme jednoduchý plakát, například

zdroj: Internet obrázky

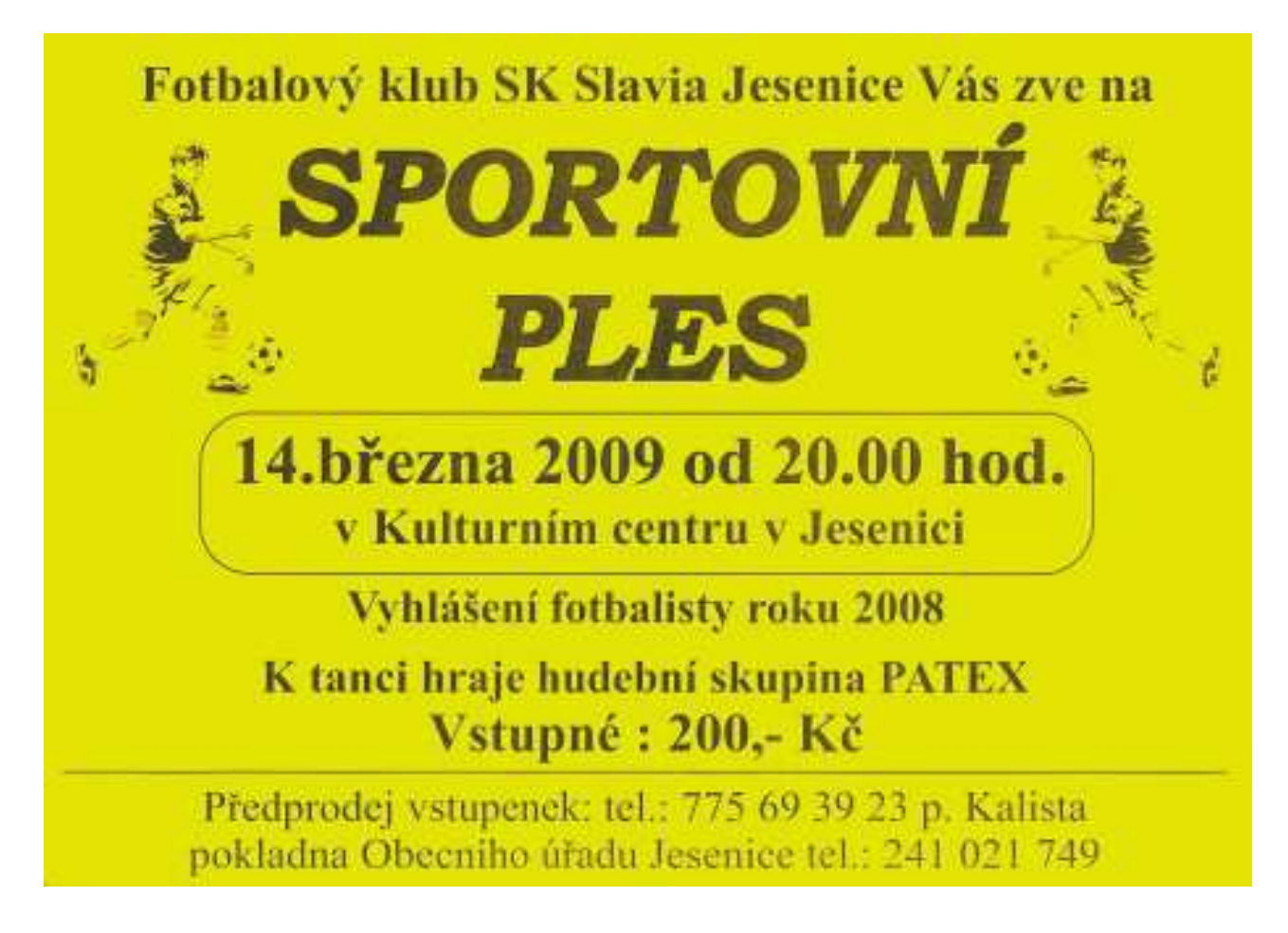

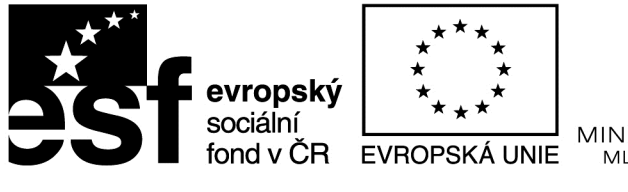

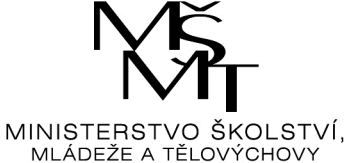

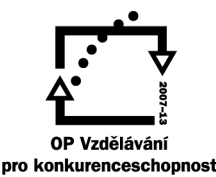

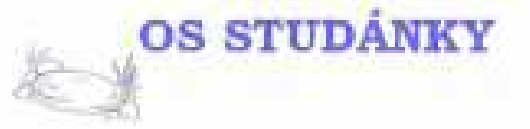

### NASHLEDANOU PRÁZDNINY!

Děti, přijďte v pátek 2.9.2011 v 16:30 do areálu za hasičskou zbrojnicí. Máme pro Vás připravené zábavné odpoledne na rozloučení s letošními prázdninami. Losovat se také budou výherci kvizu a nejhezčích obrázků týkajících se pěší stezky Za pověstmi Drahanské vrchoviny. Plavky s sebou!

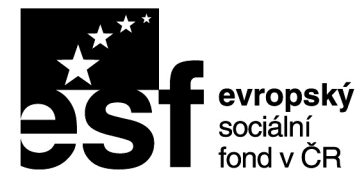

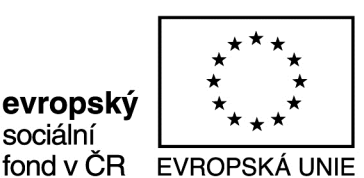

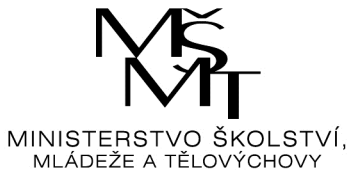

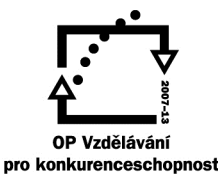

### jazzový večer

### každý čtvrtek 18:00-21:00 klavírista Vojtěch Szabó vstup zdarma

www.facebook.com/cafemalascena www.cafemalascena.cz

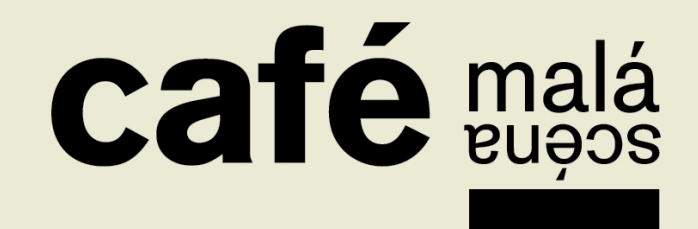

Tento projekt je spolufinancován Evropským sociálním fondem prostřednictvím Operačního programu Vzdělávání pro konkurenceschopnost

| <b>Socialní</b><br>fond v ČR<br><b>EVROPSKÁ UNIE</b><br><b>INISTERSTVO ŠKOLSTVÍ</b> ,<br>MLÁDEŽE A TĚLOVÝCHOVY<br><b>OP Vzdělávání</b><br>pro konkurenceschopnost |
|----------------------------------------------------------------------------------------------------|
| INVESTICE DO ROZVOJE VZDELAVANI                                                                                                    |
| Metodický list                                                                                                    |
| Název materiálu: Word - vizitky                                                                                                    |
| Autor: Ing. Zdeněk Vrbata                                                                                                    |
| Evidenční číslo materiálu: III_Vrb_26                                                                                                    |
| Zařazení do ŠVP:                                                                                                    |
| • Oblast: ICT                                                                                                    |
| • Obor:                                                                                                    |
| Tematický okruh: Základy obsluhy PC                                                                                                    |
| Ročník: 7. ročník                                                                                                    |
| Druh výukového zdroje:                                                                                                    |
| Pracovní list Prezentace Test Pokus Souvislý text                                                                                                    |

Délka použití: 20-45 min

Datum vytvoření: 1.11.2012

Anotace: Word vizitky

Zdroje:

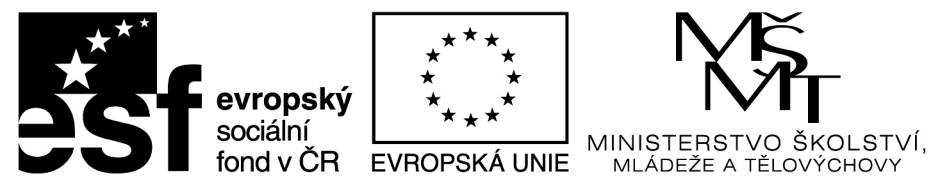

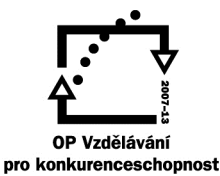

### Word vizitky

Tvorba jednoduché vizitky:

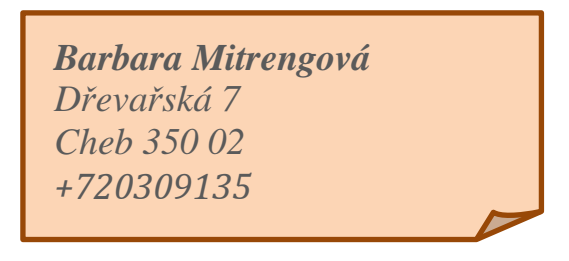

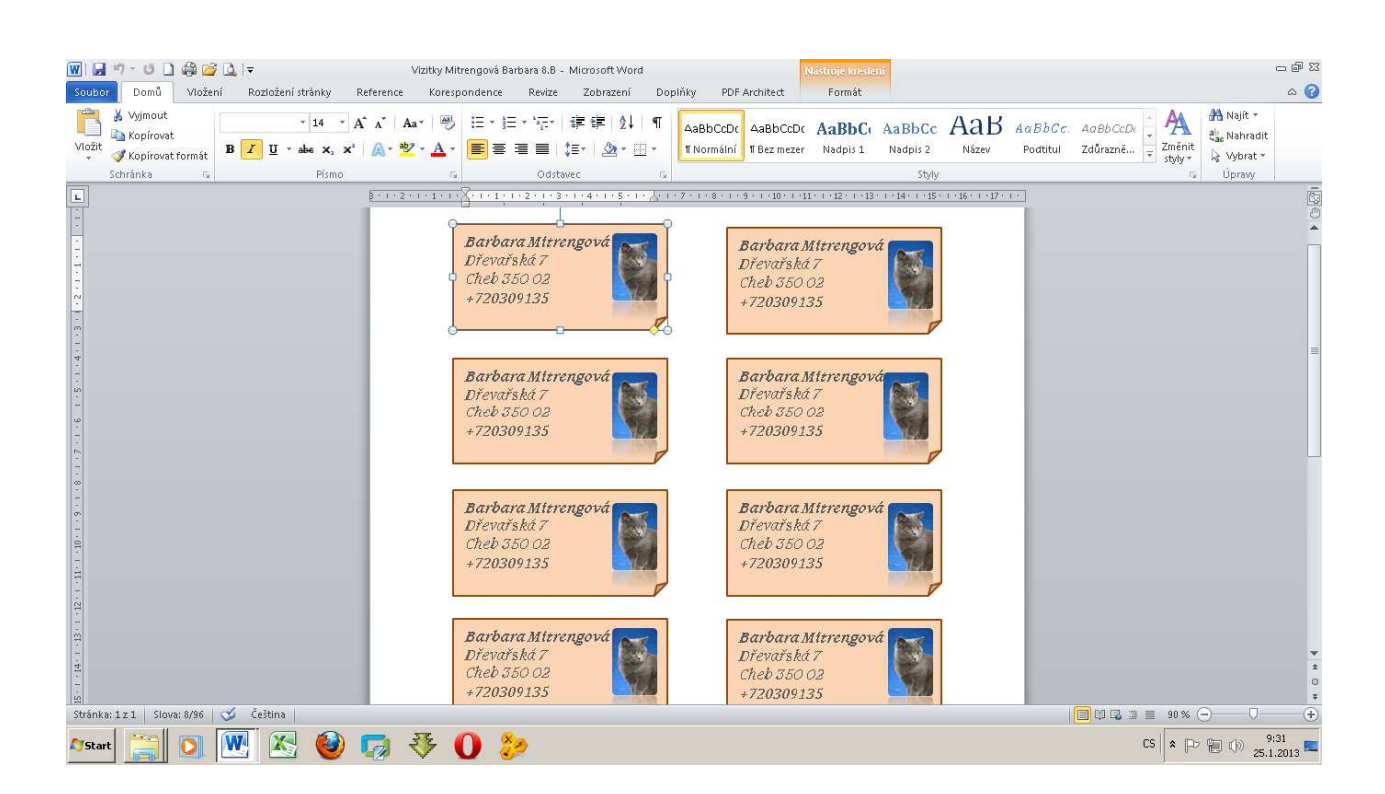

### Můžeme využít šablony

Sounor nový - šablona

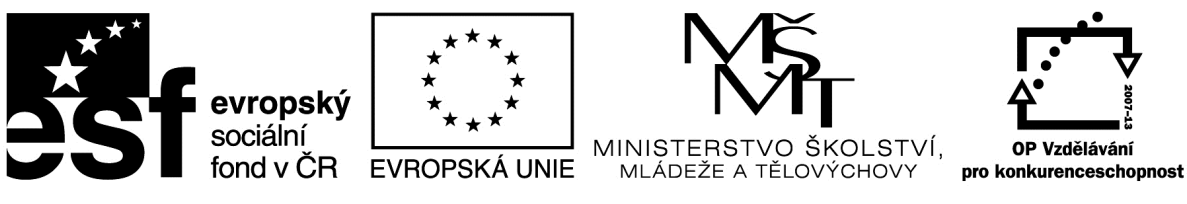

### Metodický list

Autor: Ing. Zdeněk Vrbata

Evidenční číslo materiálu: III\_Vrb\_27

### Zařazení do ŠVP:

- Oblast: ICT
- Obor:
- Tematický okruh: Základy obsluhy PC
- Ročník: 7. ročník

### Druh výukového zdroje:

| Pracovní list | Prezentace | Test | Pokus |  |
|---------------|------------|------|-------|--|

Souvislý text

Délka použití: 20-45 min

Anotace: Prohloubení učiva

Zdroje:

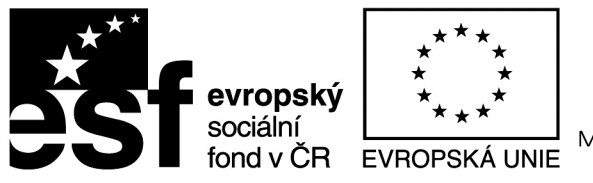

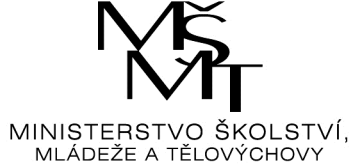

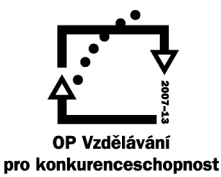

### <u>Barvy na počítači</u>

### Bezpečné barvy na počítači

| Barva | Jméno   | Hodnota | Popis                        |
|-------|---------|---------|------------------------------|
|       | Black   | #000000 | černá                        |
|       | Aqua    | #00FFFF | azurová                      |
|       | Blue    | #0000FF | základní modrá               |
|       | Fuchsia | #FF00FF | purpurová                    |
|       | Gray    | #808080 | šedá                         |
|       | Green   | #008000 | základní zelená              |
|       | Lime    | #00FF00 | světlá, neonová zelená       |
|       | Navy    | #000080 | tmavá, námořnická modř       |
|       | Olive   | #808000 | olivová, špinavě zelenožlutá |
|       | Purple  | #800080 | fialová                      |
|       | Maroon  | #800000 | tmavě červená                |
|       | Red     | #FF0000 | základní červená             |
|       | Silver  | #C0C0C0 | stříbrná                     |
|       | Teal    | #008080 | modrozelená                  |
|       | White   | #FFFFFF | bílá                         |
|       | Yellow  | #FFFF00 | základní žlutá               |

Zobrazení na počítači:

http://www.digimanie.cz/art\_doc-C40D4D3BDB59097EC12571E900639E80.html

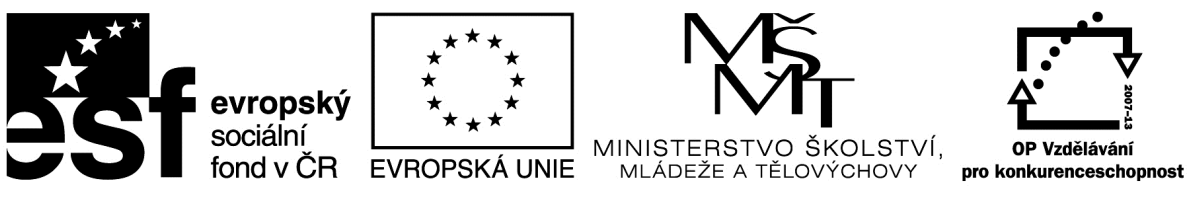

### Metodický list

Autor: Ing. Zdeněk Vrbata

Evidenční číslo materiálu: III\_Vrb\_28

### Zařazení do ŠVP:

- Oblast: ICT
- Obor:
- Tematický okruh: Základy obsluhy PC
- Ročník: 7. ročník

### Druh výukového zdroje:

| Pracovní list | Prezentace | Test | Pokus | Souvislý text 🔀 |
|---------------|------------|------|-------|-----------------|

Délka použití: 20-45 min

Anotace: Prohloubení učiva

Zdroje:

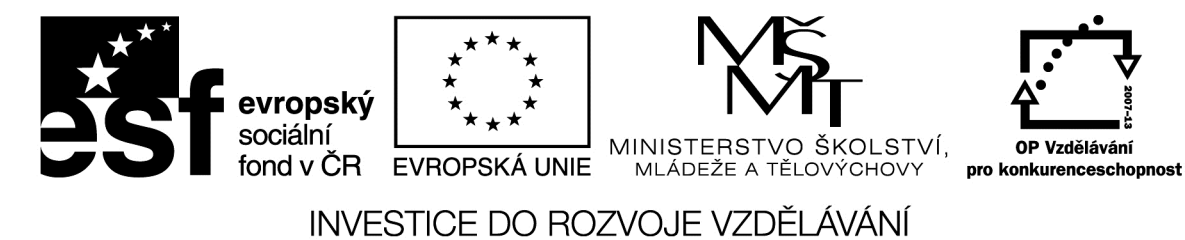

### <u>PowerPoint</u>

Naše kraje

praktická práce:

Vytvoření prezentace v programu podle zadání. Každý student vytvoří prezentaci kraje, po případně města.

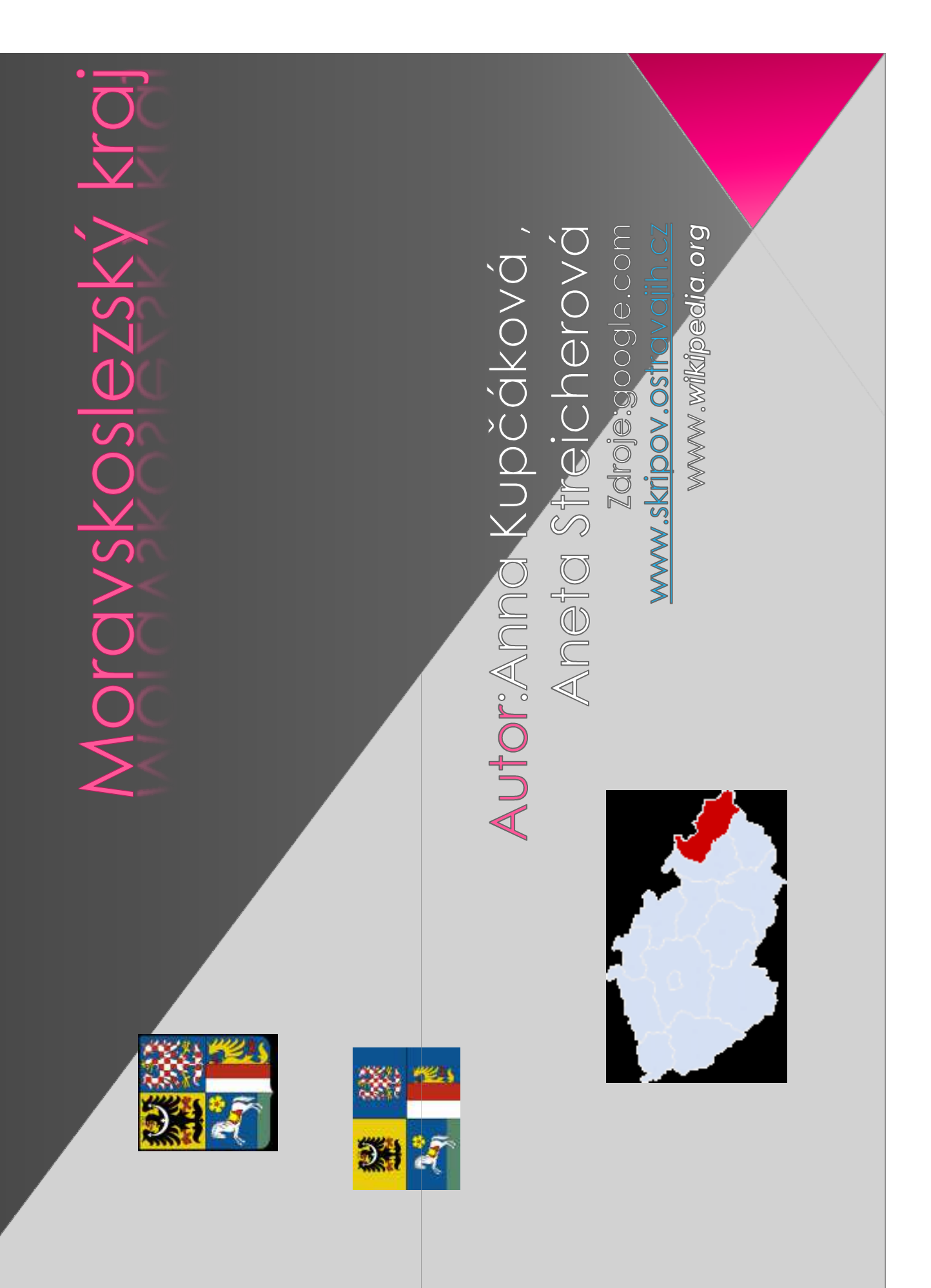

## Něco o kraji ;)

- Moravskoslezský kraj (od ledna 2000 do května 2001 *Ostravský kraj*) je jedním ze 14 vyšších územních samosprávných celků v <u>Česku</u>. Z větší části leží v vojvodstvími <mark>Opolským</mark> a <mark>Slezským</mark>, na jihovýchodě s <u>Žilinským krajem</u> na <mark>Slovensku</mark>. Na území kraje se nacházejí čtyři <u>euroregiony</u> – Beskydy, Praděd, <mark>Zlínským krajem</mark>, na západě s <u>Olomouckým krajem</u>, na severu s <u>polským</u> Č<mark>eském Slezsku</mark>, zbývající část zabírá sever <u>Moravy</u>. Na jihu sousedí se ze 14 vyšších územníc •
- Krajské město: Ostrava

۲

- Hejtman Ing. Jaroslav Palas (ČSSD)
- Rozloha: 5427 km<sup>2</sup>
- Počet obyvatel: 1 259 791<sup>III</sup>
- Hustota zalidnění: 230 obyvatel/km<sup>2</sup>
- Nejvyšší bod: Praděd (1491 m n. m.)
- Historické země: Morava + Slezsko
- Počet <u>okresů</u>: 6

## Historie....

Kraj jako vyšší územní samosprávný celek <u>České republiky</u> vznikl v roce 2000. V letech 1949-1960 byla většina území dnešního Moravskoslezského kraje Za <mark>Rakousko-Uherska</mark> náležela vělšina území současného kraje k <mark>Slezskému</mark> součástí kraje <mark>Ostravského</mark>; část pak patřila ke kraji <u>Olomouckému</u>. V roce 1960 oba kraje zanikají a území celého dnešního Moravskoslezského kraje pak patřilo až do <u>31. prosince 1999</u> k tehdejšímu <u>Severomoravskému kraji</u>. vévodství •

# Obyvatelstvo....

- Kraj má třetí nejvyšší počet obyvatel ze všech českých krajů a po Praze nejvyšší hustotu zalidnění, vysoce převyšující republikový průměr (<mark>Česko</mark> 130 obyvatel na km², Moravskoslezský kraj 230 obyvatel na km²;). 62 % obyvatel žije ve městech nad 20 000 obyvatel a i to je v zemi výjimečné. Nejvyšší hustota zalidnění je na Ostravsku (1453), nejnižší na Bruntálsku (63). Počet obyvatel: 1 259 791<sup>III</sup> žije ve městech nad 20 000 ۲ •
- Hustota zalidnění: 230 obyvatel/km<sup>2</sup>

# Hospodářství.....

- V souvislosti se současným útlumem těžkého průmyslu zde ovšem vázaným hutním a dalším průmyslem patřila tato část kraje už za značně roste nezaměstnanost. Dlouho bude také trvat obnova Díky ložiskům černého uhlí v ostravsko-karvinské pánvi a na ně Rakousko-Uherska k hejdůležitějším průmyslovým oblastem. <u>ooskozenėho životního prostředí</u> •
- připadá na lesní plochy (zejména v horských oblastech Jeseníků Přes polovinu území kraje zabírá zemědělská půda, dalších 35 % •

# Životní prostředí....

•

<u>překračovalo znečištění prachem přípustný denní limit po 160 dní</u> orůmyslu je dlouhodobě příčinou silně znečištěného ovzduší. Ve parametrech i v celè Evropě.<sup>[2]</sup> Vysoká koncentrace těžkého znečištění <mark>rakovintvorným bonzopyrenem</mark> patří podle měření Moravskoslezský kraj patří mezi oblasti s nejvíce poškozeným <u>Českého hydrometeorologického ústavu</u> k nejzamořenějším částic jsou v ostravském ovzduší nejvyšší v zemi. V roce 2005 oblastem České republiky.<sup>131</sup> Také koncentrace prachových životním prostředím v České republice a v některých roku 4

### osobnost.....(kterou asi nebudete znát) :D Další známá

## Vincenc Alexandr Bochdalek

- Narozen ve Skřipově v Opavy 11. února 1801 a zemřel 3. února 1883 v Litoměřicích. Na anatomii pracoval již za studií medicíny. Roku 1833 promoval ۲
- Věnoval se anatomii a patologické anatomii. Stal se asistentem a prvním patologickým prosektorem v pražské Všeobecné nemocnici. V roce 1840 byl menován mimořádným profesorem patologické anatomie a byl první, kdo začal v Praze tento obor přednášet. Založil zde také patologicko -anatomické muzeum. Významně obohatil svými preparáty muzeum ۲

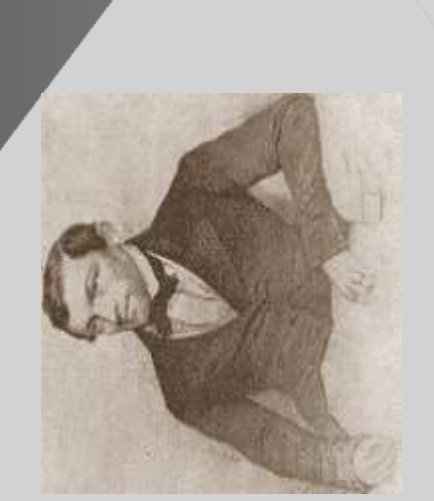

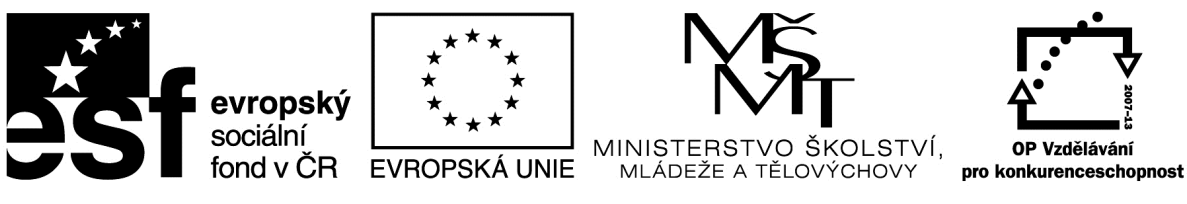

### Metodický list

Autor: Ing. Zdeněk Vrbata

Evidenční číslo materiálu: III\_Vrb\_29

### Zařazení do ŠVP:

- Oblast: ICT
- Obor:
- Tematický okruh: Základy obsluhy PC
- Ročník: 7. ročník

### Druh výukového zdroje:

| Pracovní list | Prezentace | Test | Pokus | Souvislý text🖂 |
|---------------|------------|------|-------|----------------|

Délka použití: 20-45 min

Anotace: Prohloubení učiva

Zdroje:

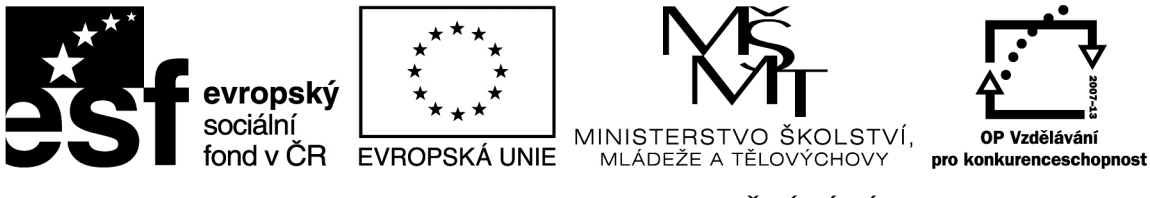

### Power Point

Prezentace na volné téma:

- 1. naši mazlíčci
- 2. dějepis Sámova říše
- 3. zeměpis státy Evropy
- 4. ICT dějiny počítače

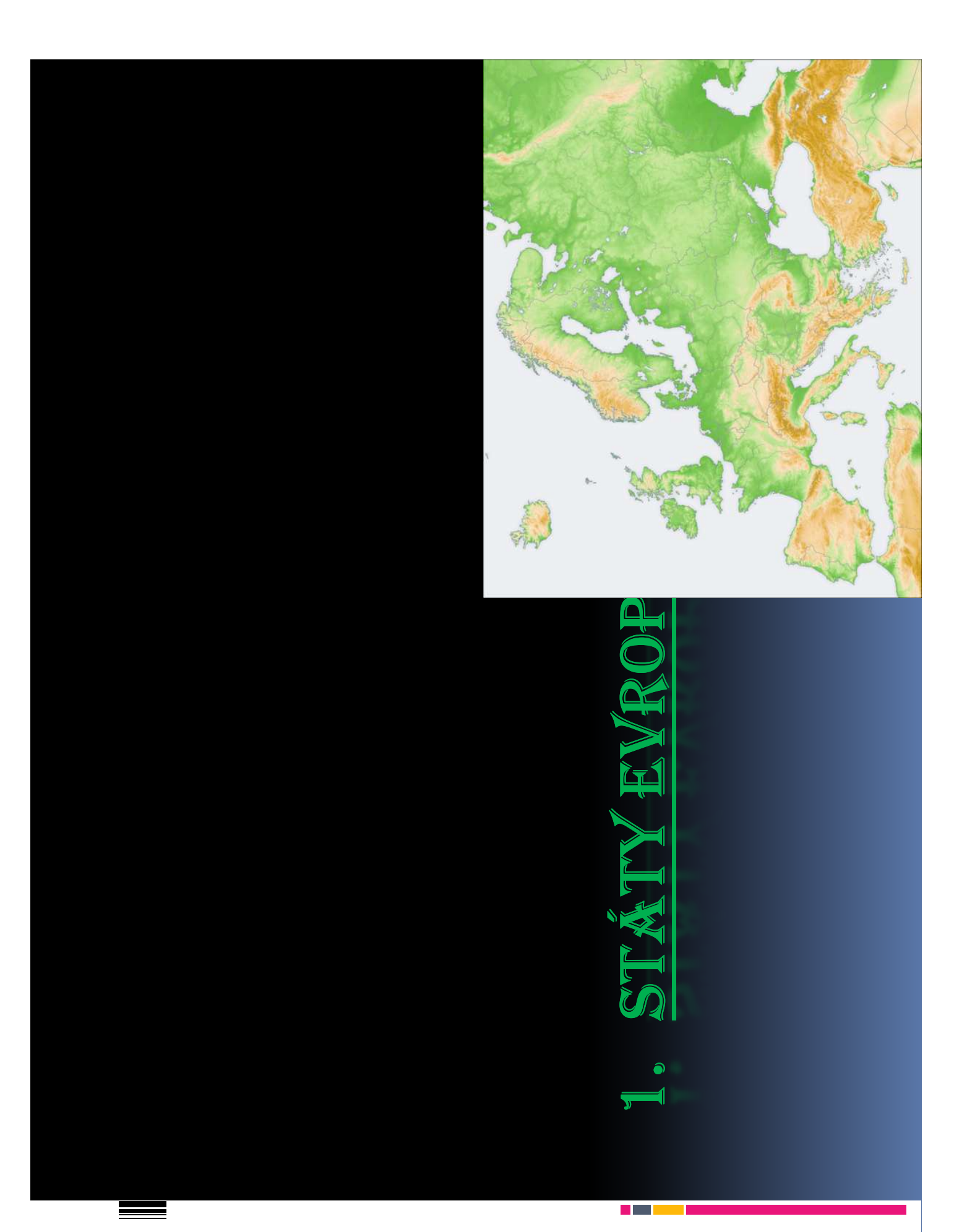

## Bulharsko

Měna - BGN

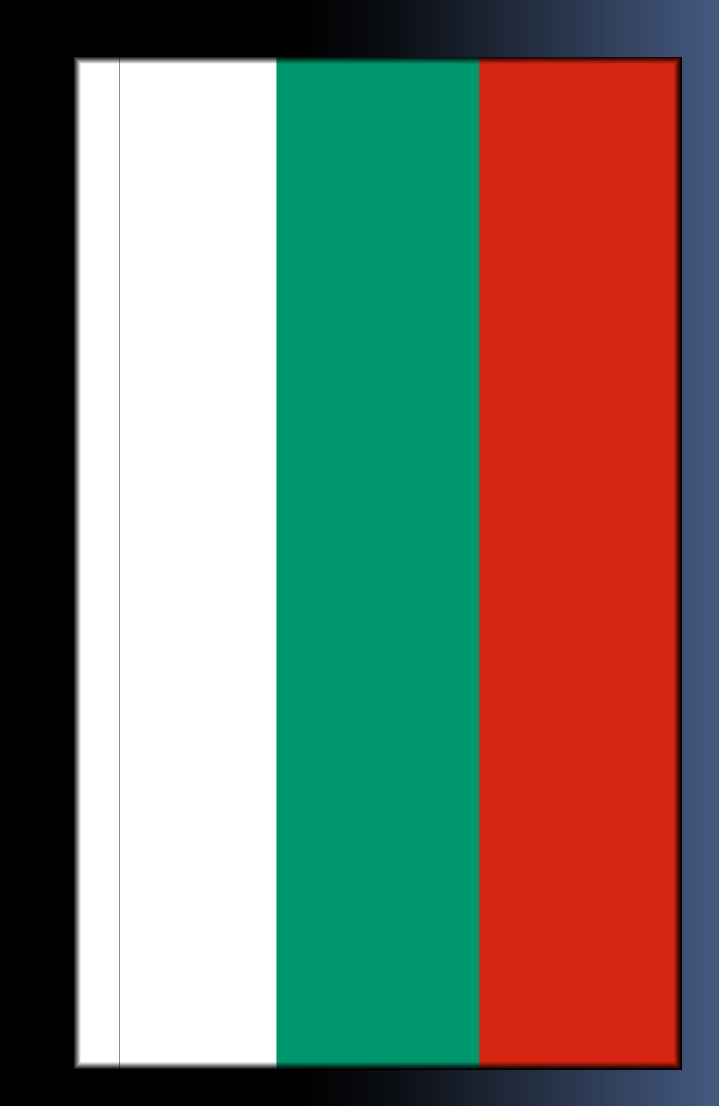

### Albánie

### Měna - LK

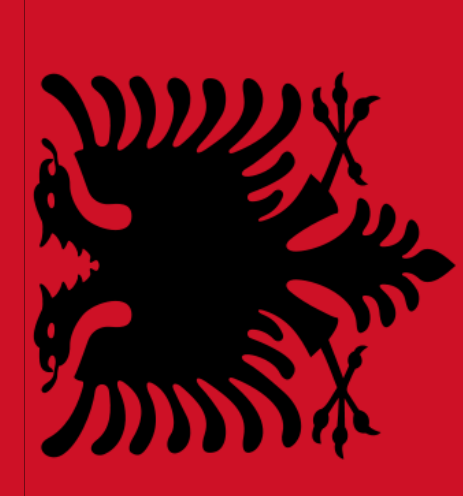

## Andorra

## Měna - EUR

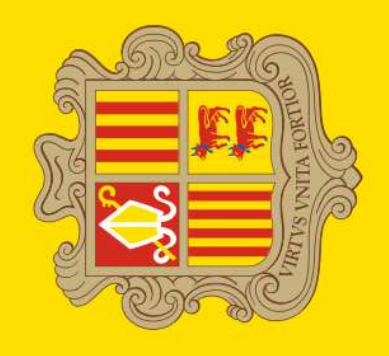
#### Belgie

Měna - EUR

#### Bělorusko

#### Měna - BYR

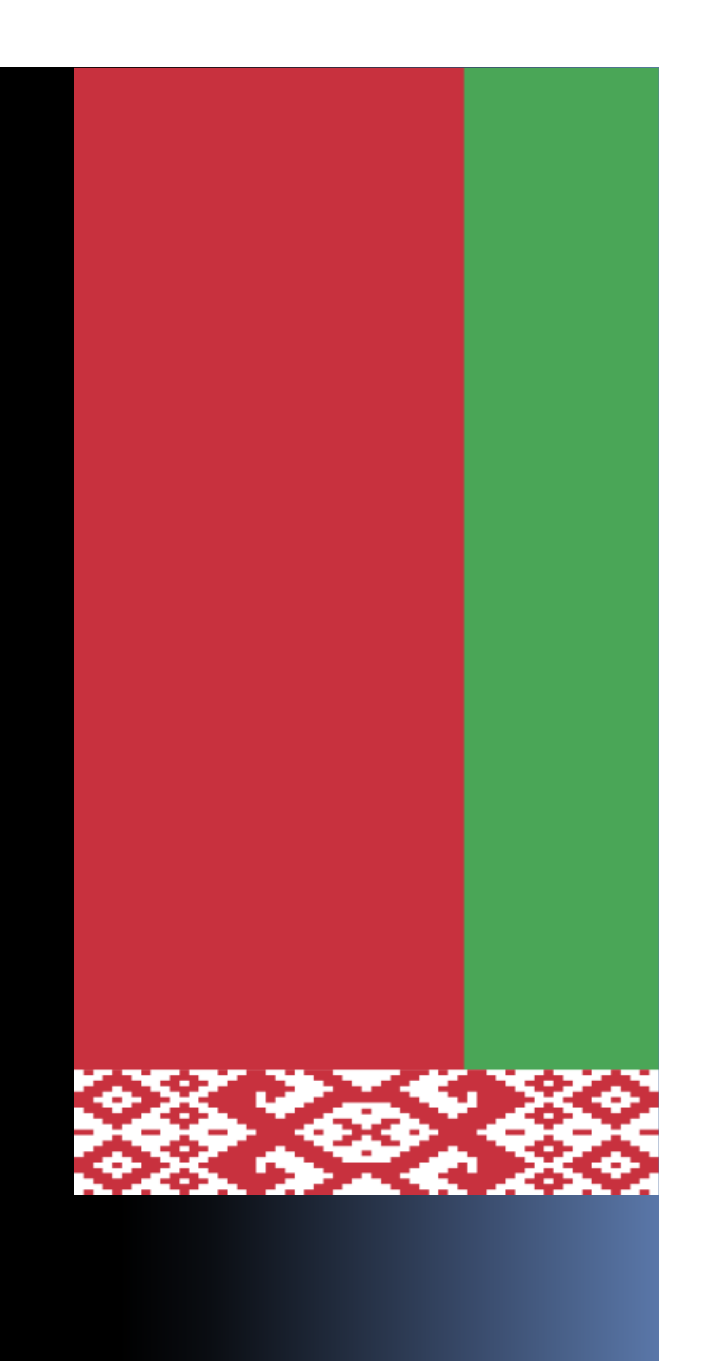

#### Česko

### Měna – CZK

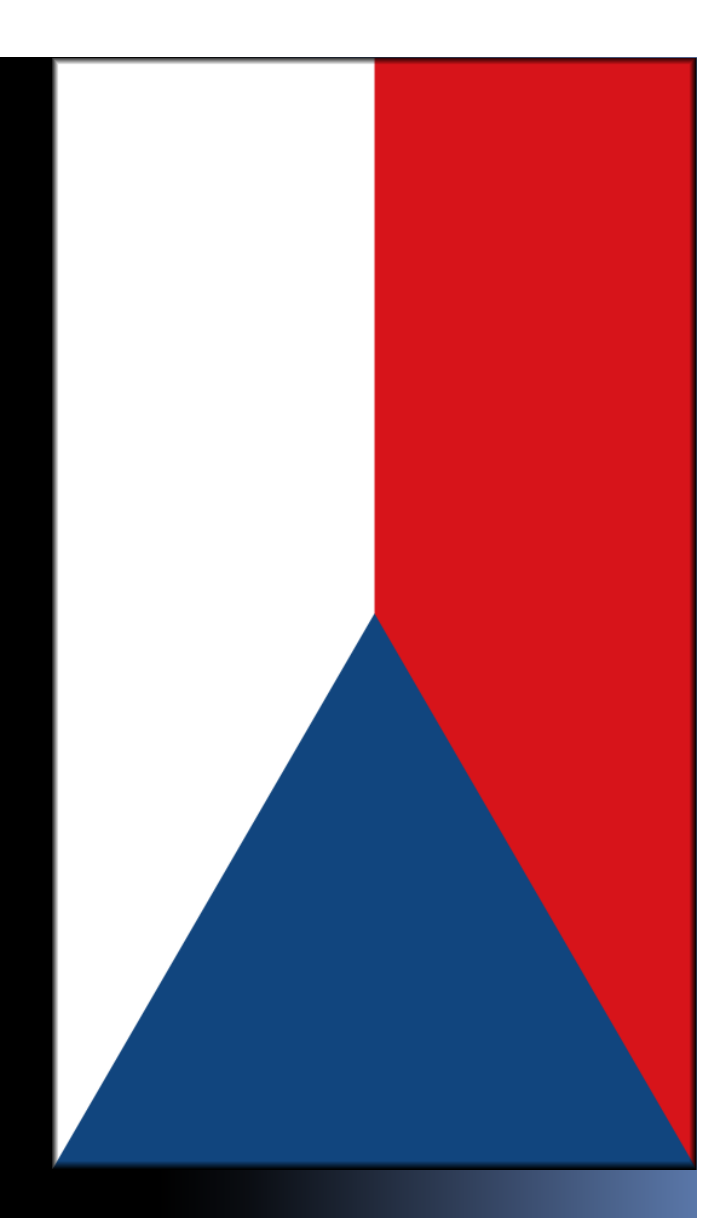

#### Dánsko

### Měna - DKK

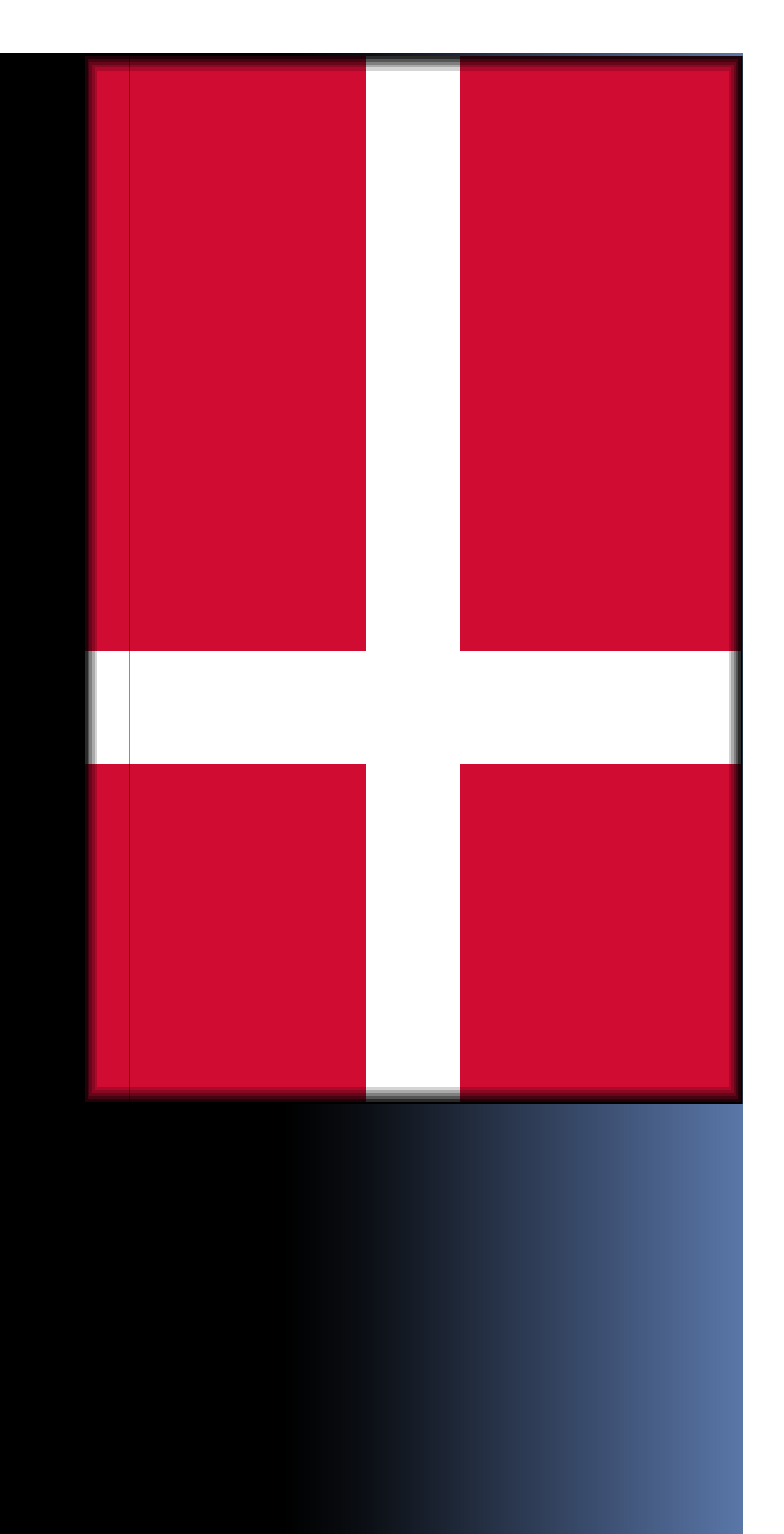

#### Estonsko

#### Měna - EUR

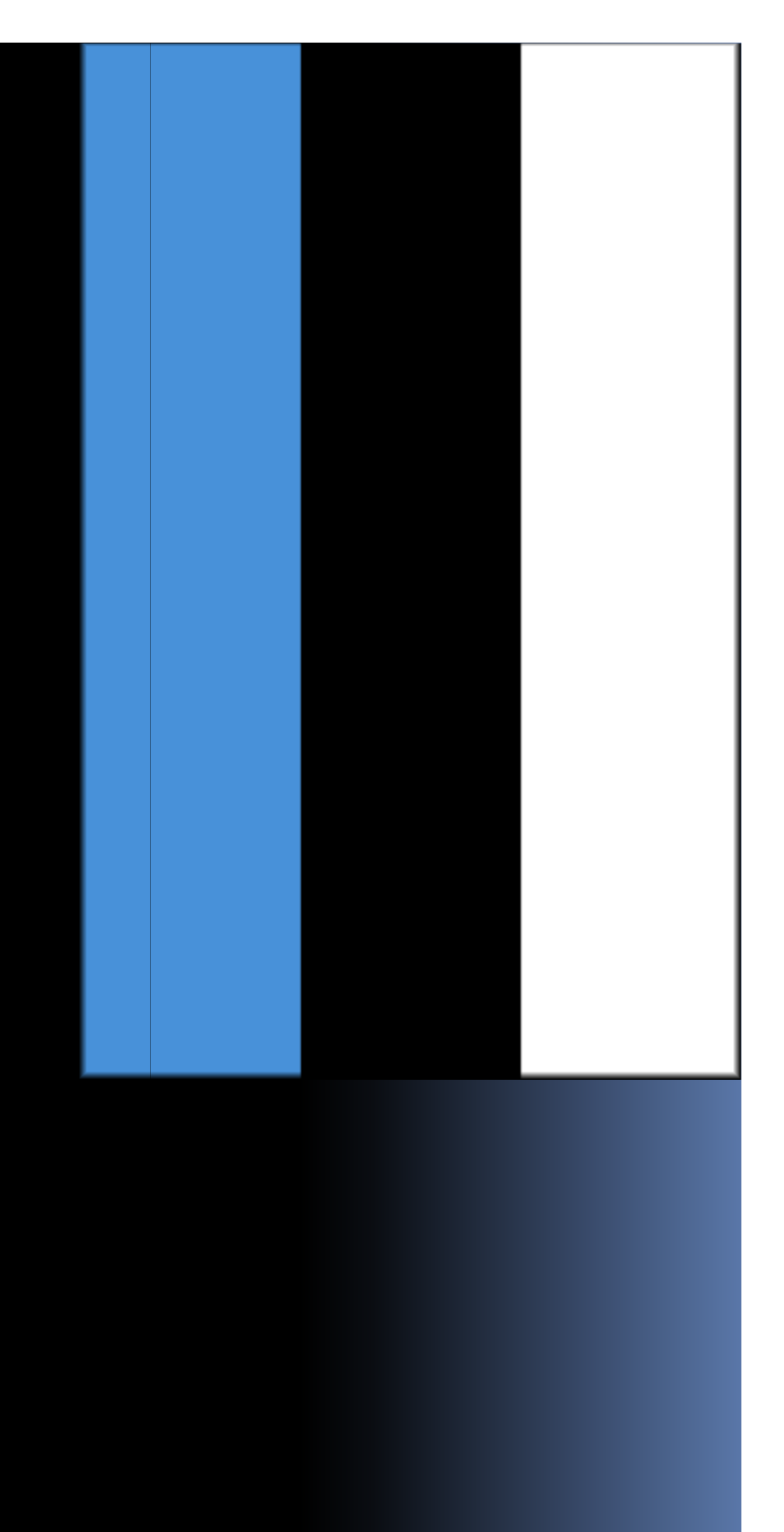

#### Finsko

Měna - EUR

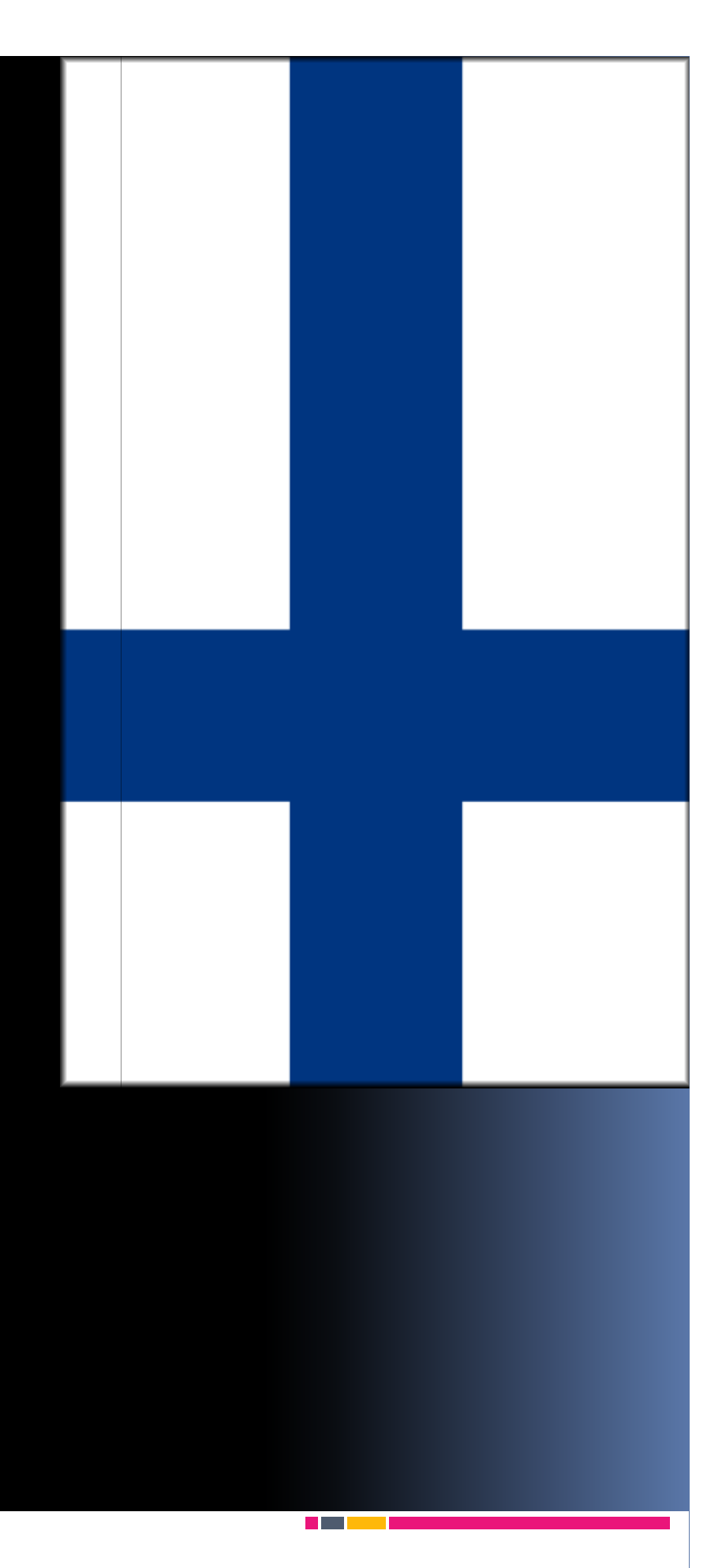

#### Francie

Měna - EUR

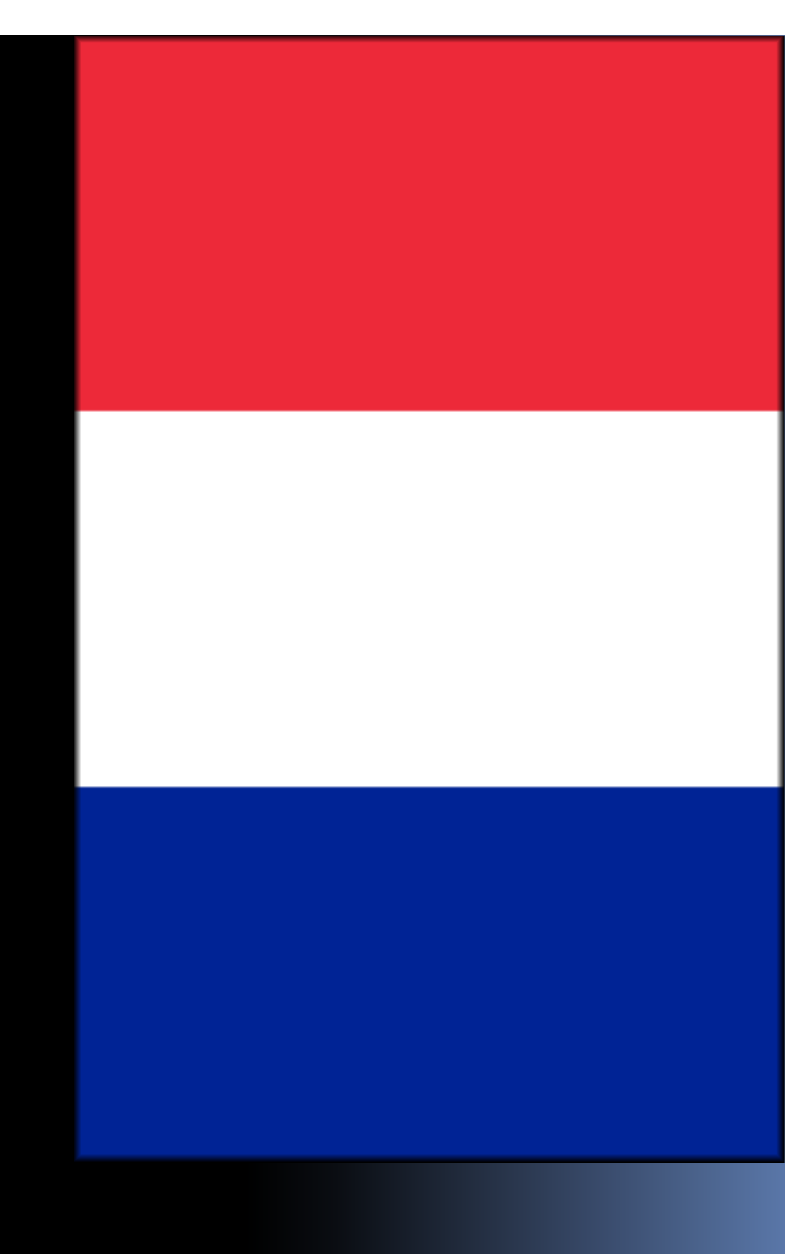

# Chorvatsko

### Měna - HRK

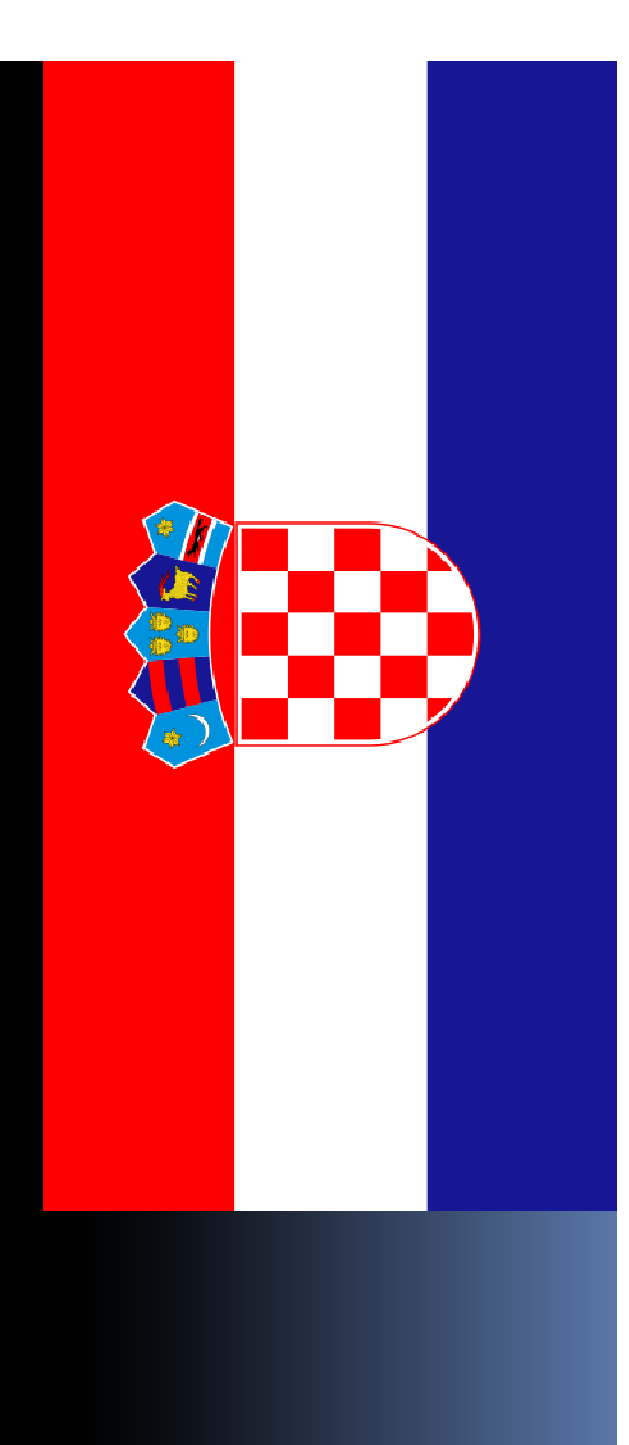

# Irsko Měna - EUR

#### Island

#### Měna - ISK

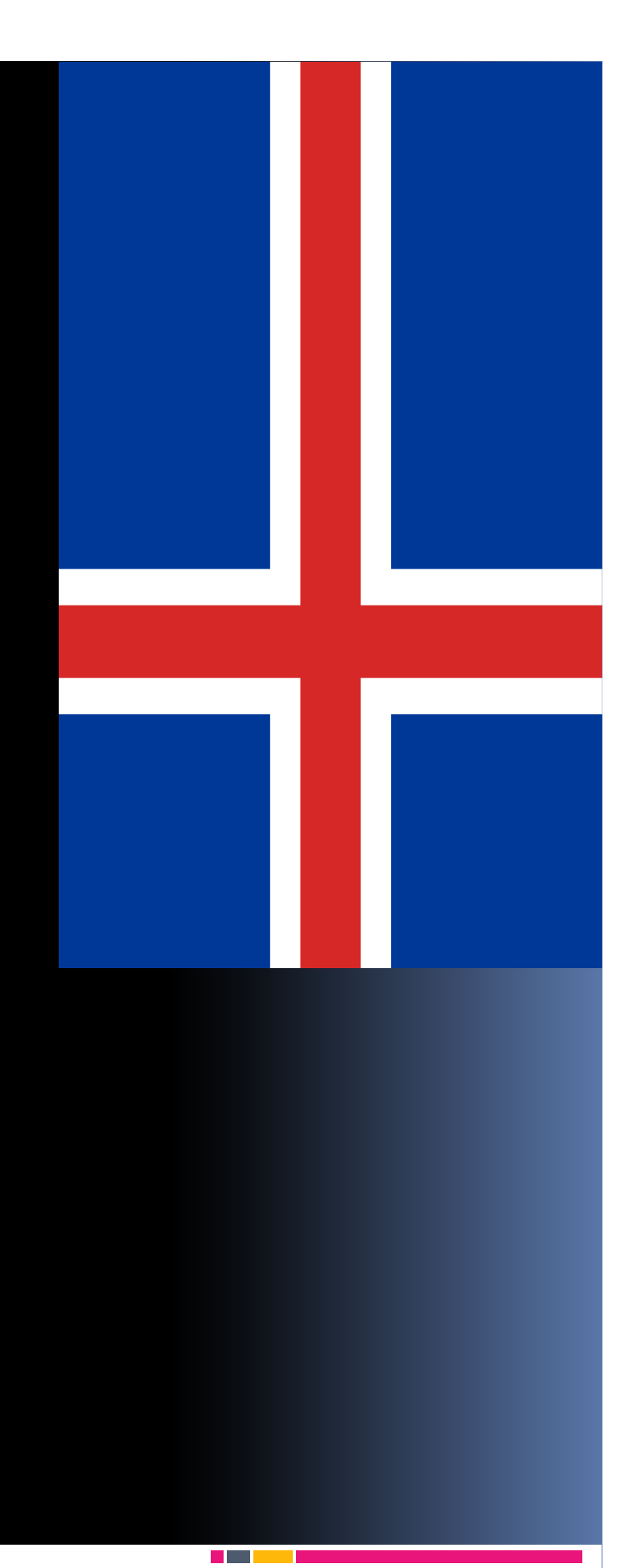

#### Německo

### Měna - EUR

#### Itálie

#### Měna - EUR

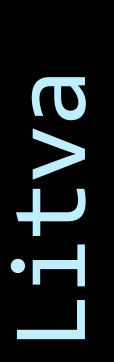

#### Měna - LTV

#### Lotyšsko

#### Měna - LVL

# Lucembursko

#### Měna - EUR

#### Maďarsko

### Měna - HUF

# Makedonie

Měna - MKD

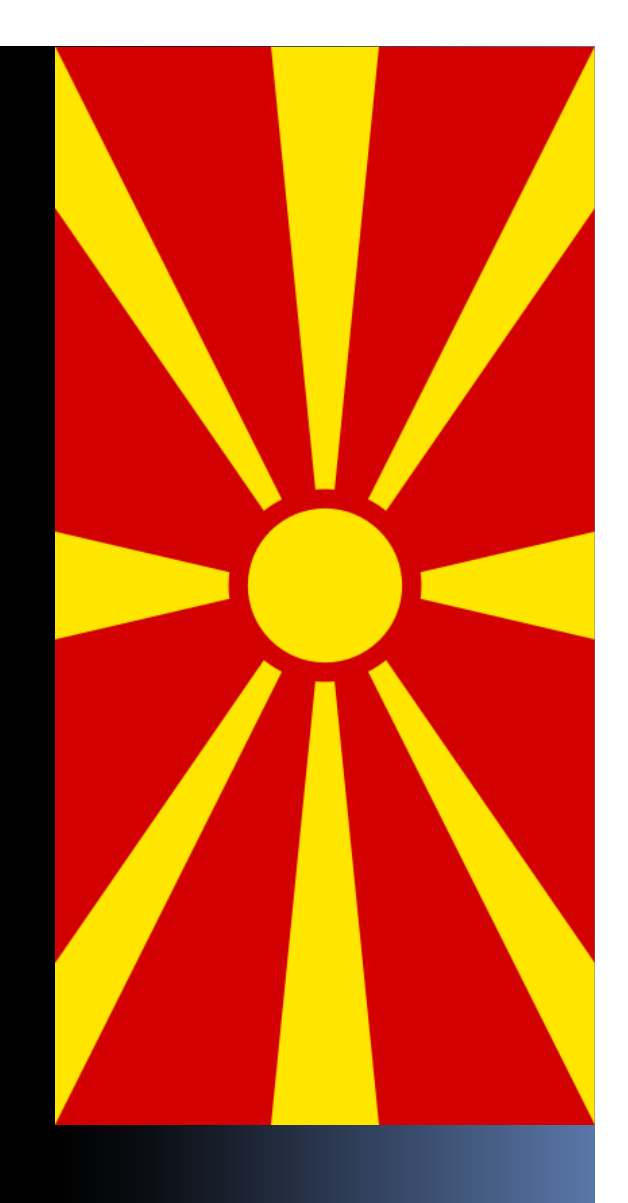

#### Malta

#### Měna - EUR

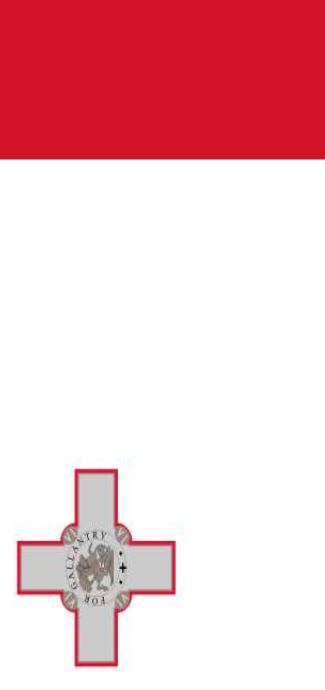

# Moldavsko

Měna - MDL

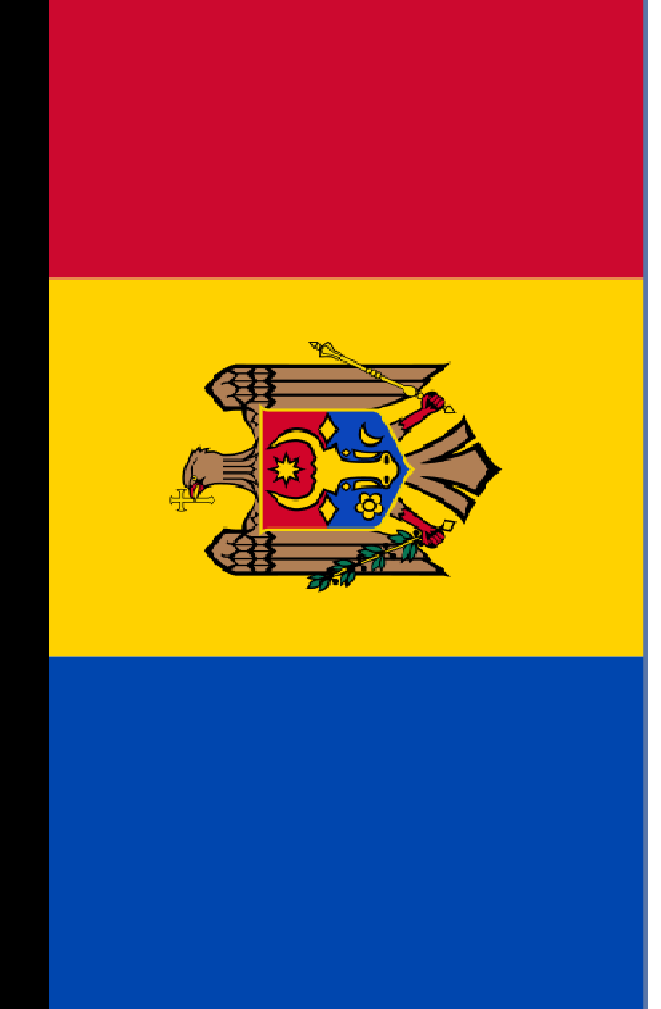

#### Monako

### Měna - EUR

### Ukrajina

### Měna - UAH

# Slovensko

#### Měna - EUR

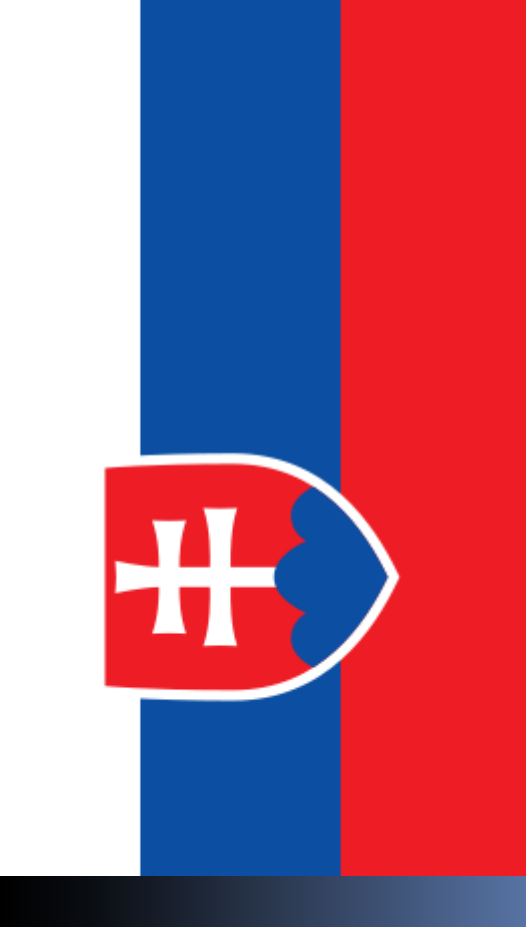

# Slovinsko

#### Měna - EUR

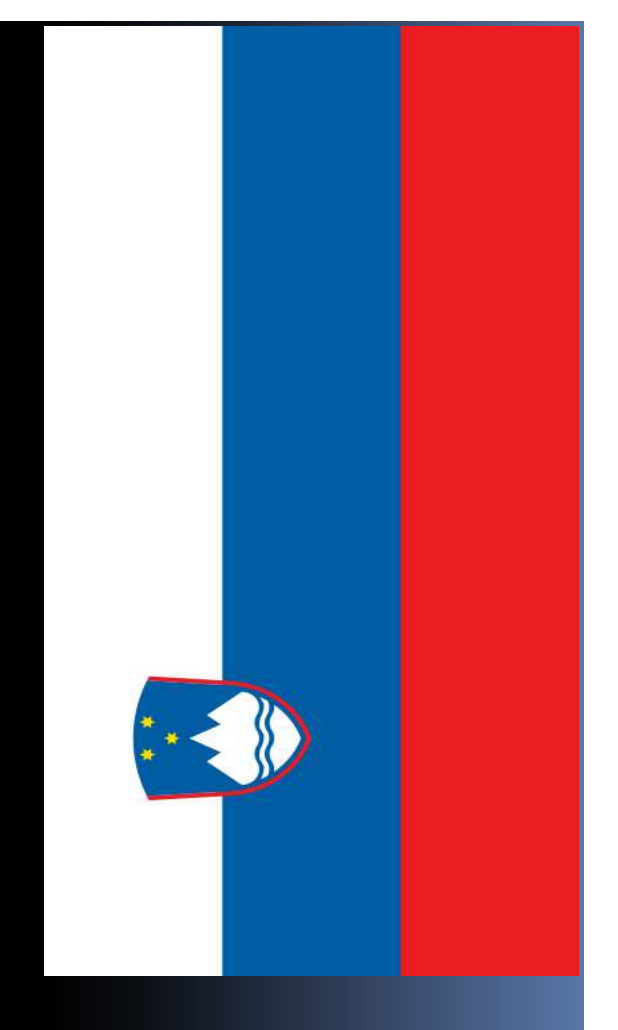

# Španě1sko

#### Měna - EUR

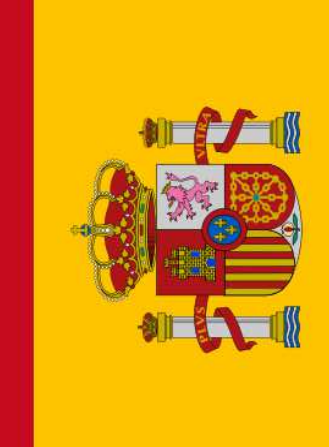

# Bosna a Hercegovina

Měna - BAM

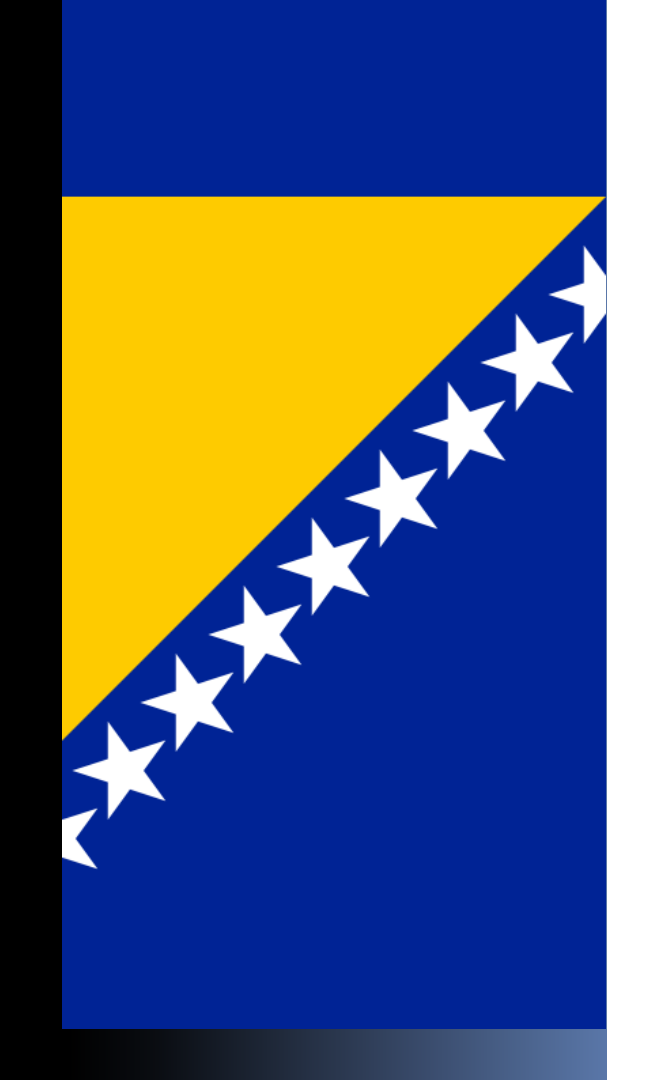

# Kazachstán (část)

#### Měna - KZT

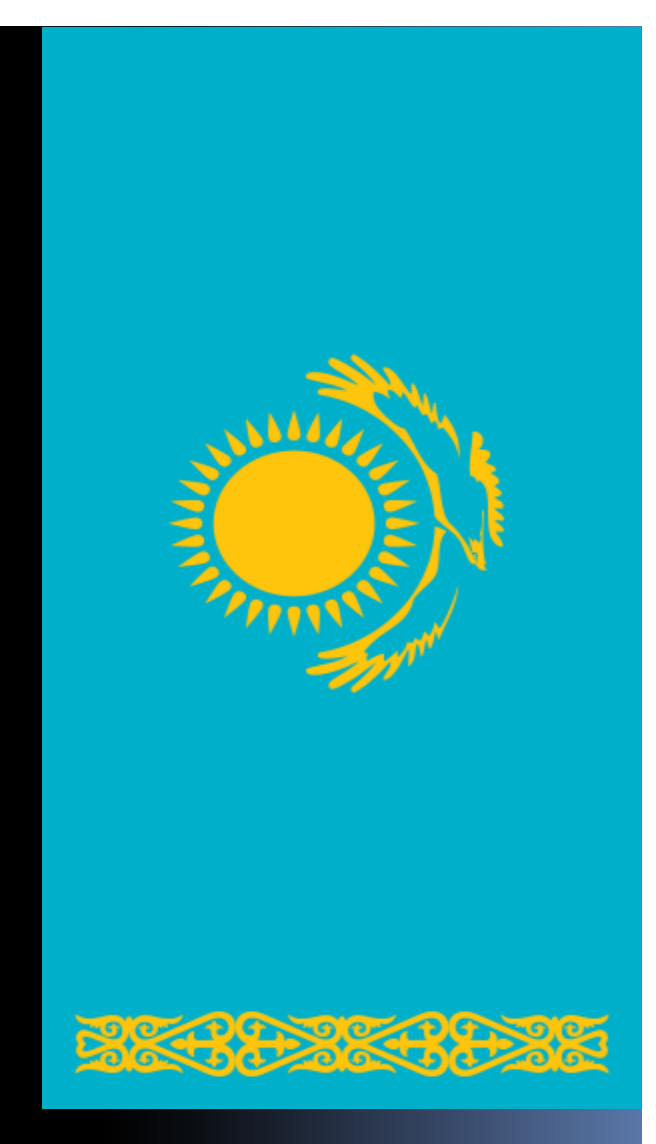

# Nizozemsko

### Měna - EURO

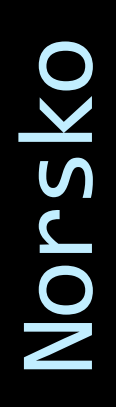

### Měna - NOR

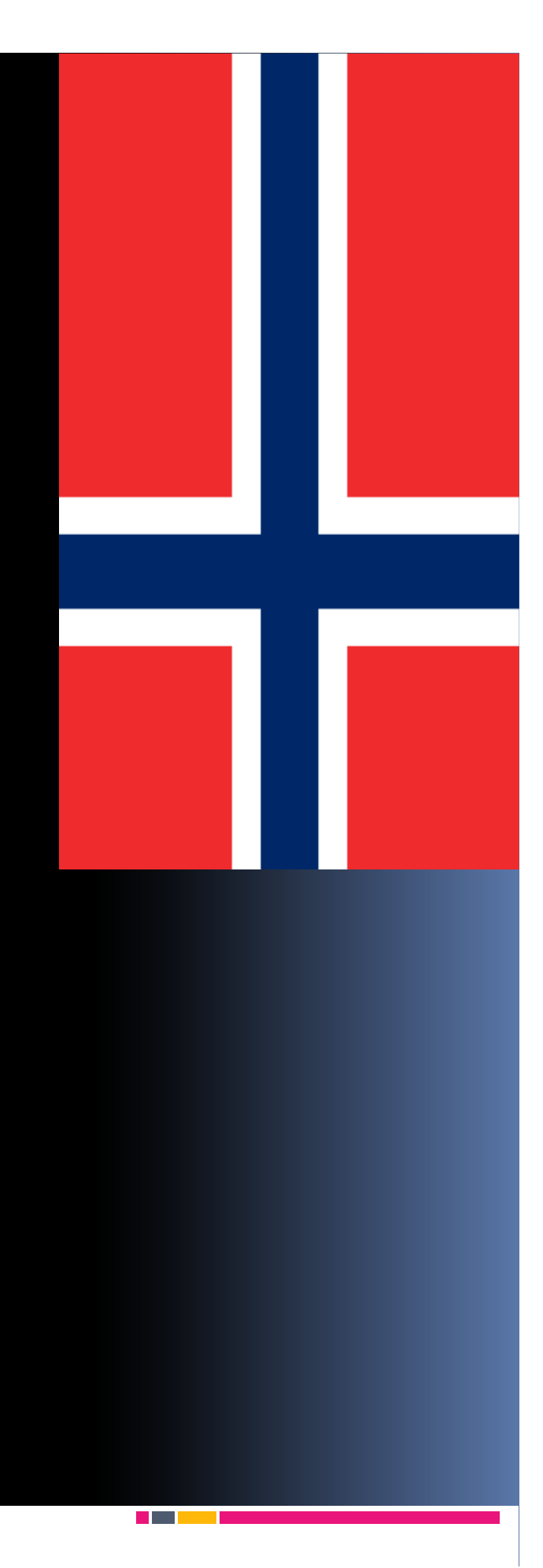

# **Portugalsko**

#### Měna - EUR

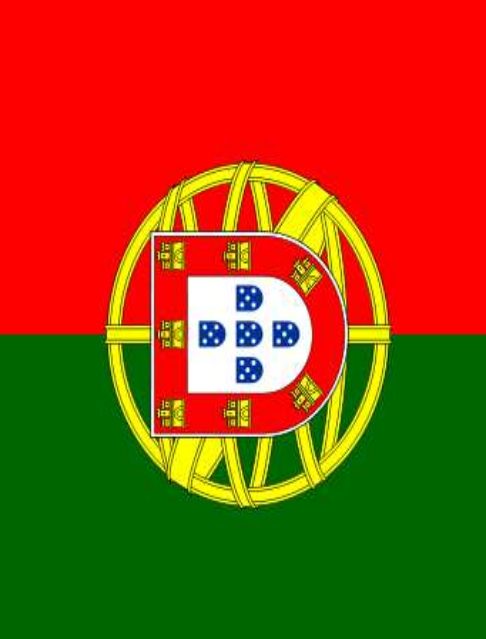

#### Rakousko

### Měna - EUR

#### Rumunsko

### Měna - RON

# Rusko (část)

Měna - RUB

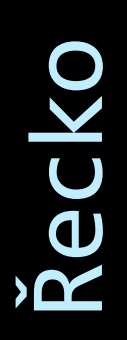

### Měna - EUR

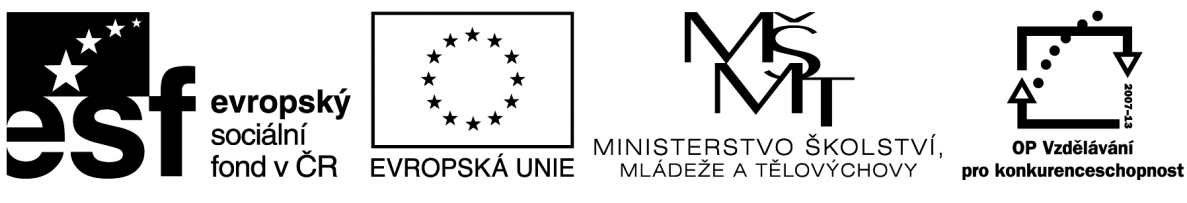

#### INVESTICE DO ROZVOJE VZDĚLÁVÁNÍ

#### Metodický list

Autor: Ing. Zdeněk Vrbata

Evidenční číslo materiálu: III\_Vrb\_30

#### Zařazení do ŠVP:

- Oblast: ICT
- Obor:
- Tematický okruh: Základy obsluhy PC
- Ročník: 7. ročník

#### Druh výukového zdroje:

| Pracovní list | Prezentace | Test | Pokus | Souvislý text🖂 |
|---------------|------------|------|-------|----------------|

Délka použití: 20-45 min

Anotace: Prohloubení učiva

Zdroje:

Datum vytvoření: 1.11.2012

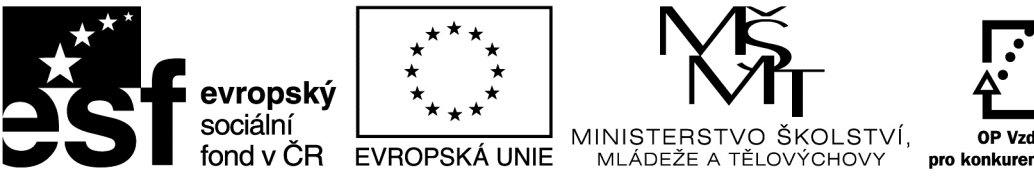

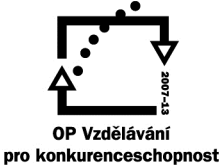

INVESTICE DO ROZVOJE VZDĚLÁVÁNÍ

#### Excel - kalendář

- 1. vytvoříme tabulku v Excelu pro zobrazení měsíce
- 2. nastavíme záhlaví sloupců nebo řádků
- 3. vyplníme jednotlivé dny
- 4. můžeme využít vyplnit podle seznamu
- 5. tabulku ohraničíme a vybarvíme soboty a neděle

#### Vyzkoušíme tvorbu kalendáře podle šablony

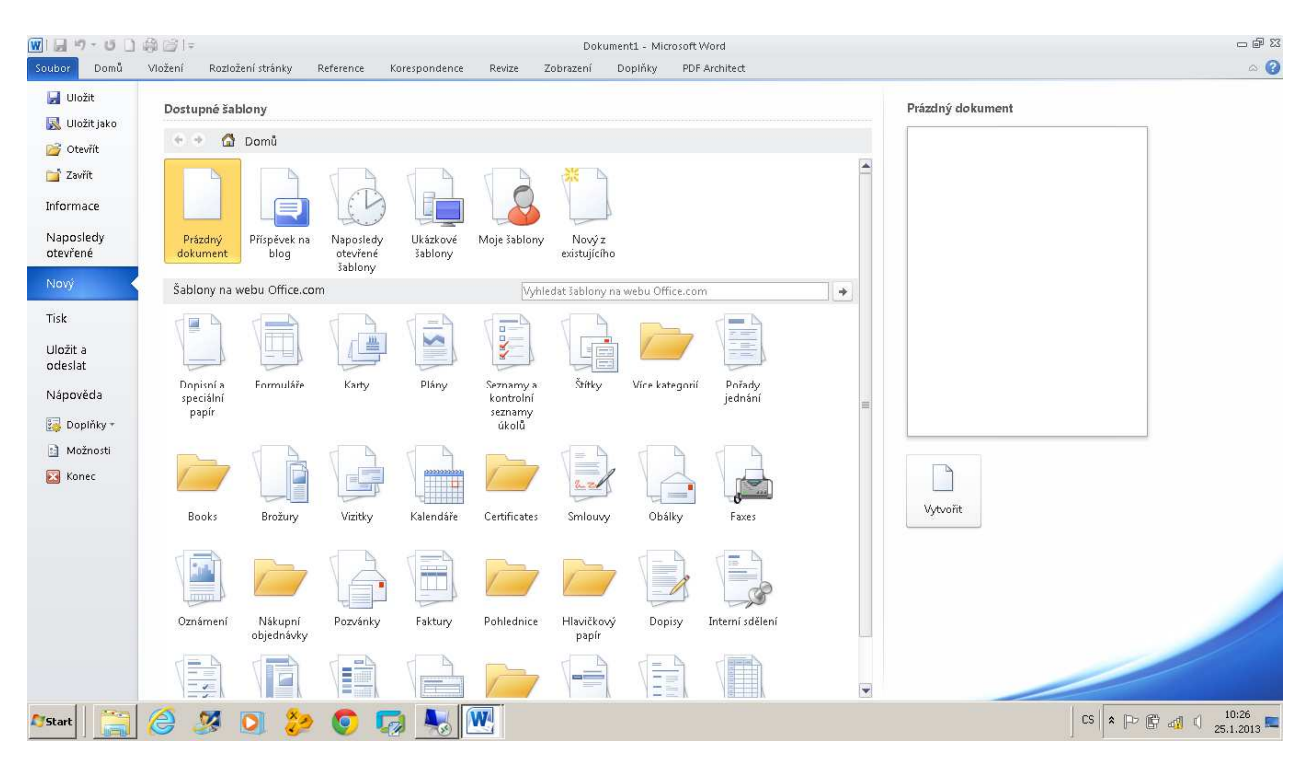

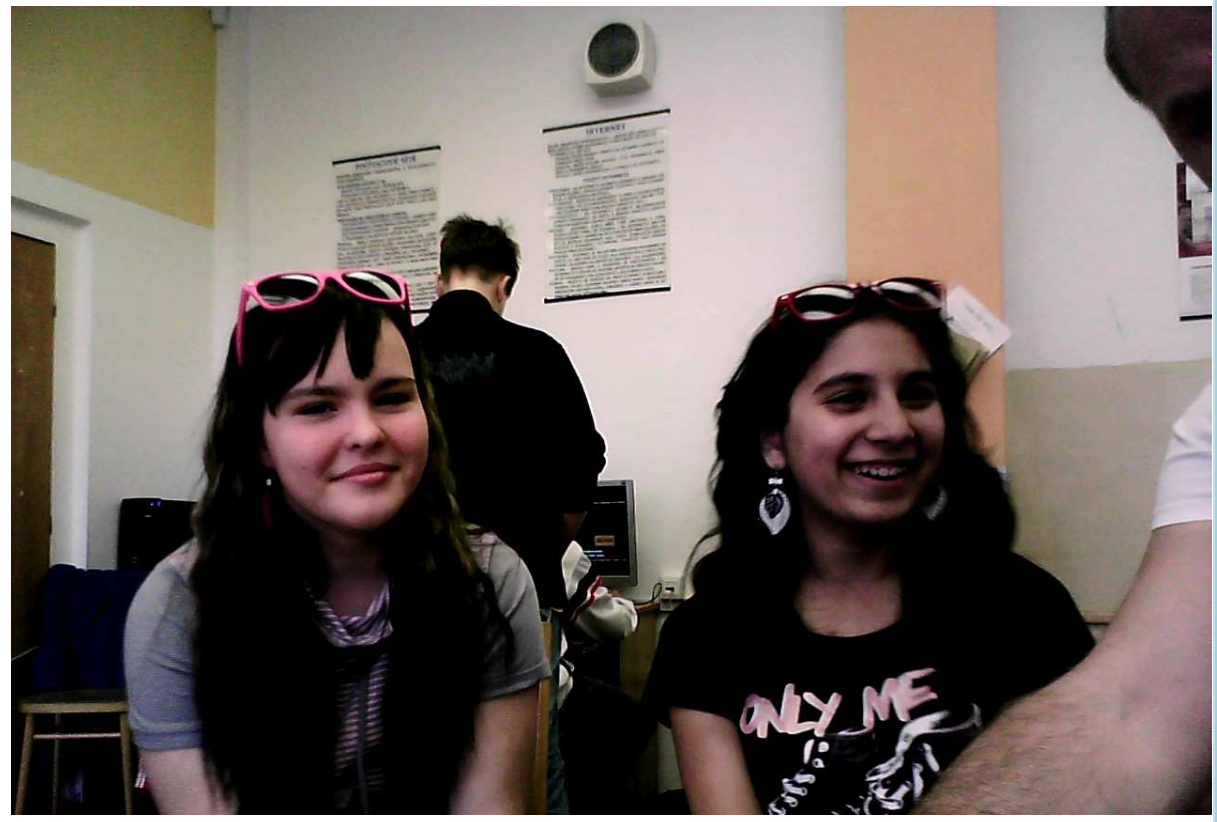

LENKA S NELOU

| PONDĚLÍ | Ú T E R Ý | S T Ř E D A | Č T V R T E K | P Á T E K | SOBOTA | N E D Ě L E |   |  |
|---------|-----------|-------------|---------------|-----------|--------|-------------|---|--|
| 1       | 2         | 3           | 4             | 5         | 6      | 7           |   |  |
| 8       | 9         | 10          | 11            | 12        | 13     | 14          |   |  |
| 15      | 16        | 17          | 18            | 19        | 20     | 21          |   |  |
| 22      | 23        | 24          | 25            | 26        | 27     | 28          | 5 |  |
| 29      | 30        | 31          |               |           |        |             | _ |  |
|         |           |             |               |           |        |             |   |  |
|         |           |             |               |           |        |             |   |  |
|         |           |             |               |           |        |             | 2 |  |
| LEDEN   |           |             |               |           |        |             |   |  |
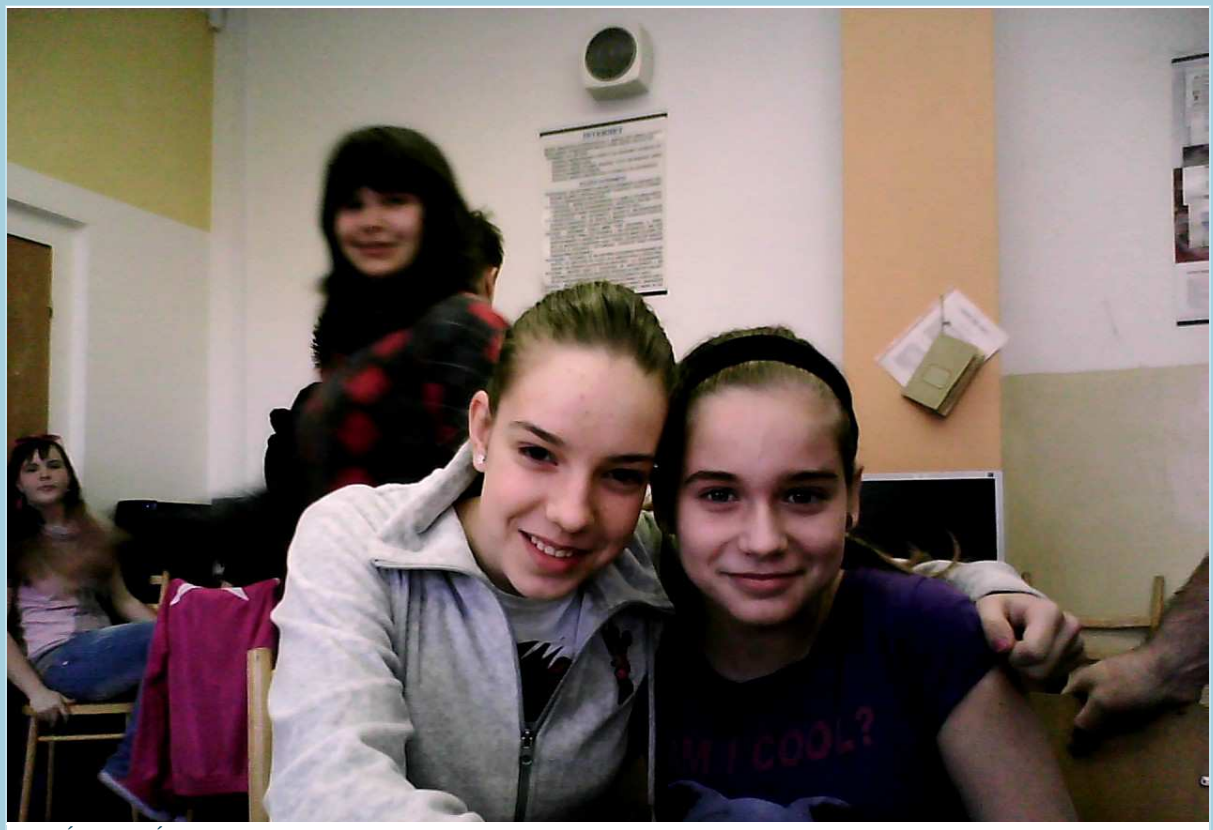

ADÉLA A SÁRA

| 1       2       3       4       4         5       6       7       8       9       10       11         12       13       14       15       16       17       18         19       20       21       22       23       24       25       10         26       27       28       28       1       1       1       10       1       10       10       10       10       10       10       10       10       10       10       10       10       10       10       10       10       10       10       10       10       10       10       10       10       10       10       10       10       10       10       10       10       10       10       10       10       10       10       10       10       10       10       10       10       10       10       10       10       10       10       10       10       10       10       10       10       10       10       10       10       10       10       10       10       10       10       10       10       10       10       10       10       10                                                                                                    | PONDĚLÍ | Ú T E R Ý | STŘEDA | Č T V R T E K | ΡÁΤΕΚ | SOBOTA | NEDĚLE |              |
|----------------------------------------------------------------------------------------------------|---------|-----------|--------|---------------|-------|--------|--------|--------------|
| 5       6       7       8       9       10       11         12       13       14       15       16       17       18         19       20       21       22       23       24       25       10         26       27       28       Image: Solution of the second of the second                                                                                                    |         |           |        | 1             | 2     | 3      | 4      |              |
| 121314151617181920212223242510262728Image: Sector Sector S                                         | 5       | 6         | 7      | 8             | 9     | 10     | 11     |              |
| 19       20       21       22       23       24       25       N         26       27       28       28       Image: Sector Sector Sec | 12      | 13        | 14     | 15            | 16    | 17     | 18     |              |
|                                                                                                    | 19      | 20        | 21     | 22            | 23    | 24     | 25     | 2            |
|                                                                                                    | 26      | 27        | 28     |               |       |        |        | $\leftarrow$ |
|                                                                                                    |         |           |        |               |       |        |        | 0            |
|                                                                                                    |         |           |        |               |       |        |        | 2            |
| UNUK                                                                                                    |         |           |        |               |       |        | ÚN     | OR           |

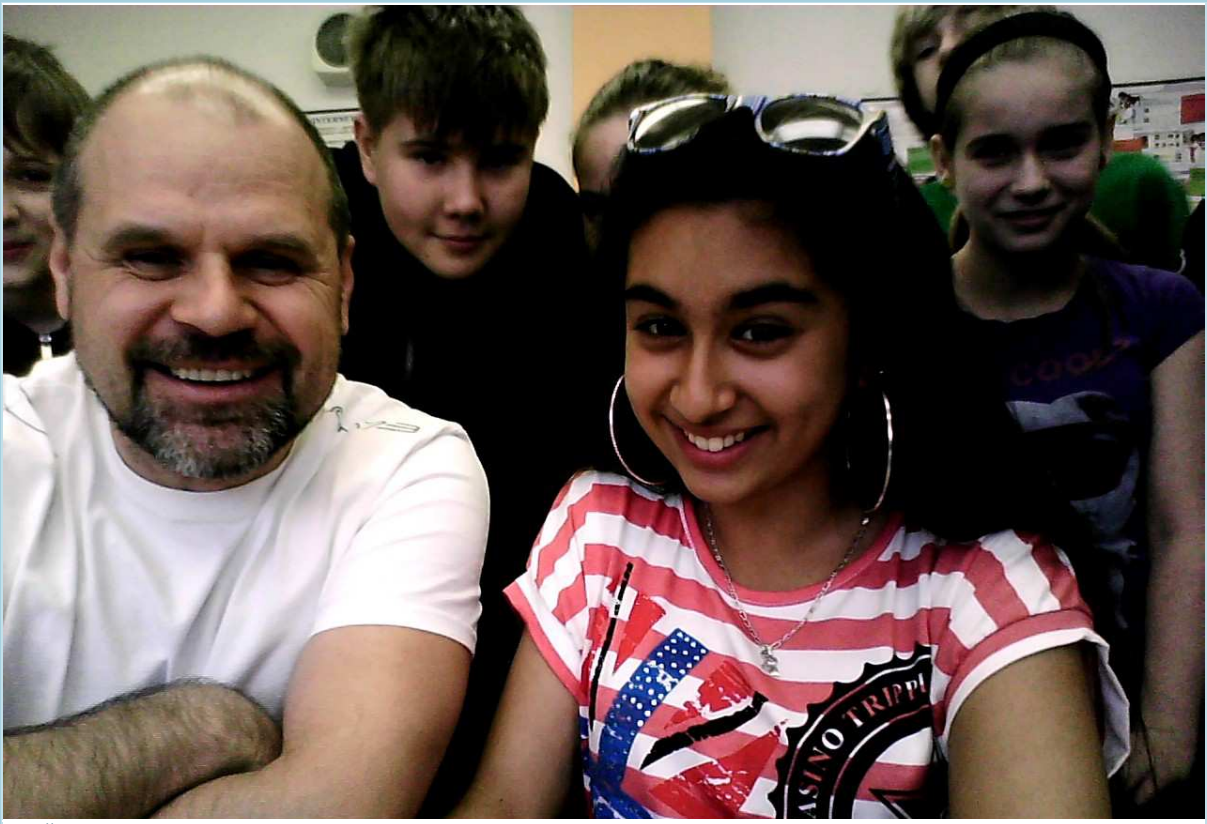

UČITEL S JESSICOU

| PONDĚLÍ | Ú T E R Ý | S T Ř E D A | Č T V R T E K | P Á T E K | SOBOTA | NEDĚLE |     |
|---------|-----------|-------------|---------------|-----------|--------|--------|-----|
|         |           |             | 1             | 2         | 3      | 4      |     |
| 5       | 6         | 7           | 8             | 9         | 10     | 11     |     |
| 12      | 13        | 14          | 15            | 16        | 17     | 18     |     |
| 19      | 20        | 21          | 22            | 23        | 24     | 25     | 2   |
| 26      | 27        | 28          | 29            | 30        | 31     |        | 0 1 |
|         |           |             |               |           |        | ~      | 2   |

# BŘEZEN

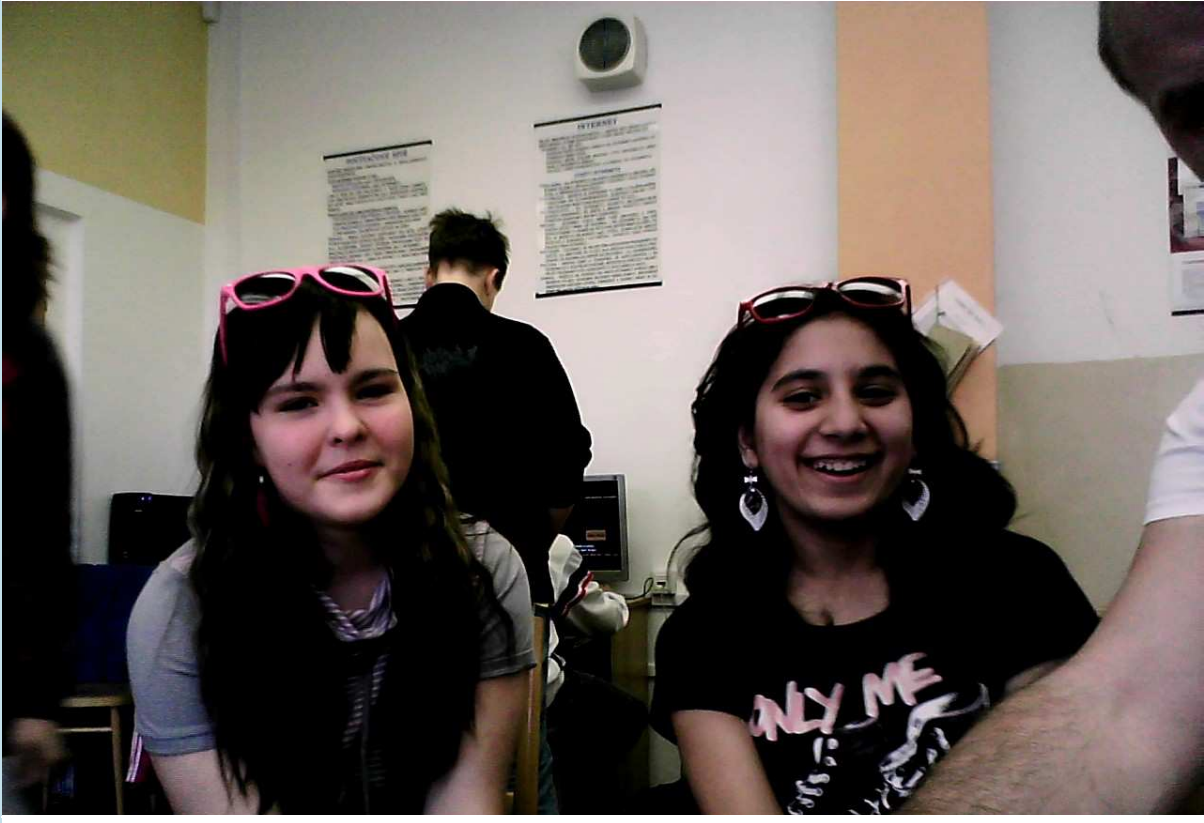

LENKA S NELKOU

| PONDĚLÍ | Ú T E R Ý | STŘEDA | ČTVRTEK | P Á T E K | SOBOTA | N E D Ě L E |              |
|---------|-----------|--------|---------|-----------|--------|-------------|--------------|
|         |           |        |         |           |        | 1           |              |
| 2       | 3         | 4      | 5       | 6         | 7      | 8           |              |
| 9       | 10        | 11     | 12      | 13        | 14     | 15          |              |
| 16      | 17        | 18     | 19      | 20        | 21     | 22          | 2            |
| 23      | 24        | 25     | 26      | 27        | 28     | 29          | $\leftarrow$ |
| 30      |           |        |         |           |        |             | 0            |
|         |           |        |         |           |        |             | 2            |

DUBEN

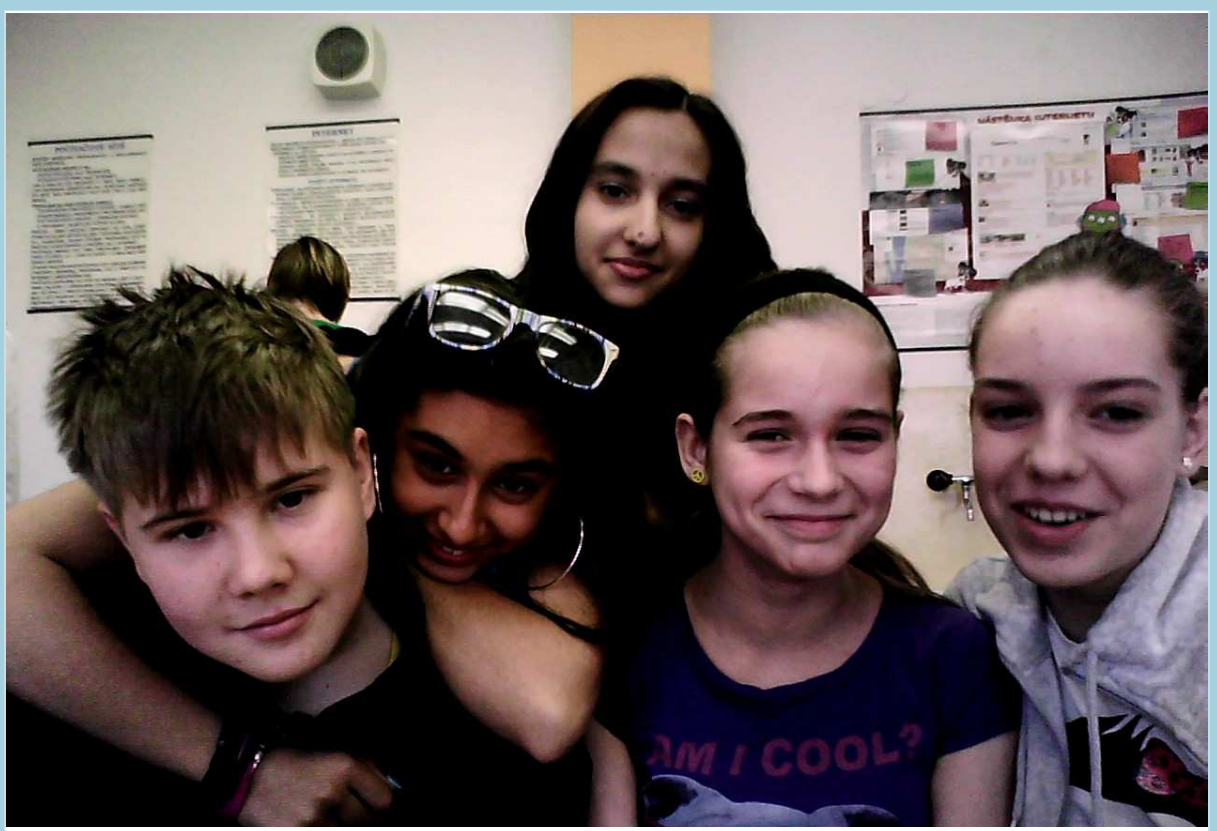

DAN, NIKOLA, JESSICA, SÁRA A ADÉLA

| PONDĚLÍ | Ú T E R Ý | STŘEDA | Č T V R T E K | P Á T E K | SOBOTA | N E D Ě L E |    |
|---------|-----------|--------|---------------|-----------|--------|-------------|----|
|         | 1         | 2      | 3             | 4         | 5      | 6           |    |
| 7       | 8         | 9      | 10            | 11        | 12     | 13          |    |
| 14      | 15        | 16     | 17            | 18        | 19     | 20          |    |
| 21      | 22        | 23     | 24            | 25        | 26     | 27          | 2  |
| 28      | 29        | 30     | 31            |           |        |             |    |
|         |           |        |               |           |        |             | 0  |
|         |           |        |               |           |        |             | 2  |
|         |           |        |               |           | k      | (VĚT)       | EN |

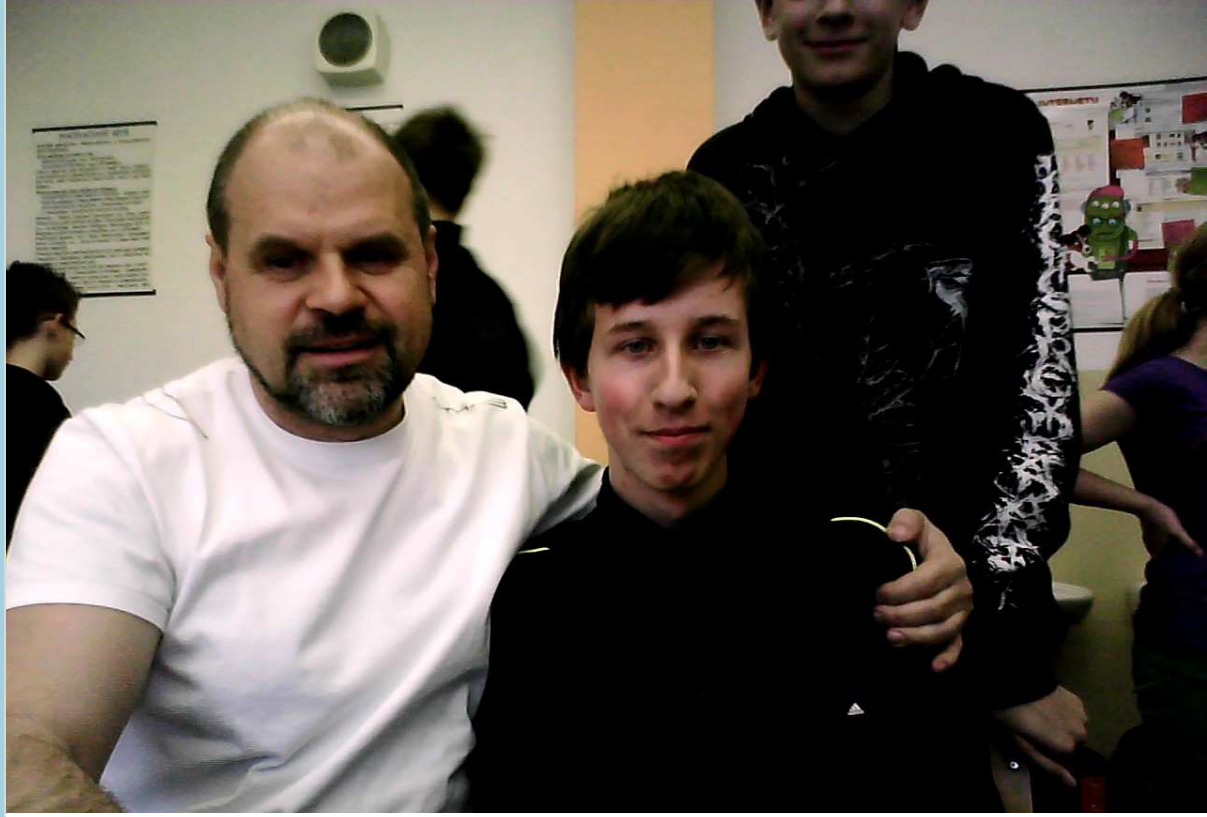

UČITEL SE ZDENKEM

| PONDĚLÍ | Ú T E R Ý | S T Ř E D A | Č T V R T E K | P Á T E K | SOBOTA | N E D Ě L E |   |
|---------|-----------|-------------|---------------|-----------|--------|-------------|---|
|         |           |             |               | 1         | 2      | 3           |   |
| 4       | 5         | 6           | 7             | 8         | 9      | 10          |   |
| 11      | 12        | 13          | 14            | 15        | 16     | 17          |   |
| 18      | 19        | 20          | 21            | 22        | 23     | 24          | 2 |
| 25      | 26        | 27          | 28            | 29        | 30     |             |   |
|         |           |             |               |           |        |             | 0 |
|         |           |             |               |           |        | /           | 2 |

# ČERVEN

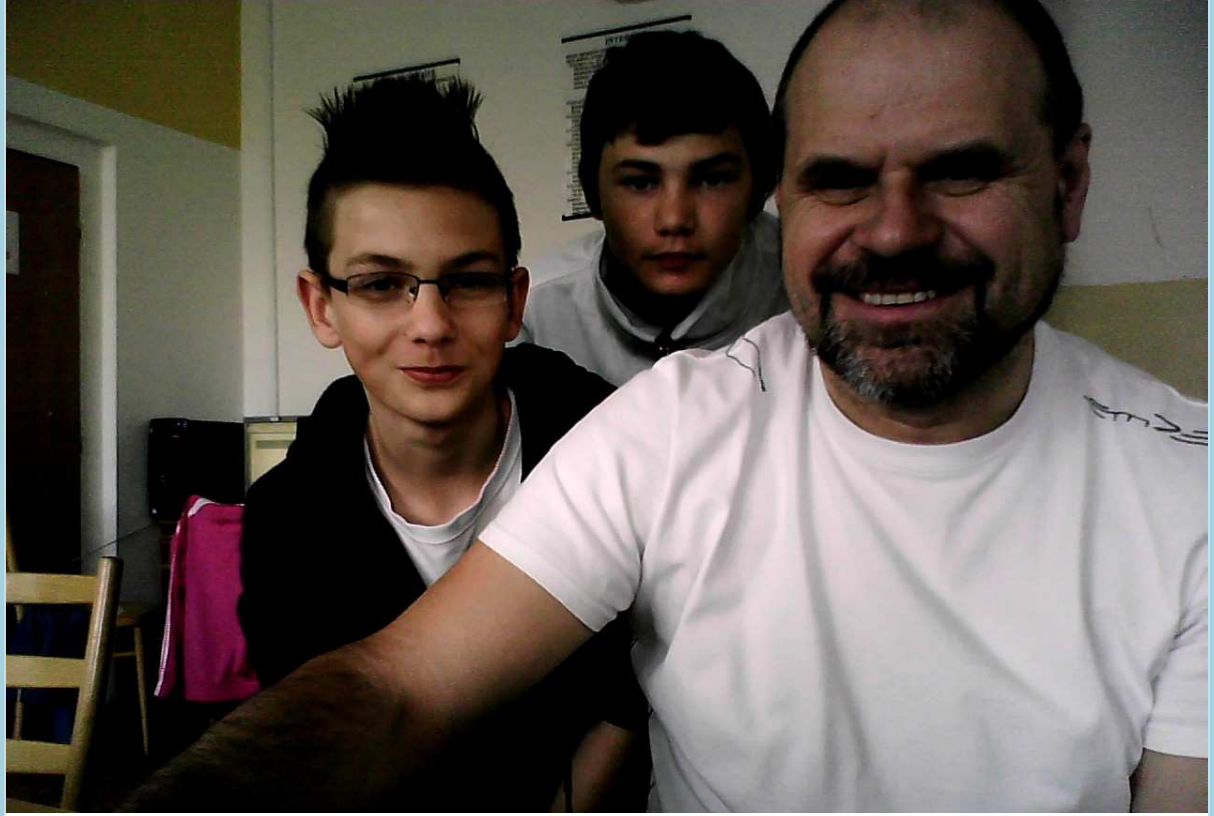

VALDA, TOM A UČITEL

| PONDĚLÍ | Ú T E R Ý | STŘEDA | ČTVRTEK | PÁTEK | SOBOTA | NEDĚLE |   |
|---------|-----------|--------|---------|-------|--------|--------|---|
|         |           |        |         |       |        | 1      |   |
| 2       | 3         | 4      | 5       | 6     | 7      | 8      |   |
| 9       | 10        | 11     | 12      | 13    | 14     | 15     |   |
| 16      | 17        | 18     | 19      | 20    | 21     | 22     | 6 |
| 23      | 24        | 25     | 26      | 27    | 28     | 29     | ~ |
| 30      | 31        |        |         |       |        |        | C |
|         |           |        |         |       |        |        | ~ |

# ČERVENEC

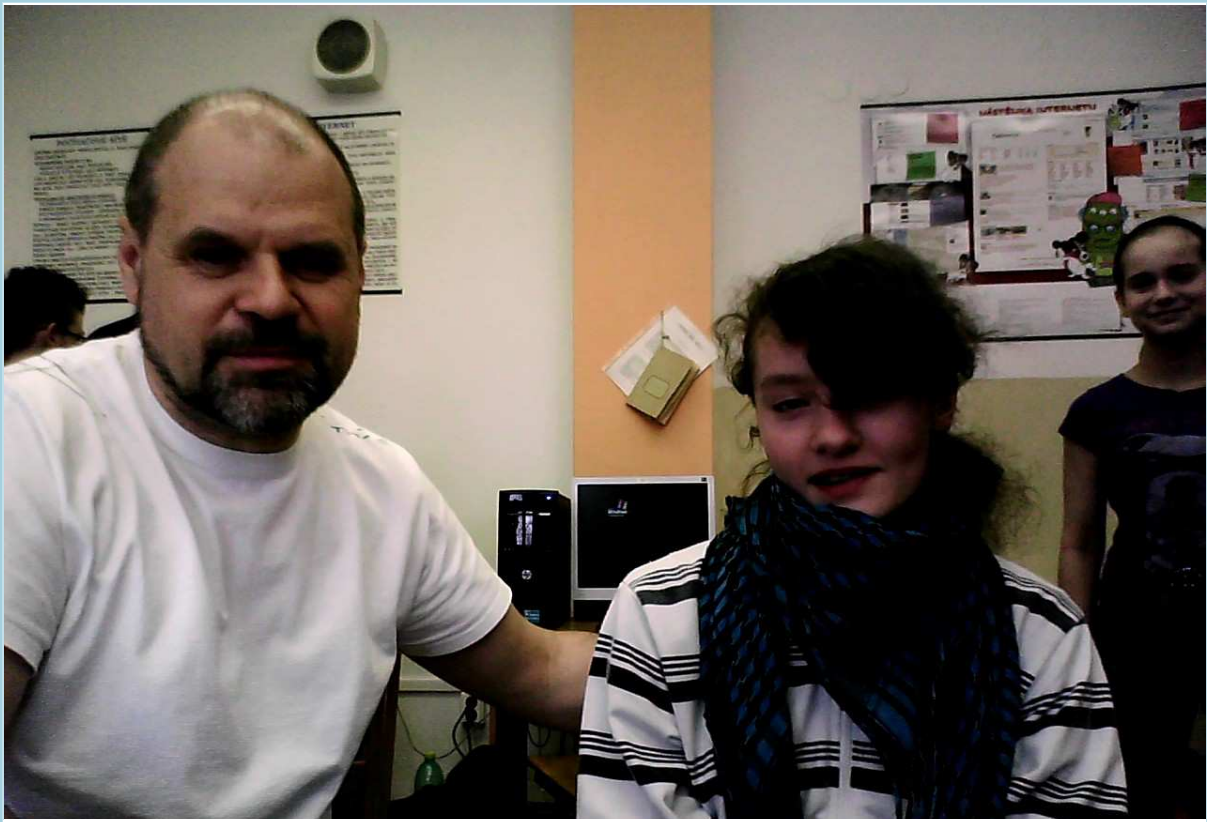

UČITEL S KLÁROU

| PONDĚLÍ | Ú T E R Ý | STŘEDA | Č T V R T E K | P Á T E K | SOBOTA | NEDĚLE |    |
|---------|-----------|--------|---------------|-----------|--------|--------|----|
|         |           | 1      | 2             | 3         | 4      | 5      |    |
| 6       | 7         | 8      | 9             | 10        | 11     | 12     |    |
| 13      | 14        | 15     | 16            | 17        | 18     | 19     |    |
| 20      | 21        | 22     | 23            | 24        | 25     | 26     | 01 |
| 27      | 20        | 20     | 20            | 21        |        |        |    |
| 21      | 20        | 23     | 30            | 31        |        |        |    |
|         |           |        |               |           |        |        | 0  |
|         |           |        |               |           |        |        | 2  |
|         |           |        |               |           |        | SRP    | EN |

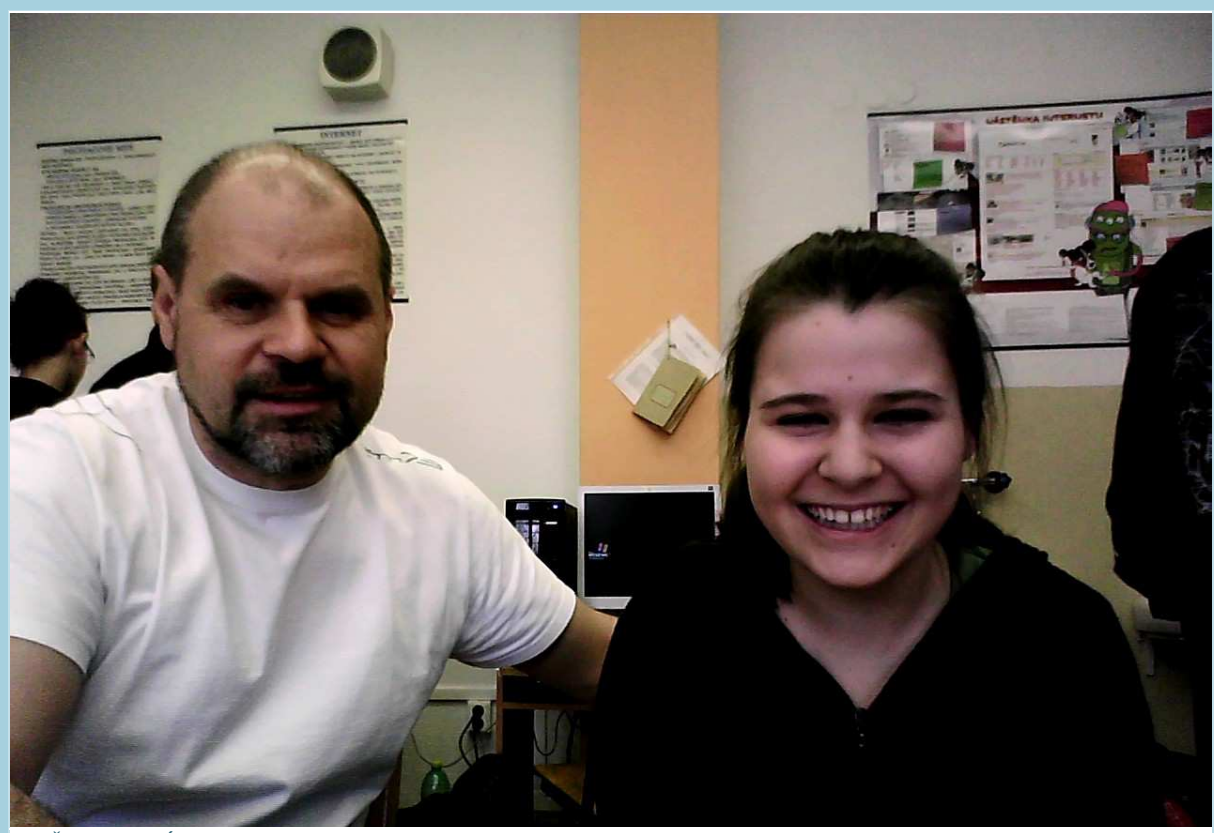

UČITEL S GÁBI

| PONDĚLÍ | Ú T E R Ý | STŘEDA | Č T V R T E K | P Á T E K | SOBOTA | NEDĚLE |
|---------|-----------|--------|---------------|-----------|--------|--------|
|         |           |        |               |           | 1      | 2      |
|         |           |        |               |           |        |        |
|         |           |        |               |           |        |        |
| 3       | 4         | 5      | 6             | 7         | 8      | 9      |
|         |           |        |               |           |        |        |
|         |           |        |               |           |        |        |
| 10      | 11        | 12     | 13            | 14        | 15     | 16     |
|         |           |        |               |           |        |        |
|         |           |        |               |           |        |        |
| 17      | 18        | 19     | 20            | 21        | 22     | 23     |
|         |           |        |               |           |        |        |
|         |           |        |               |           |        |        |
| 24      | 25        | 26     | 27            | 28        | 29     | 30     |
|         |           |        |               |           |        |        |
|         |           |        |               |           |        |        |
|         |           |        |               |           |        | ZÁ     |

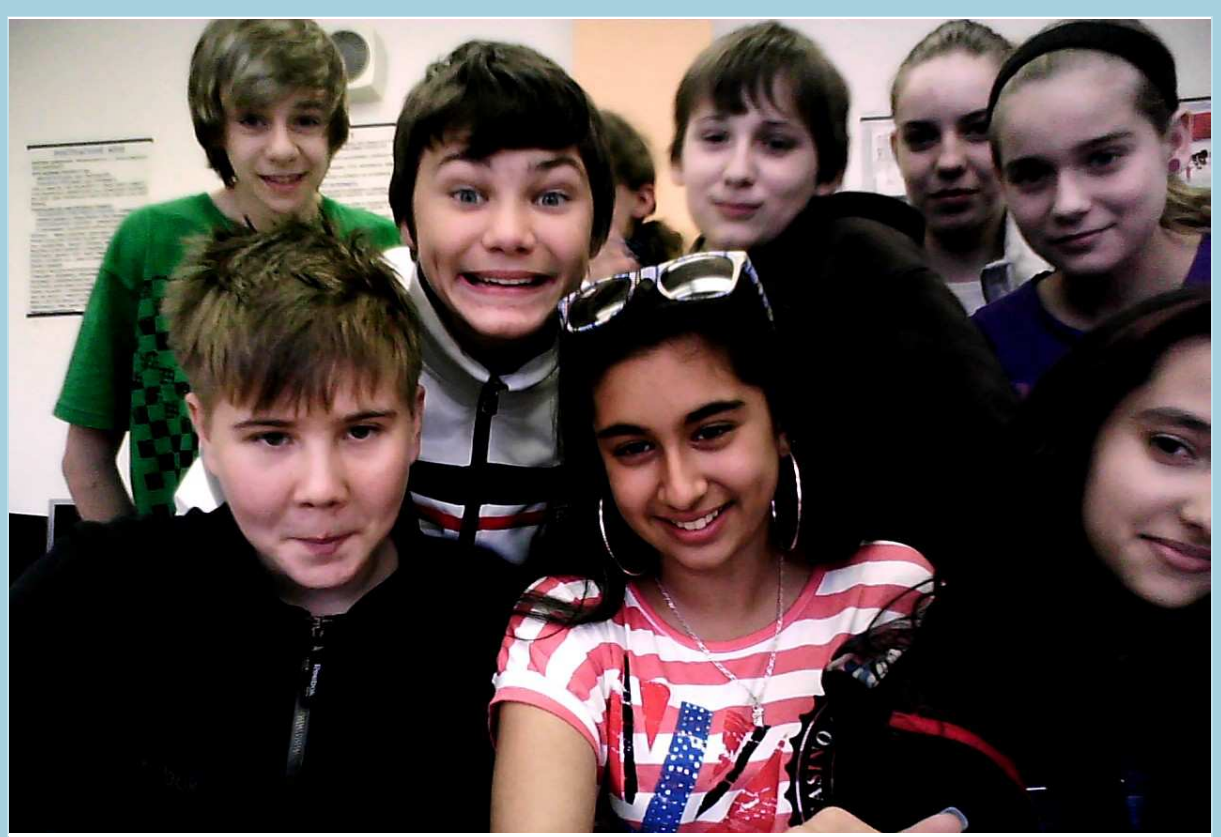

#### SKUPINA

| PONDĚLÍ | Ú T E R Ý | STŘEDA | ČTVRTEK | P Á T E K | SOBOTA | NEDĚLE |       |
|---------|-----------|--------|---------|-----------|--------|--------|-------|
| 1       | 2         | 3      | 4       | 5         | 6      | 7      |       |
| 8       | 9         | 10     | 11      | 12        | 13     | 14     |       |
| 15      | 16        | 17     | 18      | 19        | 20     | 21     |       |
| 22      | 23        | 24     | 25      | 26        | 27     | 28     | 2     |
| 29      | 30        | 31     |         |           |        |        | 2 0 1 |
|         |           |        |         |           |        | ŘÍJ    | EN    |

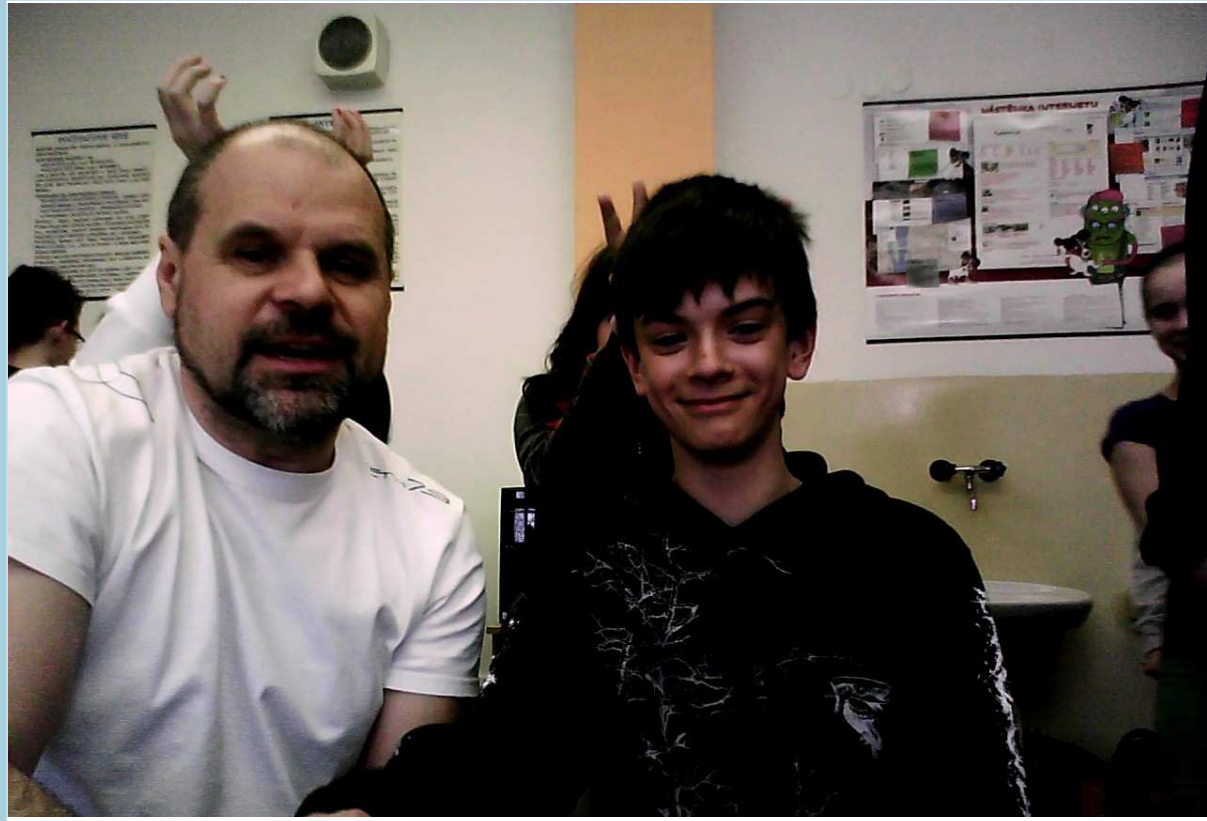

UČITEL S MARKEM

| PONDĚLÍ | Ú T E R Ý | STŘEDA | Č T V R T E K | P Á T E K | SOBOTA | NEDĚLE |       |
|---------|-----------|--------|---------------|-----------|--------|--------|-------|
|         |           |        | 1             | 2         | 3      | 4      |       |
| 5       | 6         | 7      | 8             | 9         | 10     | 11     |       |
| 12      | 13        | 14     | 15            | 16        | 17     | 18     |       |
| 19      | 20        | 21     | 22            | 23        | 24     | 25     | 2     |
| 26      | 27        | 28     | 29            | 30        |        |        | 2 0 1 |
|         |           |        |               |           | LIS    | STOP   | AD    |

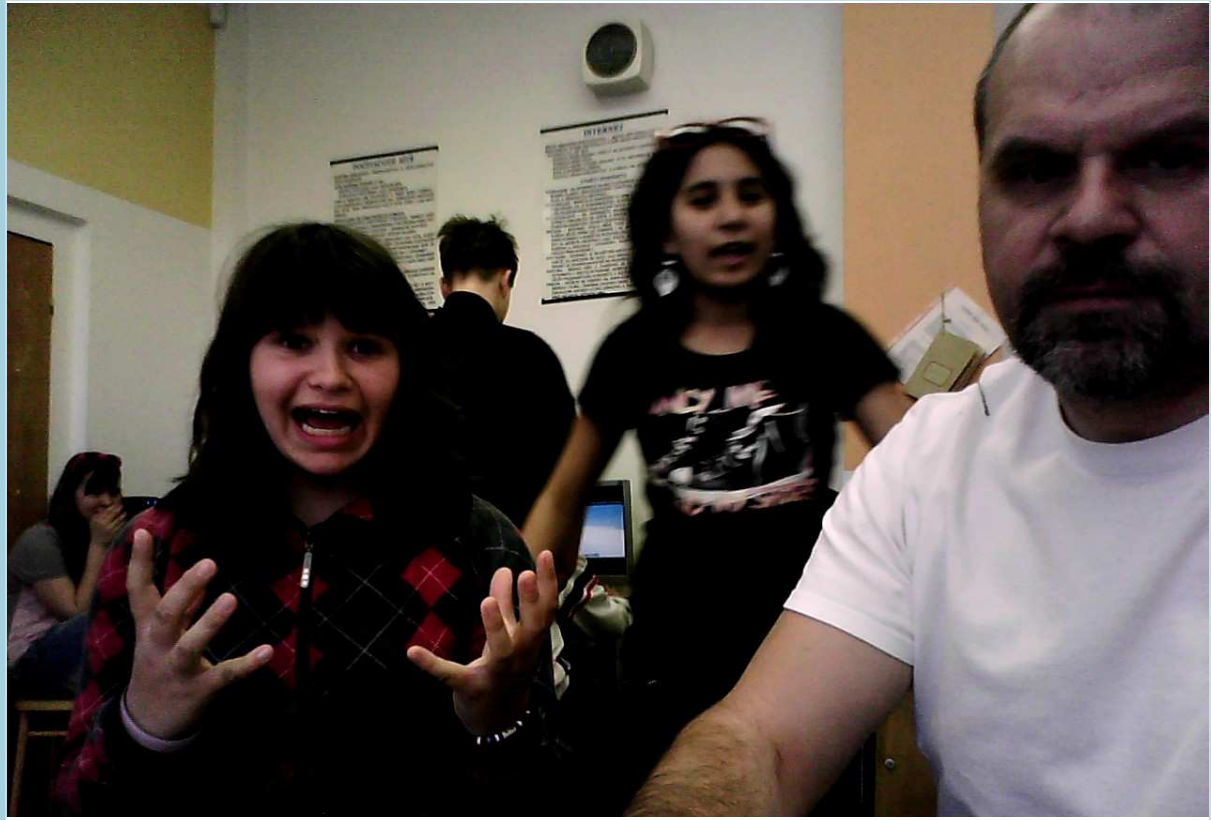

MÍŠA S UČITELEM

| PONDĚLÍ | Ú T E R Ý | S T Ř E D A | Č T V R T E K | P Á T E K | SOBOTA | N E D Ě L E |   |
|---------|-----------|-------------|---------------|-----------|--------|-------------|---|
|         |           |             |               |           | 1      | 2           |   |
| 3       | 4         | 5           | 6             | 7         | 8      | 9           |   |
| 10      | 11        | 12          | 13            | 14        | 15     | 16          |   |
| 17      | 18        | 19          | 20            | 21        | 22     | 23          | 2 |
| 24      | 25        | 26          | 27            | 28        | 29     | 30          | - |
| 31      |           |             |               |           |        |             | 0 |
|         |           |             |               |           |        |             | 2 |

# PROSINEC

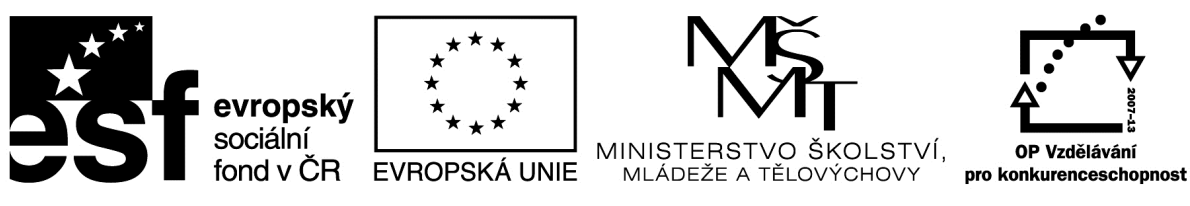

## Metodický list

| Název materiálu: Callisto - zlomky                        |
|-----------------------------------------------------------|
| RČ. projektu: cz.1.07/1.4.00/21.0530                      |
| Autor: Ing. Zdeněk Vrbata                                 |
| Evidenční číslo materiálu: Fin III_Vrb_31                 |
| Zařazení do ŠVP:                                          |
| • Oblast: ICT                                             |
| • Obor:                                                   |
| Tematický okruh: Základy obsluhy PC práce s objekty       |
| • Ročník7                                                 |
| Druh výukového zdroje:                                    |
| Pracovní list   Prezentace   Test   Pokus   Souvislý text |
| Délka použití: 45 min                                     |
| Anotace: Vytvořit obrázek pomocí programu Callisto.       |
| Zdroje:                                                   |
| Datum vytvoření 30.10.2012                                |

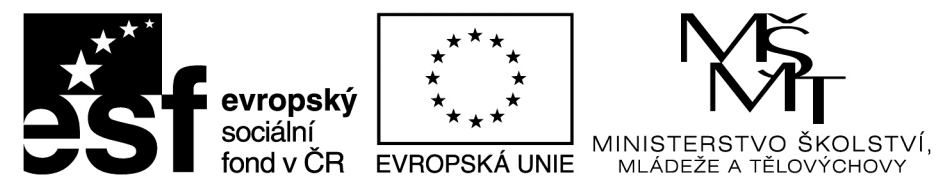

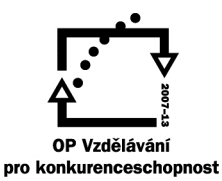

# Excel jednoduchá kalkulačka

| <b>  </b>    <sup>-</sup> ) - ("≓ - ( <br>pubor Domů                                                                                                    | Vložení Ro                                                                                  | :<br>zložení strán                                                       | ky Vrorce Data                                                                                                    | Revite 7                                                                                                  | Kalkulačka,Lubomir Z<br>Johrazení Doplňky                                                                                                    | emčík (chráněné zobraze                                                                                                    | ní) - Microsoft Excel                                                                                                    |                                                                                                    |                              |                                                    |                      | c      | تەت<br>م م م                                          |
|----------------------------------------------------------------------------------------------------|---------------------------------------------------------------------------------------------|--------------------------------------------------------------------------|----------------------------------------------------------------------------------------------------|----------------------------------------------------------------------------------------------------|----------------------------------------------------------------------------------------------------|----------------------------------------------------------------------------------------------------|----------------------------------------------------------------------------------------------------|----------------------------------------------------------------------------------------------------|------------------------------|----------------------------------------------------|----------------------|--------|-------------------------------------------------------|
| Chráněné zobra                                                                                                    | rení Tento soub                                                                             | or pochází z                                                             | Internetu a může být ne                                                                                                    | bezpečný. Kliknutí                                                                                        | m získáte další podrobní                                                                                                    | osti. Povolit úpravy                                                                                                    | ]                                                                                                    |                                                                                                    |                              |                                                    |                      |        | ×                                                     |
| K19                                                                                                    | <b>+</b> (*                                                                                 | fx                                                                       |                                                                                                    |                                                                                                    |                                                                                                    |                                                                                                    |                                                                                                    |                                                                                                    |                              |                                                    |                      |        |                                                       |
| A                                                                                                    | в с                                                                                         | D                                                                        | E                                                                                                    | FG                                                                                                    | i H                                                                                                    | I J K                                                                                                    | L I                                                                                                    | M N                                                                                                    | 0                            | P                                                  | Q                    | R S    | т                                                     |
| kalkulačka                                                                                                    |                                                                                             |                                                                          |                                                                                                    |                                                                                                    |                                                                                                    |                                                                                                    |                                                                                                    |                                                                                                    |                              |                                                    |                      |        |                                                       |
| sčítání                                                                                                    |                                                                                             |                                                                          |                                                                                                    |                                                                                                    |                                                                                                    |                                                                                                    |                                                                                                    |                                                                                                    |                              |                                                    |                      |        |                                                       |
| sčítanec plus                                                                                                    | sčítanec                                                                                    | rovná se                                                                 | součet                                                                                                    |                                                                                                    |                                                                                                    |                                                                                                    |                                                                                                    |                                                                                                    |                              |                                                    |                      |        |                                                       |
| /204                                                                                                    | 4123                                                                                        | 2                                                                        | 11507                                                                                                    |                                                                                                    |                                                                                                    |                                                                                                    |                                                                                                    |                                                                                                    |                              |                                                    |                      |        |                                                       |
| odčítání                                                                                                    |                                                                                             |                                                                          | No Pro No.                                                                                                    |                                                                                                    |                                                                                                    |                                                                                                    |                                                                                                    |                                                                                                    |                              |                                                    |                      |        |                                                       |
| mensenerminu<br>52421                                                                                                    | is mensitel<br>4753                                                                         | rovna se                                                                 | rozdil<br>4884                                                                                                    |                                                                                                    |                                                                                                    |                                                                                                    |                                                                                                    |                                                                                                    |                              |                                                    |                      |        | _                                                     |
| )                                                                                                    |                                                                                             | 1                                                                        |                                                                                                    |                                                                                                    |                                                                                                    |                                                                                                    |                                                                                                    |                                                                                                    |                              |                                                    |                      |        |                                                       |
| L Násobení<br>L čipitol – krát                                                                                                    | ěipitol                                                                                     | rouná co                                                                 | coulding                                                                                                    |                                                                                                    |                                                                                                    |                                                                                                    |                                                                                                    |                                                                                                    |                              |                                                    |                      |        |                                                       |
|                                                                                                    | cinitei<br>353                                                                              | rovna se                                                                 | 19008                                                                                                    |                                                                                                    |                                                                                                    |                                                                                                    |                                                                                                    |                                                                                                    |                              |                                                    |                      |        |                                                       |
| 1                                                                                                    |                                                                                             |                                                                          |                                                                                                    |                                                                                                    |                                                                                                    |                                                                                                    |                                                                                                    |                                                                                                    |                              |                                                    |                      |        |                                                       |
| 5 Délení<br>5 dělenec děle                                                                                                    | no dělitel                                                                                  | rovná se                                                                 | podíl                                                                                                    |                                                                                                    |                                                                                                    |                                                                                                    |                                                                                                    |                                                                                                    |                              |                                                    |                      |        |                                                       |
| 7 62510                                                                                                    | 12                                                                                          | 2                                                                        | 5209                                                                                                    |                                                                                                    |                                                                                                    |                                                                                                    |                                                                                                    |                                                                                                    |                              |                                                    |                      |        |                                                       |
|                                                                                                    |                                                                                             |                                                                          |                                                                                                    |                                                                                                    |                                                                                                    |                                                                                                    |                                                                                                    |                                                                                                    |                              |                                                    |                      |        |                                                       |
|                                                                                                    |                                                                                             |                                                                          |                                                                                                    |                                                                                                    |                                                                                                    |                                                                                                    | l                                                                                                    |                                                                                                    |                              |                                                    |                      |        |                                                       |
|                                                                                                    |                                                                                             |                                                                          |                                                                                                    |                                                                                                    |                                                                                                    |                                                                                                    |                                                                                                    |                                                                                                    |                              |                                                    |                      |        |                                                       |
|                                                                                                    |                                                                                             |                                                                          |                                                                                                    |                                                                                                    |                                                                                                    |                                                                                                    |                                                                                                    |                                                                                                    |                              |                                                    |                      |        |                                                       |
|                                                                                                    |                                                                                             |                                                                          |                                                                                                    |                                                                                                    |                                                                                                    |                                                                                                    |                                                                                                    |                                                                                                    |                              |                                                    |                      |        |                                                       |
| 1                                                                                                    |                                                                                             |                                                                          |                                                                                                    |                                                                                                    |                                                                                                    |                                                                                                    |                                                                                                    |                                                                                                    |                              |                                                    |                      |        |                                                       |
|                                                                                                    |                                                                                             |                                                                          |                                                                                                    |                                                                                                    |                                                                                                    |                                                                                                    |                                                                                                    |                                                                                                    |                              |                                                    |                      |        |                                                       |
|                                                                                                    |                                                                                             |                                                                          |                                                                                                    |                                                                                                    |                                                                                                    |                                                                                                    |                                                                                                    |                                                                                                    |                              |                                                    |                      |        |                                                       |
| ∢ ► ►I List1 Li                                                                                                    | st2 / List3 /                                                                               |                                                                          |                                                                                                    |                                                                                                    |                                                                                                    |                                                                                                    |                                                                                                    |                                                                                                    |                              | 101                                                | (1000) (1000) (1000) |        |                                                       |
| <mark>,,,,,,,,,,,,,,,,,,,,,,,,,,,,,,,,,,,,</mark>                                                                                                    | 3 🗅 🕰 🐸 I=                                                                                  |                                                                          |                                                                                                    |                                                                                                    |                                                                                                    |                                                                                                    |                                                                                                    |                                                                                                    |                              |                                                    |                      |        |                                                       |
|                                                                                                    | Vložení Ro                                                                                  | zložení strán                                                            | ky Vzorce Data                                                                                                    | Revize 2                                                                                                  | Kalkulačk<br>Sobrazení Doplňky                                                                                                    | a,Lubomir Zemčík - Micro<br>PDF Architect                                                                                                    | soft Excel                                                                                                    |                                                                                                    |                              |                                                    |                      | ۵      | : 40 - 80 4                                           |
| fx Σ<br>Iožit<br>Inkci shrnuti×                                                                                                    | Vložení Ro<br>Naposledy Finar<br>použité *                                                  | zložení strán                                                            | ky Vzorce Data<br>Text Datum Wyhl, a<br>* a čas* ref.*<br>kcí                                                                                                    | Revize 2<br>Mat. a Další<br>trig. * funkce *                                                              | Kalkulačk<br>Cobrazení Doplňky<br>Správce Použit ve<br>názvů Wytvořit z<br>Definované náz                                                                                                  | a, Lubomir Zemčík - Micro<br>PDF Architect<br>název ▼ 🚰 Předchůdc<br>rzord = =⊄ Následníci<br>nýběru R Odebrat ši<br>ný                                                                                                    | soft Excel<br>Soft Excel<br>Soft E | e<br>, -<br>vzorce kukátka                                                                                                    | Možnosti (<br>výpočtů +      | Přepočítat<br>Přepočítat list<br>ýpočet            |                      | ۵      | 3 ھو ۔<br>2 ھو ۔ 😮 د                                  |
| fx<br>Iožit<br>nkci Αutomatické<br>shmutí *                                                                                                    | Vložení Ro<br>Naposledy Finar<br>použité *<br>*                                             | zložení strán<br>řří Logické<br>nihovna funi                             | ky Vzorce Data<br>(A) (P) (A)<br>Text Datum Vyhl. a<br>* a čas* ref. *<br>kci                                                                                                  | Revize 2<br>Mat. a Další<br>trig. * funkce *                                                              | Kalkulačk<br>Cobrazení Doplňky<br>Použít ve v<br>Správce 🗃 Vytvořit z<br>Definované náz                                                                                                    | a,Lubomir Zemčík – Micro<br>PDF Architect<br>název – 🐉 Předchůdc<br>zorci – 🖧 Následníci<br>wjběru 🥠 Odebrat šij<br>wj                                                                                                    | soft Excel<br>Soft Excel<br>Soft Soft Soft Soft<br>Soft Soft Soft Soft Soft Soft Soft Soft                                                                                                    | vzorce                                                                                                    | Možnosti<br>Výpočtů v<br>V   | Přepočítat<br>Přepočítat list<br>ýpočet            |                      | a<br>  | : او                                                  |
| fx<br>ložit<br>nkci Shmuti *<br>K19                                                                                                    | Vložení Ro<br>Naposledy Finar<br>použíté K                                                  | zložení strán<br>iční Logické<br>nihovna funi<br><i>f</i> e<br>B         | ky Vzorce Data<br>(A) (P) (A)<br>Text Datum Vyhl, a<br>* a čas* ref. *<br>kcí                                                                                                  | Revize Z<br>Mat. a Další<br>trig. + funkce +<br>D                                                         | Kalkulačk<br>Cobrazení Dopiňky<br>Politive v<br>Správce Politive v<br>Definované náz                                                                                                    | a,Lubomir Zemčík - Micro<br>PDF Architect<br>název * ∰P Předchůdo<br>zorci - ≪ <sup>2</sup> Následníci<br><i>xf</i> yčěru<br>N                                                                                                    | soft Excel<br>Zobrazit vzorc<br>Kontrola chyb<br>Kontrola chyb<br>Závislosti vzorců<br>F                                                                                                    | vzorce Okno<br>kukátka                                                                                                    | Možnosti<br>Výpočtů –<br>V   | Přepočítat<br>Přepočítat list<br>ýpočet<br>H       |                      | ۵<br>ا | : الله ت<br>3 الله ت <b>()</b> د<br>1<br>1<br>1       |
| Kr<br>Automatické<br>shrrutí≁<br>K19<br>A<br>kalkulačka                                                                                                    | Vložení Ro<br>Naposledy Finar<br>použité v K                                                | zložení strán<br>řní Logické<br>nihovna funi<br><i>f</i> æ<br>B          | ky Vzorce Data<br>A fill fill fill fill fill fill fill fil                                                                                                    | Revize 2<br>Mat. a Další<br>trig. * funkce *                                                              | Kalkulačk<br>obrazení Doplňky<br>Podžit ve v<br>Správce<br>názvů 🔐 Vytvořt z<br>Definované náz                                                                                             | a,Lubomir Zemčik - Micro<br>PDF Architect<br>název * šter Předchůdo<br>zorci - «šter Následníci<br>výběru<br>vy                                                                                                    | soft Excel<br>Zobrazit vzorc<br>V Kontrola chyb<br>pky -                                                                                                    | re<br>Vzorce kukátka<br>G                                                                                                    | Možnosti<br>výpočtů v        | Přepočítat<br>Přepočítat list<br>ýpočet<br>H       |                      | (A)    | : الله ت<br>2 الله ت <b>( )</b> د<br>1<br>1<br>1<br>1 |
| fr Example in the second second secon                                                                                                    | Viožení Ro<br>Naposledy Finar<br>použité K<br>V                                             | zložení strán<br>iční Logické<br>nihovna funi<br><i>f</i> e<br>B         | ky Vzorce Data<br>A fill fill fill fill fill fill fill fil                                                                                                    | Revize Z<br>Mat a Další<br>trig. * funkce *                                                               | Kalkulačk<br>obrazení Doplňky<br>Podžit ve v<br>Správce<br>názvů 🔐 Vytvořt z<br>Definované náz                                                                                             | a,Lubomir Zemčik - Micro<br>PDF Architect<br>název *<br>\$}= Předchůdo<br>zorci - ≪? Následníci<br>A Odebrat ši<br>y<br>E                                                                                                    | Soft Excel                                                                                                    | e<br>vzorce<br>kukāta                                                                                                    | Možnosti<br>výpočtů v<br>v   | Přepočítat<br>Přepočítat list<br>ýpočet<br>H       |                      | 1      | : الله ت<br>2 الله ت (0 د<br>2 ال                     |
| Kı ∑<br>Automaticki<br>shmuti≁<br>K19<br>Akalkulačka<br>sčitání<br>sčitanec                                                                                                    | Vložení Ro<br>Naposledy Finar<br>použité v K<br>V C                                         | zložení strán<br>říří Logické<br>nihovna funi<br>Æ<br>B                  | ky Vzorce Date<br>Text Datum Vyhl a<br>case ref. *                                                                                                    | Revize 2<br>Mat. a Další<br>trig. * funkce *<br>D<br>rovná se                                             | Kaikulačk<br>sobrazení Dopiňva<br>Správcí Pouřit ve<br>názvů Vytvořit z<br>Definovatí náz<br>Správcí Součet                                                                                | a,Lubomir Zemčik - Micro<br>PDP-Architect<br>název *<br>\$2* Předchůdc<br>výběru<br>yy<br>E                                                                                                    | Evel Soft Excel Soft Soft Soft Soft Soft Soft Soft Soft                                                                                                    | e<br>Vzorce kukátka<br>G                                                                                                    | Možnosti<br>výpočů v         | Přepočítat<br>Přepočítat list<br>ýpočet<br>H       |                      | 1      | 1 1 1 1 1 1 1 1 1 1 1 1 1 1 1 1 1 1 1                 |
| fx Sozit<br>sozit<br>kutomatičké<br>kutomatičké<br>kut | Vložení Ro<br>Naposledy Finar<br>použité * *<br>K                                           | zložení strán<br>iční Logické<br>nihovna funi<br>F<br>B                  | ky Vzorce Date<br>Text Datum Vyhl a<br>a čas + ref. +<br>kcl<br>C<br>sóftanec<br>4123                                                                                          | Revize 2<br>Mat. a Další<br>trig. * funkce *<br>D<br>rovná se                                             | kaikulačk<br>sobrazení Dopiňovat<br>Správcí Politive<br>názvů Vytvořit z<br>Definované náz<br>součet<br>=A5+C5                                                                             | a,Lubomir Zemčík - Micro<br>PDF Architect<br>název * ﷺ Předchůdo<br>syběru<br>sy Odebrat ší<br>P<br>E                                                                                                    | Soft Excel                                                                                                    | ×<br>vzorce kukštka                                                                                                    | Možnosti I<br>výpočtů -<br>v | Přepočítat<br>Přepočítat list<br>ýpočet<br>H       |                      | 1      |                                                       |
| fx ožit<br>oditi Automatičké<br>shrrutí v<br>K19<br>Kalkulačka<br>sčítání<br>sčítanec<br>7264<br>odčítání                                                                                                    | Viožení Ro<br>Naposledy Finar<br>použité * *                                                | zložení strán<br>řňí Logické<br>nihovna funi<br>B<br>B                   | ky Vzorce Date<br>Text Datum Vyhl a<br>a čas ref<br>sčítanec<br>4123                                                                                                    | Revize Z<br>Mat. a Další<br>trig. * funkce *<br>D<br>rovná se                                             | kaikulačk<br>sobrazení Dopiňky<br>správcí Ponotit ve<br>názvů Vytvořit z<br>Definované náz<br>součet<br>=A5+C5                                                                             | a,Lubomir Zemčík - Micro<br>PDP Architect<br>název → S <sup>32</sup> Předchůdc<br>«Č Následníci<br>»/<br>E                                                                                                    | Soft Excel                                                                                                    | ×<br>vzorce kukštka<br>G                                                                                                    | Možnosti<br>výpočtů - V      | Přepočítat<br>Přepočítat list<br>ýpočet<br>H       |                      | 1      |                                                       |
| fx Dožit<br>kožit<br>klu Automaticki<br>shmuti v<br>K19<br>A<br>kalkulačka<br>sčítání<br>sčítanec<br>7254<br>odčítání<br>menšenec                                                                                                    | Viožení Ro<br>Naposledy Finar<br>použité v římar<br>k<br>v (*)<br>plus<br>mínus             | zložení strán<br>čňí Logické<br>nihovna funli<br><b>F</b><br>B           | ky Vzorce Date<br>Text Datum Vyhl a<br>a čas ref. r<br>c<br>sčítanec<br>4123<br>menšítel                                                                                       | Revize 2<br>Mat. a Dalif<br>trig. * funkce *<br>D<br>rovná se                                             | kaikulačk<br>cobrazení Dopiňky<br>Periovati<br>správci Potitve:<br>názvů Potitve:<br>Definované náz<br>součet<br>=A5+C5<br>rozdíl                                                          | a,Lubomir Zemčík - Micro<br>PDF Architect<br>název ∓<br>SP Předchůdo<br>«Š Následníci<br>»/2 Odebrat ší<br>E                                                                                                    | Soft Excel                                                                                                    | e<br>vzorce kukátka<br>G                                                                                                    | Možnosti<br>výpočtů • V      | Přepočítat<br>Dřepočítat list<br>Sýpočet<br>H      |                      | ۵<br>۱ |                                                       |
| fx 2000<br>totat<br>http://www.sharaticka<br>scittani<br>scittaniec<br>7254<br>odčitání<br>menšenec<br>52421                                                                                                    | Vložení Ro<br>Naposledy Finar<br>použité k<br>k<br>politik<br>k<br>mínus                    | zložení strán<br>čňrí Logické<br>níhovna funli<br>Æ<br>B                 | ky Vzorce Data<br>Text Datum Vyhl. a<br>ačas vref. v<br>c<br>sčítanec<br>4123<br>menšitel<br>47537                                                                             | Revize 2<br>Mat. a Další trig. * funkce *<br>Dolší trig. * funkce *                                       | kalkulačk<br>cobrazení Dopiňky<br>Podľave Podľave<br>správe Podľave<br>názvů Podľave<br>součet<br>=A5+C5<br>rozdíl<br>=A9-C9                                                               | a,Lubomir Zemčik - Micro<br>PDF Architect<br>název *<br><sup>2</sup> <sup>3</sup> <sup>2</sup> <sup>2</sup> <sup>3</sup> <sup>2</sup> <sup>3</sup> <sup>2</sup> <sup>3</sup> <sup>2</sup> <sup>3</sup> <sup>2</sup> <sup>3</sup> <sup>3</sup> <sup>3</sup> <sup>3</sup> <sup>3</sup> <sup>3</sup> <sup>3</sup> <sup>3</sup> <sup>3</sup> <sup>3</sup>                                                     | Soft Excel                                                                                                    | e<br>okno<br>vzorce kukátka<br>G                                                                                                    | Možnosti U<br>výpočtů - V    | ■ Přepočitat                                       |                      | ۵<br>۱ | بھی ہے<br>( بھی <b>)</b><br>( ا                       |
| f. 2<br>dožit<br>shrati /<br>kalkulačka<br>sčítání<br>sčítanec<br>7264<br>odčítání<br>menšenec<br>52421<br>Násobení                                                                                                    | Vložení Ro<br>Naposledy Finar<br>použité K<br>Politika<br>plus<br>mínus                     | ztožení strán<br>čňí Logické<br>nihovna funi<br><u>F</u><br>B            | ky Vzore Date<br>Text Datum Vyhl a<br>a čas ref. r<br>sčítanec<br>4123<br>menšitel<br>47537                                                                                    | Revize 2<br>Mat. a Další<br>trig. * funkce *<br>rovná se                                                  | kalkulačk<br>obrazení Dopíňky<br>Poriovatí<br>správe Poriovatí<br>názvů Vytvořit z<br>Definované náz<br>součet<br>=A5+C5<br>rozdíl<br>=A9-C9                                               | a,Lubomir Zemčik - Micro<br>PDF Architect<br>název *<br>S <sup>2</sup> Předchůdd<br>czord -<br>≪ Následníci<br>%<br>Odebrat šli<br>P                                                                                                    | sort Excel                                                                                                    | vzorce kukštka                                                                                                    | Možnosti U<br>výpočtů v<br>v | ■ Přepočitat                                       |                      | ۵<br>۱ | : ھ ے<br>2 ھے <b>۔ ()</b><br>2<br>1                   |
| fr.         E           kožit         Automatičkí shmuti v           K19         A           kalkulačka         sčítání           sčítání         sčítání           odčítání         menšenec           52421         Násobení           kásbení         sobení                                                                                                    | Vložení Ro<br>Naposledy Finar<br>použité K<br>v C<br>plus<br>mínus                          | ztožení strán<br>čřní Logické<br>nihovna funi<br><u>F</u><br>B           | ky Vzore Date<br>Text Datum Vyhl, a<br>čas* ref. *<br>C<br>sčítanec<br>4123<br>menšítel<br>47537<br>činitel                                                                    | Revize 2<br>Mat. a Další<br>trig. * runkce *<br>rovná se<br>rovná se                                      | kalkulačk<br>cobrazení Dopíňky<br>Podžive:<br>práva Podžive:<br>názd Vytořit z:<br>Definované náz<br>součet<br>=A5+C5<br>rozdíl<br>=A9-C9<br>součin<br>-D12/2C12                           | a,Lubomir Zemčik - Micro<br>PDF Architect<br>název *<br><sup>2</sup> <sup>3</sup> <sup>2</sup> <sup>2</sup> <sup>2</sup> <sup>2</sup> <sup>2</sup> <sup>2</sup> <sup>2</sup> <sup>2</sup> <sup>2</sup> <sup>2</sup>                                                                                                    | sort Excel                                                                                                    | e<br>vzorce kukštka<br>G                                                                                                    | Možnosti (<br>výpočtů +<br>v | ) Přepočitat<br>)) Přepočitat list<br>jppčet<br>H  |                      | 8      |                                                       |
| Fraction     Sector       Jožit     Automatick       Strate     Automatick       K19     A       kalkulačka     sötání       sötání     sötání       odčítání     menšenec       52421     Násobení       tinitel     Sátané                                                                                                    | Viožení Ro<br>Naposledy Finar<br>použité – K<br>– C<br>plus<br>mínus                        | zložení stršn<br>Construint<br>Servické<br>nihovna funi<br>Servické<br>B | ky Vzore Date<br>Text Datum Vyhl, a<br>čas ref. r<br>c<br>sótanec<br>4123<br>menšitel<br>47537<br>činitel<br>552                                                               | Revize 2<br>Mat. a Dolší<br>Mat. a Dolší<br>rovná se<br>rovná se<br>rovná se                              | Kalkulačk<br>cobrazení Dopíňky<br>Podžive:<br>práva Podžive:<br>dovárta<br>Správa Vytořitz:<br>Definované náz<br>Vytořitz:<br>Součet<br>=A5+C5<br>rozdíl<br>=A9-C9<br>Součin<br>=A13*C13   | a,Lubomir Zemčik - Micro<br>PDF Architect<br>název *<br><sup>2</sup> <sup>3</sup> <sup>2</sup> <sup>2</sup> <sup>2</sup> <sup>2</sup> <sup>2</sup> <sup>2</sup> <sup>2</sup> <sup>2</sup> <sup>2</sup> <sup>2</sup>                                                                                                    | sort Excel                                                                                                    | Chino varoree kukátka                                                                                                    | Možnosti (<br>výpočů +<br>v  | ) Přepočitat<br>)) Přepočitat list<br>jppčet<br>H  |                      | 1      |                                                       |
| fx     X       kožit     Automatičkí shmutí v       K19     A       kalkulačka     sčítání       sčítání     sčítání       sčítání     sčítání       odčítání     menšenec       52421     Násobení       činitel     54                                                                                                    | Viožení Ro<br>Naposledy Finar<br>použité                                                    | zložení stršn<br>i Logické<br>nihovna funi<br><i>F</i>                   | ky Vzorce Data<br>Text Datum Wyhl, a<br>cas vertical action of the second<br>cas cas vertical action of the second<br>séttanec<br>4123<br>mensîttel<br>47537<br>činitel<br>352 | Revize 2<br>Mat. a Další<br>trg. + Tunkce +<br>D<br>rovná se<br>rovná se                                  | kalkulačk<br>cobrazení Doplňky<br>Podľavet<br>správe Podľavet<br>mázvů Wyhořk z<br>Definované náz<br>Součet<br>=A5+C5<br>rozdíl<br>=A9-C9<br>součin<br>=A13*C13                            | a,Lubomir Zemčik - Micro<br>PDF Architect<br>název *<br><sup>2</sup> <sup>3</sup> <sup>2</sup> <sup>2</sup> <sup>2</sup> <sup>2</sup> <sup>3</sup> <sup>2</sup> <sup>2</sup> <sup>2</sup> <sup>2</sup> <sup>3</sup> <sup>2</sup> <sup>2</sup> <sup>2</sup> <sup>3</sup> <sup>2</sup> <sup>2</sup> <sup>2</sup> <sup>2</sup> <sup>2</sup> <sup>2</sup> <sup>2</sup> <sup>2</sup> <sup>2</sup> <sup>2</sup> | sort Excel                                                                                                    | China Contraction of the second second secon | Možnosti (<br>výpočů +<br>v  | Přepočitat<br>ji přepočitat list<br>jipočet<br>H   |                      | 1      |                                                       |
| fx     X       kožit     Automatički shmuti v       K19     A       kalkulačka     söttání       söttání     söttání       söttání     söttání       vásobení     sítinitel       bělení     délenec       cestu     cestu                                                                                                    | Viožení Ro<br>Naposledy Finar<br>použité                                                    | zložení strán<br>kření Logické<br>nilhovna funi<br>F<br>B                | ky Vzorce Data<br>Text Datum Wyhl, a<br>cas cas ref<br>c<br>c<br>sóltanec<br>4123<br>menšitel<br>47537<br>činitel<br>552<br>delittel<br>12                                     | Revize 2<br>Mat. a Další<br>Ing. * Tunkce *<br>D<br>rovná se<br>rovná se<br>rovná se                      | Kaikulačk<br>kotrazení Dopiňku<br>Správc Poudit ve<br>názvů Poudit ve<br>vytvořit z<br>Definované náz<br>součet<br>=A5+C5<br>rozdíl<br>=A9-C9<br>součin<br>=A13+C13<br>podil<br>-b12/C17   | a,Lubomir Zemčik - Micro<br>PDF Architect<br>název *<br><sup>3</sup> 2* Předchůdc<br>«jtěřu<br><sub>2</sub> Odebrat ší<br><u>2</u><br>E                                                                                                    | sort Excel                                                                                                    | e<br>Otro<br>Otro<br>Kutáta<br>G                                                                                                    | Možnosti T<br>vypočta v      | Přepočitat<br>Přepočitat list<br>V Přepočet<br>H   |                      | ۵<br>۱ |                                                       |
| fx     X       kožit     Automaticki shmuti v       K19     A       kalkulačka     sčítání       sčítání     sčítání       sčítání     sčítání       valobase     szelá       Valobase     szelá       bělení     dělenec       cesto     szelí                                                                                                    | Viožení Ro<br>Naposledy Finar<br>použité                                                    | zložení strán<br>kření Logické<br>nilhovna funi<br>F<br>B                | ky Vzorce Data<br>Text Datum Wyhl, a<br>c c<br>c c<br>sóltanec<br>4123<br>menšitel<br>47537<br>činitel<br>552<br>dělitel<br>12                                                 | Revize 2<br>Mat. a Další<br>mat. a Další<br>rovná se<br>rovná se<br>rovná se                              | kaikulačk<br>korzení Dopříhvu<br>Správcí Produčt ve<br>názvů Produčt ve<br>vytvořit z<br>Definované náz<br>součet<br>=A5+C5<br>rozdíl<br>=A9-C9<br>součin<br>=A13+C13<br>podíl<br>=A17/C17 | a,Lubomir Zemčik - Micro<br>PDF Architect<br>název *<br>S <sup>3</sup> → Předchůdo<br>«Čá Násladníci<br>»/<br>P<br>E<br>E                                                                                                    | sort Excel                                                                                                    | e<br>vzorce kukátka<br>G                                                                                                    | Možnosti U<br>vypočtá v      | ■ Přepočitat<br>■ Přepočitat list<br>i procet<br>H |                      |        |                                                       |
| fx     X       kožit     Automaticki shmuti v       K19     A       kalkulačka     sčítání       sčítání     sčítání       sčítání     sčítání       sčátání     sčítání       vášobení     čínitel       bělení     dělenec       62510     sítání                                                                                                    | Viožení Ro<br>Napoužité - Kri<br>použité - Kri<br>plus<br>mínus<br>krát<br>děleno           | zložení strán<br>křní Logické<br>nilhovna funi<br>F<br>B                 | ky Vzorce Data<br>Text Datum Wyhl a<br>s čas ref. r<br>C<br>sčítanec<br>4123<br>menšitel<br>47537<br>činitel<br>552<br>dělitel<br>12                                           | Revize 2<br>Mat. a Další<br>mat. a Další<br>polí<br>rovná se<br>rovná se<br>rovná se                      | kaikulačk<br>korazení Dopiňky<br>Správcí Poudit ve<br>názvů Poudit ve<br>vysvořit z<br>Definované náz<br>součet<br>=A5+C5<br>rozdíl<br>=A9-C9<br>součin<br>=A13*C13<br>podíl<br>=A17/C17   | a,Lubomir Zemčík - Micro<br>PDF Architect<br>název * 33* Předchůdo<br>«Čí Nisledníci<br>»/ Odebrat ší<br>P                                                                                                    | sort Excel                                                                                                    | e<br>vzorce kukátka                                                                                                    | Možnosti U<br>vypočtů v      | ■ Přepočitat<br>■ Přepočitat list<br>ýpočet<br>H   |                      | I      |                                                       |
| fraction     Sector       Indition     Automatick       Indition     Automatick       Indition     Automatick       Indition     Automatick       Indition     Automatick       Indition     Séttane       7264     Automatick       Indition     Séttane       7264     Automatick       Indition     Séttane       Indition     Séttane       Indition     Batter       Indition     Batter       Indition </td <td>Vložení Ro<br/>Napoužite v<br/>krát</td> <td>zložení strán<br/>křní Logické<br/>nilhovna funi<br/>F<br/>B</td> <td>ky Vzorce Data<br/>Text Datum Wyhl a<br/>s čas ref<br/>C<br/>sčítanec<br/>4123<br/>menšitel<br/>47537<br/>činitel<br/>952<br/>dělitel<br/>12</td> <td>Revize 2<br/>Mat. a Dalifi<br/>mat. a Dalifi<br/>mat. a Dalifi<br/>Dalifi<br/>rovná se<br/>rovná se<br/>rovná se</td> <td>kaikulačk<br/>korazení Dopiňky<br/>područní z<br/>právcí z Vytvořit z<br/>Definované náz<br/>součet<br/>=A5+C5<br/>rozdíl<br/>=A9-C9<br/>součin<br/>=A13*C13<br/>podíl<br/>=A17/C17</td> <td>a,Lubomir Zemčík - Micro<br/>PDF Architect<br/>název * SP- Předchůdo<br/>«Č Následnici<br/>»/<br/>E<br/>E</td> <td>sort Excel</td> <td>e<br/>vzorce kukátka</td> <td>Možnosti U<br/>vypočti - V</td> <td>Přepočitat<br/>UPřepočitat list<br/>ýpočet<br/>H</td> <td></td> <td>۵<br/>۱</td> <td></td>                                                                                                    | Vložení Ro<br>Napoužite v<br>krát                                                           | zložení strán<br>křní Logické<br>nilhovna funi<br>F<br>B                 | ky Vzorce Data<br>Text Datum Wyhl a<br>s čas ref<br>C<br>sčítanec<br>4123<br>menšitel<br>47537<br>činitel<br>952<br>dělitel<br>12                                              | Revize 2<br>Mat. a Dalifi<br>mat. a Dalifi<br>mat. a Dalifi<br>Dalifi<br>rovná se<br>rovná se<br>rovná se | kaikulačk<br>korazení Dopiňky<br>područní z<br>právcí z Vytvořit z<br>Definované náz<br>součet<br>=A5+C5<br>rozdíl<br>=A9-C9<br>součin<br>=A13*C13<br>podíl<br>=A17/C17                    | a,Lubomir Zemčík - Micro<br>PDF Architect<br>název * SP- Předchůdo<br>«Č Následnici<br>»/<br>E<br>E                                                                                                    | sort Excel                                                                                                    | e<br>vzorce kukátka                                                                                                    | Možnosti U<br>vypočti - V    | Přepočitat<br>UPřepočitat list<br>ýpočet<br>H      |                      | ۵<br>۱ |                                                       |
| fx     X       kožiť     Automatickí shmutí v       K19     A       kalkulačka     sčítání       sčítání     sčítání       sčítání     sčítání       sčítání     sčítání       sčítání     sčítání       sčítání     sčítání       sčítání     sčítání       sčítání     sčítání       sčítání     sčítání       sčítání     sčítání       sčítání     sčítání       sčítitel     sčítintel       sčíta     sčíta       sčíta     sčítání                                                                                                    | Vložení Ro<br>Naposledy Finar<br>použiť (krát<br>plus<br>krát<br>děleno                     | zložení strán<br>křní Logické<br>nihovna funt<br>Æ<br>B                  | ky Vzorce Data<br>Text Datum Wyhl, a<br>cas cas ref<br>c<br>c<br>séitanec<br>4123<br>menšitel<br>47537<br>činitel<br>952<br>délitel<br>12                                      | Revize 2<br>Mat. a Dalifi<br>mat. a Dalifi<br>mat. a Dalifi<br>Dalifi<br>rovná se<br>rovná se<br>rovná se | kaikulačk<br>korzení Dopiňky<br>Penoutk ve<br>správa<br>součet<br>=A5+C5<br>rozdíl<br>=A9-C9<br>součin<br>=A13*C13<br>podíl<br>=A17/C17                                                    | a,Lubomir Zemčík - Micro<br>PDF Architect<br>názer v<br>S≯ Předchůdo<br>vyběru<br>yy<br>E<br>E                                                                                                    | sort Excel                                                                                                    | e<br>vzorce kukátka                                                                                                    | Možnosti U<br>vypočti - V    | Přepočitat<br>Přepočitat list<br>ýpočet<br>H       |                      | 2<br>I |                                                       |
| f.k.     S       ožit     Automaticki       shmuti *     K19       A     A       kalkulačka     sčítání       sčítání     sčítání       sčítání     Sítání       scítání     Sítání       scítání     Sítání       bělení     délenec       62510     Sítání                                                                                                    | Viožení Ro<br>Naposledy Finar<br>použitví krát<br>plus<br>mínus<br>krát                     | zložení strán<br>ční Logické<br>nihovna funi<br>Æ<br>B                   | ky Vzore Date<br>Text Datum Vyhl, a<br>cast ref. *<br>C<br>séltanec<br>4123<br>menšitel<br>47537<br>činitel<br>552<br>délitel<br>12                                            | rovná se                                                                                                  | kaikulačk<br>součar<br>správci Peniovat<br>vytvořit z:<br>Definované názi<br>součet<br>=A5+C5<br>rozdíl<br>=A9-C9<br>součin<br>=A13*C13<br>podíl<br>=A17/C17                               | a,Lubomir Zemčik - Micro<br>PDF Architect<br>název ∓<br>SP Předchůdo<br>SP Předchůdo<br>SP Předchůdo<br>SP Předchůdo<br>SP Předchůdo<br>SP Předchůdo<br>                                                                                                    | sort Excel                                                                                                    | e<br>vzorce kukátka                                                                                                    |                              | Přepočitat<br>Přepočitat list<br>ýpočet<br>H.      |                      | 2<br>I |                                                       |
| A     A       söit     A       shmuti*     K19       A     A       kalkulačka     sčítání       sčítání     Sčítáné       sčítání     Sčítání       odčítání     Sítání       solčítání     Sítání       bělení     Sítání       cítile     Sítání                                                                                                    | Viožení Ro<br>Naposledy Finar<br>použiť k<br>použiť k<br>plus<br>mínus<br>krát              | zložení strán<br>ční Logické<br>nihovna funi<br>B<br>B                   | ky Vzore Date<br>Text Datum Vyhl, a<br>čas ref. *<br>C<br>sčítanec<br>4123<br>menšítel<br>47537<br>činitel<br>952<br>dělitel<br>12                                             | rovná se                                                                                                  | kaikulačk<br>součat<br>správe Pelnovat<br>vytvořit z:<br>Definované názi<br>součet<br>=A5+C5<br>rozdíl<br>=A9-C9<br>součin<br>=A13*C13<br>podil<br>=A17/C17                                | a,Lubomir Zemčik - Micro<br>PDF Architect<br>název ∓<br>SP Předchůdo<br>«Š Následníci<br>"? Odebrat ši<br>P                                                                                                    | sort Excel                                                                                                    | C C                                                                                                    |                              | Přepočitat<br>Přepočitat list<br>jpočet<br>H       |                      | 2<br>1 |                                                       |
| fk     ∑       kožit     Automatičkí shmuti *       K19     A       kalkulačka     sčítání       sčítání     sčítání       sčítání     sčítání       jožitání     menšenec       52421     bělení       bělení     bělení       bělení     bělení       jožitání     sítání                                                                                                    | Viožení Ro<br>Naposledy Finar<br>použité k<br>plus<br>mínus<br>krát<br>děleno               | zložení strán<br>křaf Logické<br>nihovna funi<br>B<br>B                  | ky Vzore Date<br>Text Datum Wyhl, a<br>čast ref. *<br>C<br>sčítanec<br>4123<br>menšítel<br>47537<br>činitel<br>552<br>dělitel<br>12                                            | rovná se                                                                                                  | kaikulačk<br>součat<br>správe Pelnovat<br>součet<br>=A5+C5<br>rozdil<br>=A3+C3<br>součin<br>=A13*C13<br>podil<br>=A17/C17                                                                  | a,Lubomir Zemčik - Micro<br>PDF Architect<br>mázev ∓<br>šie Předchůdd<br>«∰ Nésiedníci<br>"? Odebrat ši<br>E<br>E                                                                                                    | Soft Excel                                                                                                    | C C                                                                                                    |                              | Přepočitat<br>Přepočitat list<br>jipnčet<br>H      |                      | ۵<br>۱ |                                                       |
| fr     ∑       Joätti     Automaticki       Shoatti     Automaticki       K19     A       kalkulačka     sčitání       sčítání     sčitání       sčítání     menšenec       52421     Násobení       Násobení     čítenec       5 Dělení     čélenec       7 čáž10     š       8     á       9     Litel       10     Litel       11     Litel                                                                                                    | Viožení Ro<br>Naposledy Finar<br>použité k<br>r<br>polus<br>plus<br>mínus<br>krát<br>děleno | zložení strán<br>křaf Logické<br>nihovna funi<br>B<br>B                  | ky Vzore Date<br>Text Datum Wyhl, a<br>čas ref. *<br>C<br>sőftanec<br>4123<br>menšitel<br>47537<br>činitel<br>552<br>délitel<br>12                                             | Revize 2<br>Mat. 3<br>Mat. 3<br>D<br>D<br>rovná se<br>rovná se                                            | kaikulačk<br>cobrazení Dopiňky<br>Potovitve<br>správe Potůtve<br>názvů Vytvořit z<br>Detinované náz<br>součet<br>=A5+C5<br>rozdíl<br>=A9-C3<br>součin<br>=A13*C13<br>podíl<br>=A17/C17     | a,Lubomir Zemčik - Micro<br>PDF Architect<br>Inžzev ∓<br>SP Fředchůdd<br>«₹ Následníci<br>«? Odebrat šli<br>P<br>E                                                                                                    | Each Excel                                                                                                    | c Okno<br>okno<br>kukšta                                                                                                    |                              | Přepočitat  Přepočitat list  procet  H             |                      | 1      |                                                       |

Tento projekt je spolufinancován Evropským sociálním fondem prostřednictvím Operačního programu Vzdělávání pro konkurenceschopnost

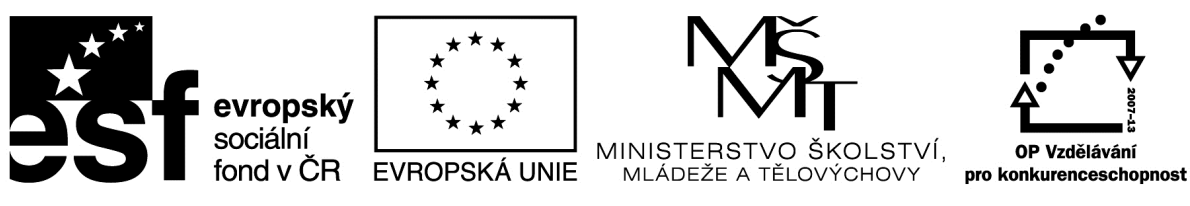

## Metodický list

| Název materiálu: Callisto – školní výlet                  |
|-----------------------------------------------------------|
| RČ. projektu: cz.1.07/1.4.00/21.0530                      |
| Autor: Ing. Zdeněk Vrbata                                 |
| Evidenční číslo materiálu: Fin III_Vrb_32                 |
| Zařazení do ŠVP:                                          |
| • Oblast: ICT                                             |
| • Obor:                                                   |
| Tematický okruh: Základy obsluhy PC práce s objekty       |
| Ročník7                                                   |
| Druh výukového zdroje:                                    |
| Pracovní list   Prezentace   Test   Pokus   Souvislý text |
| Délka použití: 45 min                                     |
| Anotace: Vytvořit obrázek pomocí programu Callisto.       |
| Zdroje:                                                   |
| Datum vytvoření 30.10.2012                                |

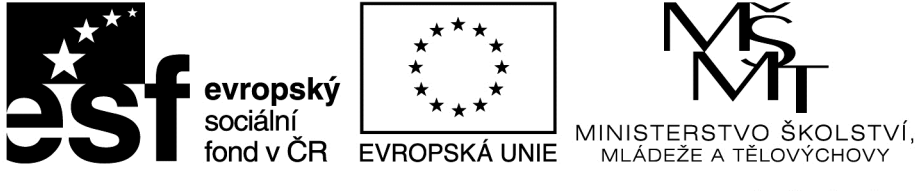

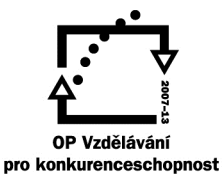

# Excel jednoduchá kalkulačka

Tento projekt je spolufinancován Evropským sociálním fondem prostřednictvím Operačního programu Vzdělávání pro konkurenceschopnost

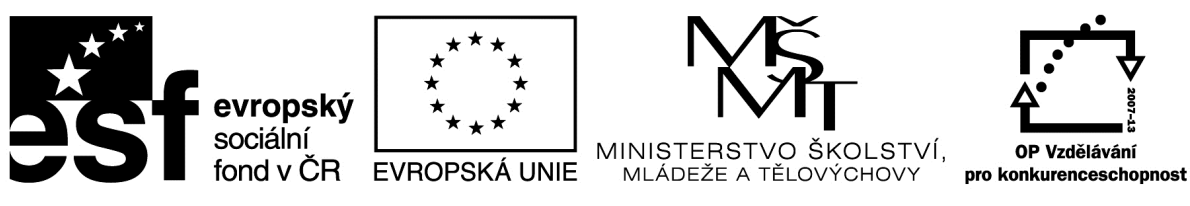

## Metodický list

| Název materiálu: Callisto – školní výlet                                                                                     |
|----------------------------------------------------------------------------------------------------|
| RČ. projektu: cz.1.07/1.4.00/21.0530                                                                                         |
| Autor: Ing. Zdeněk Vrbata                                                                                                    |
| Evidenční číslo materiálu: Fin III_Vrb_33                                                                                    |
| Zařazení do ŠVP:                                                                                                    |
| <ul> <li>Oblast: ICT</li> <li>Obor:</li> <li>Tematický okruh: Základy obsluhy PC práce s objekty</li> <li>Ročník7</li> </ul> |
| Druh výukového zdroje:                                                                                                    |
| Pracovní list   Prezentace   Test   Pokus   Souvislý text                                                                    |
| Délka použití: 45 min                                                                                                    |
| Anotace: Vytvořit plakát pomocí programu Callisto.                                                                           |
| Zdroje:                                                                                                    |
| Datum vytvoření 4.12.2012                                                                                                    |

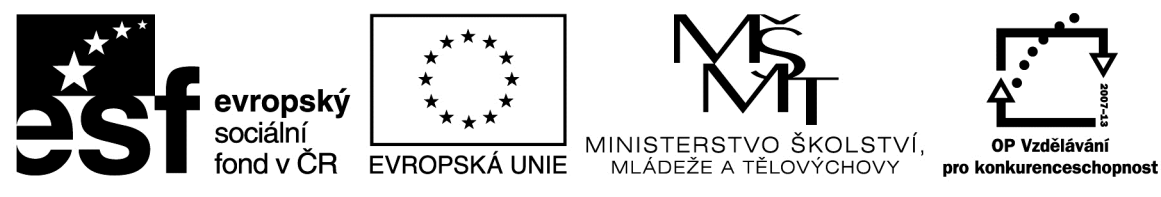

# <u>Callisto – školní výlet</u>

Postupujte podle návodu v příloze III\_Vrb\_33

# Školní výlet – zpracováno programem Callisto

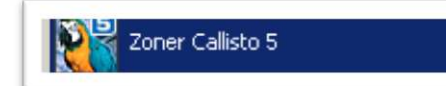

Program Callisto

editor, vhodný pro tvorbu letáků a novin.

je jednoduchý vektorový

| Jaším úkolem bude vytvořit podobnou stránk                                                                                                    | ku jako na ukázce a informovat na                                                                                                    |
|----------------------------------------------------------------------------------------------------|----------------------------------------------------------------------------------------------------|
| i o školním výletě, který podnikneme.                                                                                                    |                                                                                                    |
| ro umístění jednotlivých prvků budeme                                                                                                    | NAŠE ZÁJEZDY                                                                                                    |
| oužívat <b>vodící linky</b> .<br>tiskněte klávesovou zkratku CTRL + F a                                                                                                    | zde napište info o firmė<br>zde napište info o firmė<br>zde napište info o firmė<br>zde napište info o firmė                                                                                                    |
| volte záložku Vodící linky.                                                                                                    | zde napište info e firmē                                                                                                    |
| Nastavení dokumentu 🛛 🗙<br>Formát Stránka Sít Vodící linky Tiskové značky                                                                                                    | MÍSTO<br>PRO<br>FOTO                                                                                                    |
| Horizontální Vertikální<br>Eřidat<br>Změrit                                                                                                    | anno<br>mo<br>onto<br>totic etain data viain tibav etain mata<br>totic etain ata tealm tabav etain mata<br>totic etain tabav etain ata viain tibav<br>etain etain |
| <u>Smazat</u><br>Smazat všechny                                                                                                    | tainna<br>na se kaladi iliaaaliy set an emasha kada laavaliy set<br>adam<br>adam<br>adam<br>adam<br>bere adam adam kati iliaaaliy set ada midas viadt<br>bere adam adam kati iliaaaliy set ada midas viadt<br>iliaaaliy set ada midas viadt iliaaaliy set ada midas<br>viadtiliaaaliy set                                                                                                    |
| Image: Provide transport       Image: Provide transport       Image: Provide | nadpis nabidky                                                                                                    |
| OK Storno Nápověda                                                                                                    | Cestovní kancelář, Uliční 123, Město 100 01                                                                                                    |

Nastavuje vždy dvě linky pro horizontální a dvě linky pro vertikální polohu. Papír o velikosti A4 má rozměry 21 cm na šířku a 29,7 cm na výšku. Počítejte s okrajem 1 cm na každé straně, tedy rozměry pro leták budou 21cm mínus 2 krát 1 cm = 19 cm na šířku, respektive 29,7 cm mínus 2 krát 1 cm = 27,7 cm na výšku.

Nastavíme prostor pro nadpis:

Školní výlet na Komorní hůrku.

Na obrázku jsou vidět modré vodící linky.

Hodnoty jsou: 20 mm a 40 mm pro horizontální, respektive 20 mm a 190 mm pro vertikální polohu.

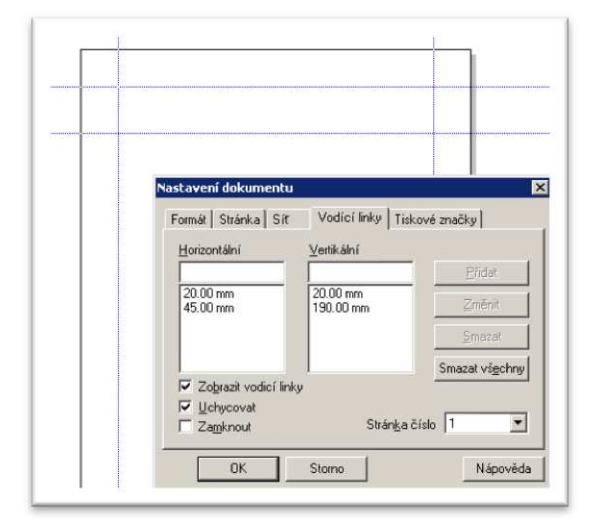

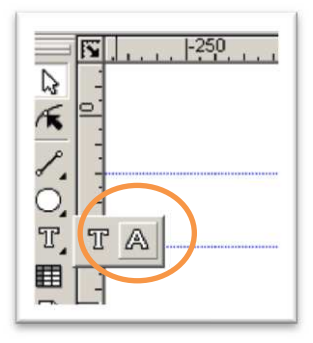

Nastavíme panel nástrojů **Text** na symbol **A**.

Klikneme do plochy, nastavíme rozměry panelu **A** na hodnoty 170 a 25 mm.

| Ø Arial | • CF • 14 B Z    |
|---------|------------------|
|         | Text X           |
|         | Výška 25.00 mm 🛨 |
|         | OK Storno        |

Skolní výlet na somorní Húrk

Nastavte velikost písma 11 bodů. Napište text "Školní výlet na Komorní Hůrku".

Po napsání klikněte myší kamkoli do plochy.

Vzniklý nadpis přesuňte a roztáhněte do vodicích linek.

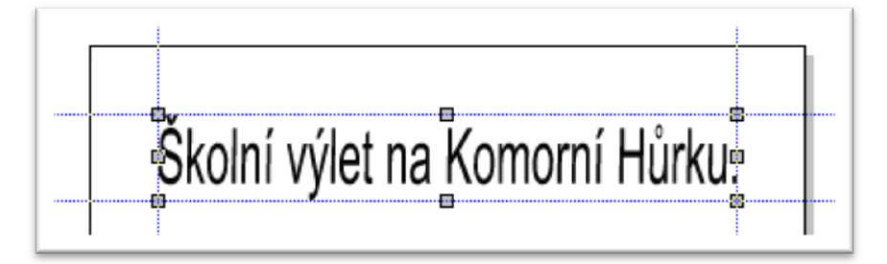

Tímto postupem vytvořte další nápis **WWW.3ZSCHEB.CZ** mezi linkami 50 mm a 60 mm horizontálně a 20 mm a 90 mm vertikálně.

# V průběhu práce můžete nepotřebné linky odstranit.

| lorizontální         | ⊻ertikální           |                         |
|----------------------|----------------------|-------------------------|
|                      |                      | Eridat                  |
| 20.00 mm<br>45.00 mm | 20.00 mm<br>90.00 mm | Změnit                  |
| 50.00 mm<br>60.00 mm | 190.00 mm            | <u>S</u> mazat          |
|                      |                      | Smazat vš <u>e</u> chny |
| Zobrazit vodicí      | inky                 |                         |
| Zamknout             | Stránka              | číslo 1                 |

Vlastní text o sopce si zkopírujeme z wikipedie z adresy: http://cs.wikipedia.org/wiki/Komorní\_hůrka

Jedná se celkem o 4 odstavce. Text obsahuje formátování. Odstranění provedete vložením do programu **Poznámkový blok**.

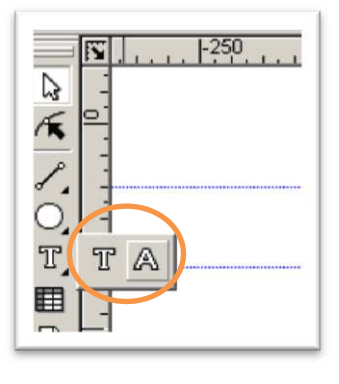

Protože pracujeme s textem, zvolíme nástroj text a pak vybereme symbol T.

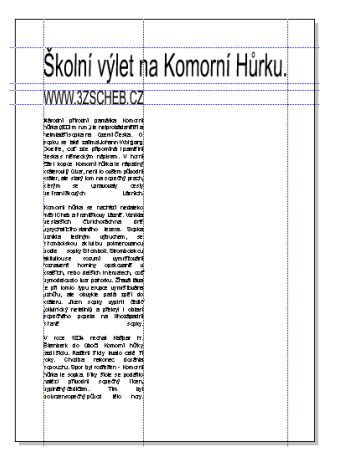

Nastavíme rozměry pole na hodnoty 70 mm a 150 mm.

Zadejte velikost písma 8 bodů. Označte 3 odstavce a nakopírujte text z poznámkového bloku. NEKOPÍRUJTE POSLEDNÍ ODSTAVEC. Upravte velikost textového pole pomocí úchopových bodů zvětšit.

Z Internetu ze stránek Turistický portál karlovarského kraje zkopírujte

fotografie a obrázek.

Vložte je do dokumentu. Upravte jejich velikost a umístěte jej napravo od textu.

Pro zvýraznění částí dokumentu použijeme obdélník.

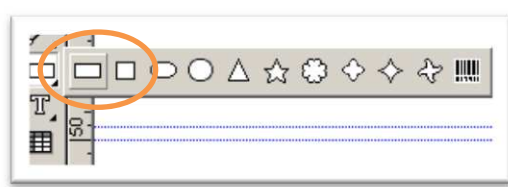

Vytvořte několik obdélníků, vybarvěte je příslušnou barvou a změňte jejich pozici vůči ostatním objektům.

| Skolní výlet n                                                                                                    | a Komorni Hurku.                                                                                                    |
|----------------------------------------------------------------------------------------------------|----------------------------------------------------------------------------------------------------|
| WWW.3ZSCHEB.CZ                                                                                                    |                                                                                                    |
| Mindehi giftednih pamélika kemerin<br>jöha (2011 men) ale neprodotiane/Bit setti<br>sehasti negrano Quanti Celas. O<br>Dos her, osti ale gifteenhal i pamélin<br>teksis a réflectifte méli sener film<br>deskis a réflectifte méli sener Nu herri<br>deskis a réflectifte deskis réparator<br>deskis a réflectifte deskis réparator<br>deskis des setti kom na signal y arabit<br>visiter, ale stati kom na signal y arabit<br>visiter, ale stati kom na signal y arabit<br>visiter, ale stati kom na signal y arabit<br>visiter, ale stati kom na signal y arabit<br>visiter, ale stati kom na signal y arabit<br>visiter, ale stati kom na signal y arabit<br>visiter, ale stati kom na signal y arabit<br>visiter, ale stati kom na signal y arabit<br>visiter, ale stati kom na signal y arabit<br>visiter, ale stati kom siter<br>sister des siter deskistor<br>met statistico cut konstati na siter<br>statistico cut konstatisti na siter<br>statistico cut konstatisti na siter siter siter<br>siter siter destation cut konstatisti na siter siter<br>siter siter sit | Second Salah sejal Second Salah Second Salah Salah Salah Second Salah Second Salah Second Salah Second Salah Second Salah Second Salah Salah Second Salah Salah Salah Salah Salah Salah Salah Salah Salah Salah Salah Salah Salah Salah Salah Salah Salah Salah Salah Salah Salah Sa |
| jujovantiko atamio texas Souka<br>santa terito, utbuto, se<br>transista terito, utbuto, se<br>transista terito, se se se se se se<br>atalitikuse rozuni gunitati ata<br>umateri honky opakuari u<br>umateri honky opakuari u<br>umateri pantoku. Taka blas<br>e nih omo kyu enpos yumit kata<br>e nih omo kyu enpos yumit kata<br>yuhida de se kyuka pata peli d<br>otakeu. Jaan saju yugini daki<br>tahinda mething a pibaji daka                                                                                                    |                                                                                                    |
| Sate Table papels no lihoodpatris<br>Itali solo<br>u rocc 1934 nochol lebbar hr<br>Sambark do Good Homoni holky<br>and Salu Rachard Saly halo cale fi<br>oldy. Chabba networke doother<br>prouchu Spot kinattern Homoni<br>chaba socks Divy Shoe se polative<br>andra phanofi soperay. Henc<br>upper doublem the ben                                                                                                    |                                                                                                    |

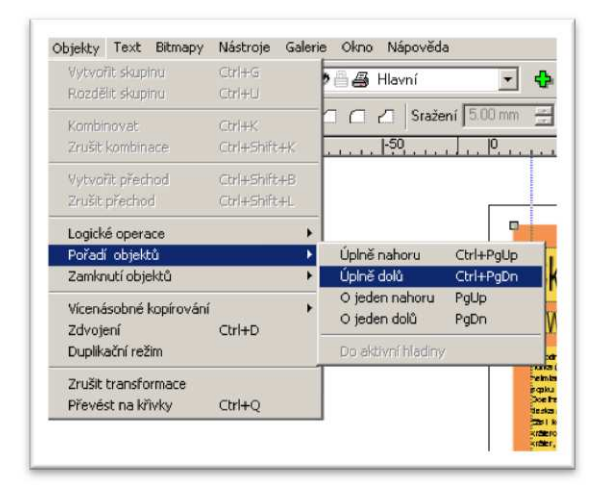

V menu Objekty zvolte Pořadí objektů a zadejte mu vlastnost Úplně dolů.

#### Samostatný úkol.

Poslední odstavec umístěte samostatně a zvýrazněte barevně, např. červeně. Rozmístěte obrázky na ploše souměrně. Použijte vodící linky a jejich nastavení zobrazte pomocí CTRL + F. Soubor uložte na disk O: do složky Vypracované úkoly

pod názvem: Školní výlet na Komorní hůrku Příjmení Jméno třída.zmf

# Školní výlet – zpracováno programem Callisto

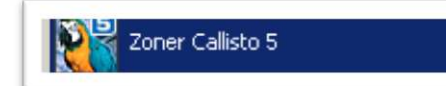

Program Callisto

editor, vhodný pro tvorbu letáků a novin.

je jednoduchý vektorový

| Jaším úkolem bude vytvořit podobnou stránk                                                                                                    | ku jako na ukázce a informovat na                                                                                                    |
|----------------------------------------------------------------------------------------------------|----------------------------------------------------------------------------------------------------|
| i o školním výletě, který podnikneme.                                                                                                    |                                                                                                    |
| ro umístění jednotlivých prvků budeme                                                                                                    | NAŠE ZÁJEZDY                                                                                                    |
| oužívat <b>vodící linky</b> .<br>tiskněte klávesovou zkratku CTRL + F a                                                                                                    | zde napište info o firmė<br>zde napište info o firmė<br>zde napište info o firmė<br>zde napište info o firmė                                                                                                    |
| volte záložku Vodící linky.                                                                                                    | zde napište info e firmē                                                                                                    |
| Nastavení dokumentu 🛛 🗙<br>Formát Stránka Sít Vodící linky Tiskové značky                                                                                                    | MÍSTO<br>PRO<br>FOTO                                                                                                    |
| Horizontální Vertikální<br>Eřidat<br>Změrit                                                                                                    | anno<br>mo<br>onto<br>totic etain data viain tibav etain mata<br>totic etain ata tealm tabav etain mata<br>totic etain tabav etain ata viain tibav<br>etain etain |
| <u>Smazat</u><br>Smazat všechny                                                                                                    | tainna<br>na se kaladi iliaaaliy set an emasha kada laavaliy set<br>adam<br>adam<br>adam<br>adam<br>bere adam adam kati iliaaaliy set ada midas viadt<br>bere adam adam kati iliaaaliy set ada midas viadt<br>iliaaaliy set ada midas viadt iliaaaliy set ada midas<br>viadtiliaaaliy set                                                                                                    |
| Image: Provide times       Image: Provide times       Image: Provide time | nadpis nabidky                                                                                                    |
| OK Storno Nápověda                                                                                                    | Cestovní kancelář, Uliční 123, Město 100 01                                                                                                    |

Nastavuje vždy dvě linky pro horizontální a dvě linky pro vertikální polohu. Papír o velikosti A4 má rozměry 21 cm na šířku a 29,7 cm na výšku. Počítejte s okrajem 1 cm na každé straně, tedy rozměry pro leták budou 21cm mínus 2 krát 1 cm = 19 cm na šířku, respektive 29,7 cm mínus 2 krát 1 cm = 27,7 cm na výšku.

Nastavíme prostor pro nadpis:

Školní výlet na Komorní hůrku.

Na obrázku jsou vidět modré vodící linky.

Hodnoty jsou: 20 mm a 40 mm pro horizontální, respektive 20 mm a 190 mm pro vertikální polohu.

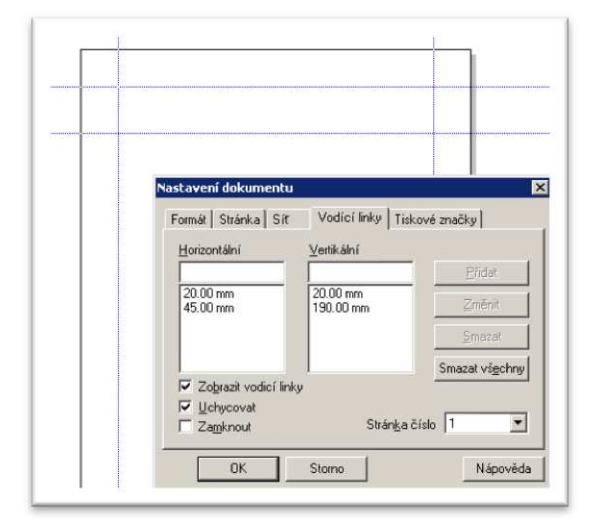

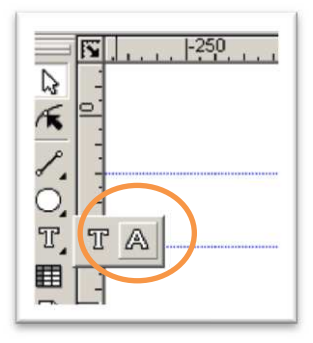

Nastavíme panel nástrojů **Text** na symbol **A**.

Klikneme do plochy, nastavíme rozměry panelu **A** na hodnoty 170 a 25 mm.

| Ø Arial | • CF • 14 B Z    |
|---------|------------------|
|         | Text X           |
|         | Výška 25.00 mm 🛨 |
|         | OK Storno        |

Skolní výlet na somorní Húrk

Nastavte velikost písma 11 bodů. Napište text "Školní výlet na Komorní Hůrku".

Po napsání klikněte myší kamkoli do plochy.

Vzniklý nadpis přesuňte a roztáhněte do vodicích linek.

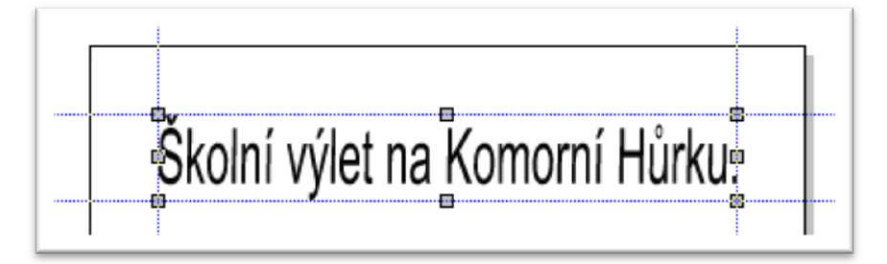

Tímto postupem vytvořte další nápis **WWW.3ZSCHEB.CZ** mezi linkami 50 mm a 60 mm horizontálně a 20 mm a 90 mm vertikálně.

# V průběhu práce můžete nepotřebné linky odstranit.

| lorizontální         | ⊻ertikální           |                         |
|----------------------|----------------------|-------------------------|
|                      |                      | Eridat                  |
| 20.00 mm<br>45.00 mm | 20.00 mm<br>90.00 mm | Změnit                  |
| 50.00 mm<br>60.00 mm | 190.00 mm            | <u>S</u> mazat          |
|                      |                      | Smazat vš <u>e</u> chny |
| Zobrazit vodicí      | inky                 |                         |
| Zamknout             | Stránka              | číslo 1                 |

Vlastní text o sopce si zkopírujeme z wikipedie z adresy: http://cs.wikipedia.org/wiki/Komorní\_hůrka

Jedná se celkem o 4 odstavce. Text obsahuje formátování. Odstranění provedete vložením do programu **Poznámkový blok**.

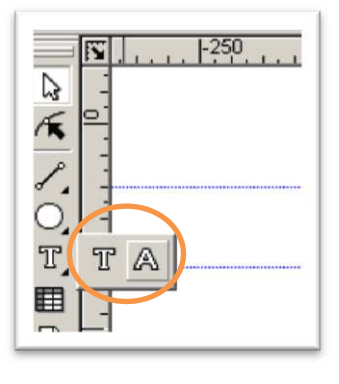

Protože pracujeme s textem, zvolíme nástroj text a pak vybereme symbol T.

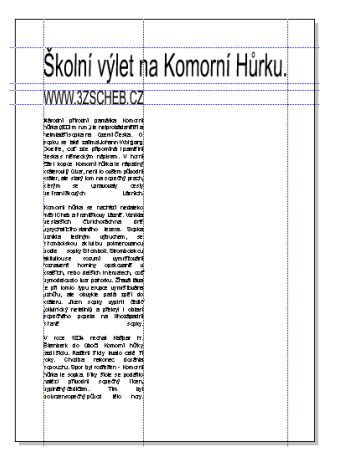

Nastavíme rozměry pole na hodnoty 70 mm a 150 mm.

Zadejte velikost písma 8 bodů. Označte 3 odstavce a nakopírujte text z poznámkového bloku. NEKOPÍRUJTE POSLEDNÍ ODSTAVEC. Upravte velikost textového pole pomocí úchopových bodů zvětšit.

Z Internetu ze stránek Turistický portál karlovarského kraje zkopírujte

fotografie a obrázek.

Vložte je do dokumentu. Upravte jejich velikost a umístěte jej napravo od textu.

Pro zvýraznění částí dokumentu použijeme obdélník.

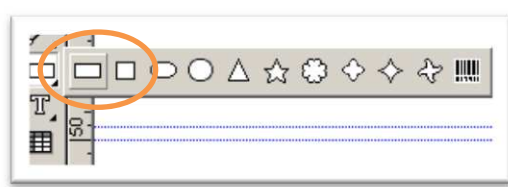

Vytvořte několik obdélníků, vybarvěte je příslušnou barvou a změňte jejich pozici vůči ostatním objektům.

| Skolní výlet n                                                                                                    | a Komorni Hurku.                                                                                                    |
|----------------------------------------------------------------------------------------------------|----------------------------------------------------------------------------------------------------|
| WWW.3ZSCHEB.CZ                                                                                                    |                                                                                                    |
| Mindehi giftednih pamélika kemerin<br>jöha (2011 men) ale neprodotiane/Bit setti<br>sehasti negrano Quanti Celas. O<br>Dos her, osti ale gifteenhal i pamélin<br>teksis a réflectifte méli sener film<br>deskis a réflectifte méli sener Nu herri<br>deskis a réflectifte deskis réparator<br>deskis a réflectifte deskis réparator<br>deskis des setti kom na signal y arabit<br>visiter, ale stati kom na signal y arabit<br>visiter, ale stati kom na signal y arabit<br>visiter, ale stati kom na signal y arabit<br>visiter, ale stati kom na signal y arabit<br>visiter, ale stati kom na signal y arabit<br>visiter, ale stati kom na signal y arabit<br>visiter, ale stati kom na signal y arabit<br>visiter, ale stati kom na signal y arabit<br>visiter, ale stati kom na signal y arabit<br>visiter, ale stati kom siter<br>sister des siter deskistor<br>met statistico cut konstati na siter<br>statistico cut konstatisti na siter<br>statistico cut konstatisti na siter siter siter<br>siter siter destation cut konstatisti na siter siter<br>siter siter sit | Second Salah sejal Second Salah Second Salah Salah Salah Second Salah Second Salah Second Salah Second Salah Second Salah Second Salah Salah Second Salah Salah Salah Salah Salah Salah Salah Salah Salah Salah Salah Salah Salah Salah Salah Salah Salah Salah Salah Salah Salah Sa |
| jujovantiko atamio texas Souka<br>santa terito, utbuto, se<br>transista terito, utbuto, se<br>transista terito, se se se se se se<br>atalitikuse rozuni gunitati ata<br>umateri honky opakuari u<br>umateri honky opakuari u<br>umateri pantoku. Taka blas<br>e nih omo kyu enpos yumit kata<br>e nih omo kyu enpos yumit kata<br>yuhida de se kyuka pata peli d<br>otakeu. Jaan saju yugini daki<br>tahinda mething a pibaji daka                                                                                                    |                                                                                                    |
| Sate Table papels no lihoodpatris<br>Itali solo<br>u rocc 1934 nochol lebbar hr<br>Sambark do Good Homoni holky<br>and Salu Rachard Saly halo cale fi<br>oldy. Chabba networke doother<br>prouchu Spot kinattern Homoni<br>chaba socks Divy Shoe se polative<br>andra phanofi soperay. Henc<br>upper doublem the ben                                                                                                    |                                                                                                    |

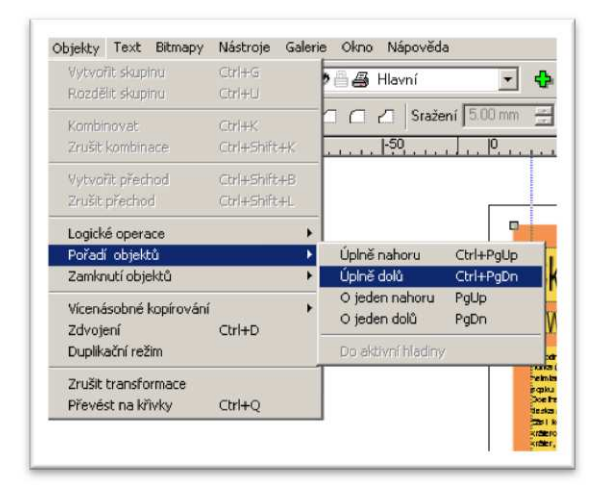

V menu Objekty zvolte Pořadí objektů a zadejte mu vlastnost Úplně dolů.

#### Samostatný úkol.

Poslední odstavec umístěte samostatně a zvýrazněte barevně, např. červeně. Rozmístěte obrázky na ploše souměrně. Použijte vodící linky a jejich nastavení zobrazte pomocí CTRL + F. Soubor uložte na disk O: do složky Vypracované úkoly

pod názvem: Školní výlet na Komorní hůrku Příjmení Jméno třída.zmf

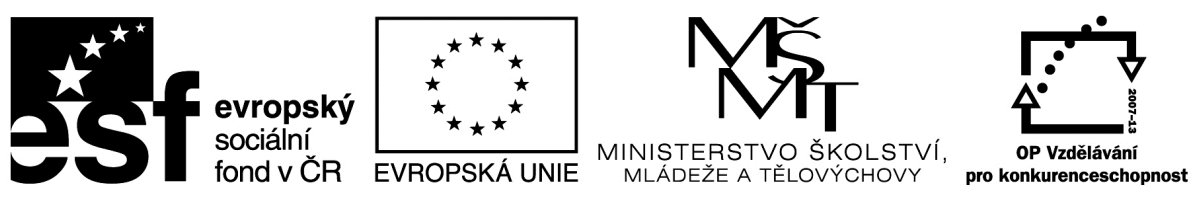

#### Metodický list

| Maley materialu. AL KVIL | Název | materiálu: | AZ | kvíz |
|--------------------------|-------|------------|----|------|
|--------------------------|-------|------------|----|------|

**RČ. projektu: cz.1.07/1.4.00/21.0530** 

Autor: Ing. Zdeněk Vrbata

#### Evidenční číslo materiálu: Fin III\_Vrb\_34

#### Zařazení do ŠVP:

- Oblast: ICT
- Obor:
- Tematický okruh: Základy obsluhy PC práce s objekty
- Ročník7

#### Druh výukového zdroje:

| Pracovní list                             | Prezentace | Test | Pokus | Souvislý text |  |
|-------------------------------------------|------------|------|-------|---------------|--|
| Délka použití: 45                         | 5 min      |      |       |               |  |
| Anotace: Vytvořit šablonu pro hru AZ kvíz |            |      |       |               |  |
| Zdroje:                                   |            |      |       |               |  |
| Datum vytvoření 1.11.2012                 |            |      |       |               |  |

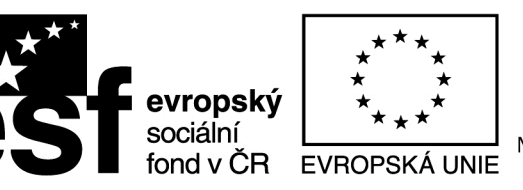

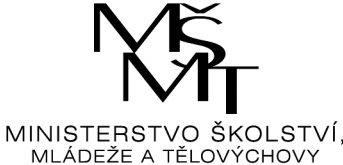

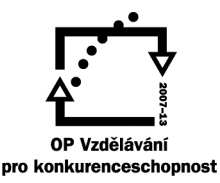

# AZ kvíz- šablona

Zvolte si program, ve kterém budete šablonu tvořit.

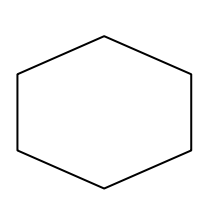

Pomocí symbolu vytvořte pyramidu pro hru AZ – kvíz.

Vytvořte pro každé pole od písmene A až Z jednu hlavní otázku.

Pro nesprávně zodpovězené otázky vytvořte zálohu 15 náhradních otázek.

Hra je určena pro dva hráče. První hráč má pole modré barvy, druhý hráč má pole oranžové barvy.

Vyřešte obarvení pole po jeho získání.

Hra se bude hrát pomocí počítače s datovým projektorem.

Soubor uložte na sdílený disk

O:\vypracované úkoly\AZ\_kvíz příjmení jméno třída

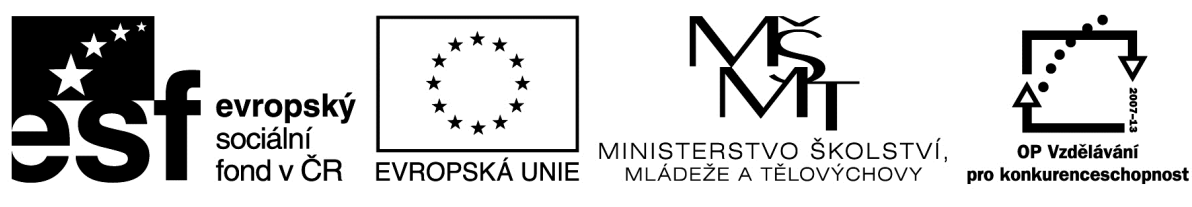

#### Metodický list

| Název mat | teriálu: | Přemyslovci |
|-----------|----------|-------------|
|-----------|----------|-------------|

**RČ. projektu: cz.1.07/1.4.00/21.0530** 

Autor: Ing. Zdeněk Vrbata

#### Evidenční číslo materiálu: Fin III\_Vrb\_35

#### Zařazení do ŠVP:

- Oblast: ICT
- Obor:
- Tematický okruh: Základy obsluhy PC práce s objekty
- Ročník7

#### Druh výukového zdroje:

| Pracovní list             | Prezentace | Test | Pokus | Souvislý text |  |
|---------------------------|------------|------|-------|---------------|--|
| Délka použití: 4          | 5 min      |      |       |               |  |
| Anotace: vytvoř           | te soubor  |      |       |               |  |
| Zdroje:                   |            |      |       |               |  |
| Datum vytvoření 1.11.2012 |            |      |       |               |  |

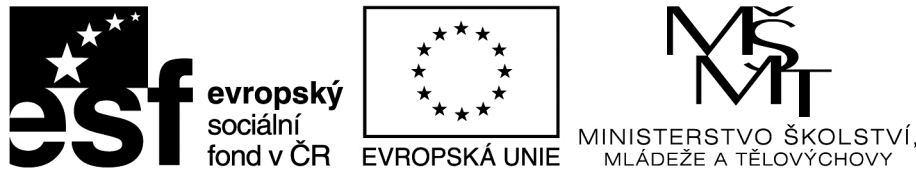

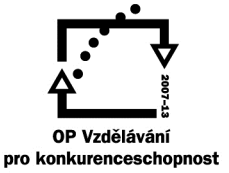

# <u>Přemyslovci</u>

Vytvořte přehled panovnického rodu Přemyslovců. Přehled bude obsahovat tyto údaje:

- 1. Jméno panovníka
- 2. Doba života a panování
- 3. Charakteristika
- 4. Významná událost

Vytvořte prezentaci pomocí programu PowerPoint.

Dále vytvořte obrázek, na kterém znázorníte tzv. rodový strom.

Prezentaci uložte na sdílený disk:

O:\vypracované úkoly\přemyslovci příjmení jméno třída

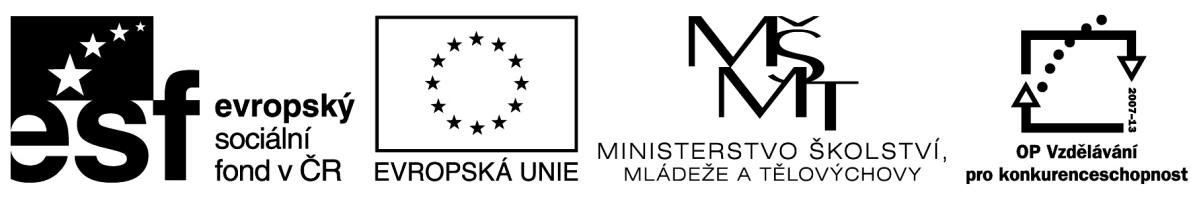

## Metodický list

| Název materiálu: Základy typogr                                                                   | afie           |                |               |
|---------------------------------------------------------------------------------------------------|----------------|----------------|---------------|
| RČ. projektu: cz.1.07/1.4.00/21.05                                                                | 530            |                |               |
| Autor: Ing. Zdeněk Vrbata                                                                         |                |                |               |
| Evidenční číslo materiálu: Fin III                                                                | _Vrb_36        |                |               |
| Zařazení do ŠVP:                                                                                  |                |                |               |
| <ul> <li>Oblast: ICT</li> <li>Obor:</li> <li>Tematický okruh: Základy</li> <li>Ročník8</li> </ul> | y obsluhy PC p | ráce s objekty |               |
| Druh výukového zdroje:                                                                            |                |                |               |
| Pracovní list Prezentace                                                                          | Test           | Pokus          | Souvislý text |
| Délka použití: 45 min                                                                             |                |                |               |
| Anotace: vytvořte soubor                                                                          |                |                |               |
| Zdroje:                                                                                           |                |                |               |
| Datum vytvoření 14.9.2012                                                                         |                |                |               |

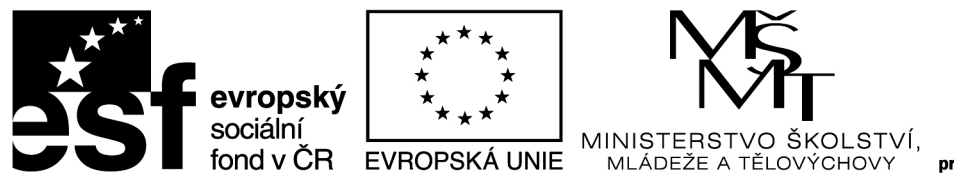

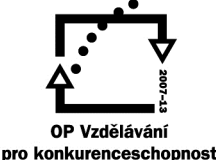

# Základy typografie

Na sdíleném disku O:\ 1 výuka\ ICT \ 8. ročník\ typografie otevřete soubory obsahující typografická pravidla.

Tyto pravidla si přečtěte.

Po prostudování vytvořte jejich přehled:

Vytvořte nový soubor. Vytvořte tabulku pro písmena A až Z (bude jich 26)

např.

| А | В | С |  |  |  | Z |
|---|---|---|--|--|--|---|
|   |   |   |  |  |  |   |

Pro každé písmeno vytvoříme samostatnou stránku příkazem Vložení – Konec stránky (bude jich 26).

Na začátek každé stránky vložíte písmeno např. A, a pak text týkající se typografického pravidla týkající daného písmene.

Soubor ukončíme vytvořením ovládání daného souboru. Použijeme princip hypertextového odkazu. Ten spočívá v tom, že při kliknutí myši na písmeno z tabulky se automaticky nalistuje příslušná stránka. Na konci každé stránky pak bude text Zpět funkční po kliknutí tak, že se opět zobrazí první stránka.

Vytvoření hypertextového odkazu spočívá ve vytvoření pojmenovaného místa pomocí příkazu Vložení – záložka. Pak se naučíme skok na záložku.

Například na straně č. 2 budete mít písmeno A. Toto označíme do bloku. Písmeno necháme označené a zadáme příkaz Vložení –záložka. Zadáme název záložky – např. zalozka\_a.

Na straně č. 3 označíme písmeno B, a stějně jej označíme a zadáme název záložky: např: zalozka\_b. Takto označíme všechna písmena.

A nyní skok na záložku.

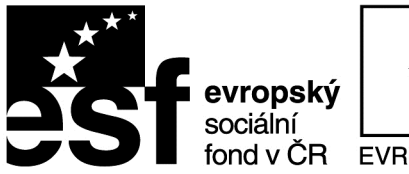

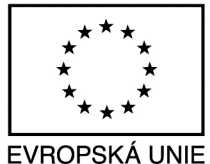

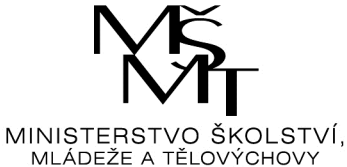

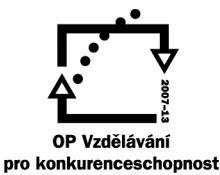

Vrátíme se na první stránku s tabulkou. Označíme písmo A do bloku. Necháme označené a zadáme příkaz Vložení – hypertextový odkaz – záložky a zvolíme správnou záložku. Pro písmeno A je to záložka – záložka\_a.

Takto označíme všechny písmena.

Jako poslední vytvoříme tlačítko zpět. Nejdříve si na první stránce vytvoříme nadpis typografická pravidla. Ten označte do bloku a vytvořte název záložky: prvni\_stranka.

Na konec textu na stránce č. 2 napište slovo zpět. Označte jej a zvýrazněte. Zvolte příkaz Vložení-hypertextový odkaz-záložka a vyberte záložku s názvem první\_stranka.

Soubor uložíme ve dvou variantách. První bude ve formátu Word, abychom daný soubor mohli editovat (upravovat).

Druhý formát bude HTML

Zlovmle příkaz Uložit jako a typ nastavíme na webová stránka, zjednodušený formát.

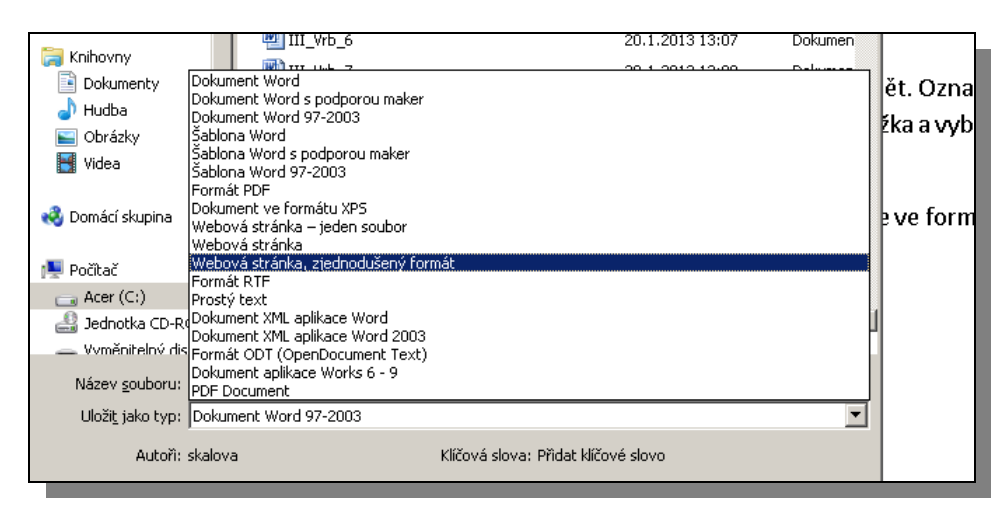

## Základy typografie

Na sdíleném disku O:\ 1 výuka\ ICT \ 8. ročník\ typografie otevřete soubory obsahující typografická pravidla.

Tyto pravidla si přečtěte.

Po prostudování vytvořte jejich přehled:

Vytvořte nový soubor. Vytvořte tabulku pro písmena A až Z (bude jich 26)

např.

| А | В | С |  |  |  | Z |
|---|---|---|--|--|--|---|
|   |   |   |  |  |  |   |

Pro každé písmeno vytvoříme samostatnou stránku příkazem Vložení – Konec stránky (bude jich 26).

Na začátek každé stránky vložíte písmeno např. A, a pak text týkající se typografického pravidla týkající daného písmene.

Soubor ukončíme vytvořením ovládání daného souboru. Použijeme princip hypertextového odkazu. Ten spočívá v tom, že při kliknutí myši na písmeno z tabulky se automaticky nalistuje příslušná stránka. Na konci každé stránky pak bude text Zpět funkční po kliknutí tak, že se opět zobrazí první stránka.

Vytvoření hypertextového odkazu spočívá ve vytvoření pojmenovaného místa pomocí příkazu Vložení – záložka. Pak se naučíme skok na záložku.

Například na straně č. 2 budete mít písmeno A. Toto označíme do bloku. Písmeno necháme označené a zadáme příkaz Vložení –záložka. Zadáme název záložky – např. zalozka\_a.

Na straně č. 3 označíme písmeno B, a stějně jej označíme a zadáme název záložky: např: zalozka\_b. Takto označíme všechna písmena.

A nyní skok na záložku.

Vrátíme se na první stránku s tabulkou. Označíme písmo A do bloku. Necháme označené a zadáme příkaz Vložení – hypertextový odkaz – záložky a zvolíme správnou záložku. Pro písmeno A je to záložka – záložka\_a.

Takto označíme všechny písmena.

Jako poslední vytvoříme tlačítko zpět. Nejdříve si na první stránce vytvoříme nadpis typografická pravidla. Ten označte do bloku a vytvořte název záložky: prvni\_stranka.

Na konec textu na stránce č. 2 napište slovo zpět. Označte jej a zvýrazněte. Zvolte příkaz Vložení-hypertextový odkaz-záložka a vyberte záložku s názvem první\_stranka.

Soubor uložíme ve dvou variantách. První bude ve formátu Word, abychom daný soubor mohli editovat (upravovat).

Druhý formát bude HTML

## Základy typografie

Na sdíleném disku O:\ 1 výuka\ ICT \ 8. ročník\ typografie otevřete soubory obsahující typografická pravidla.

Tyto pravidla si přečtěte.

Po prostudování vytvořte jejich přehled:

Vytvořte nový soubor. Vytvořte tabulku pro písmena A až Z (bude jich 26)

např.

| А | В | С |  |  |  | Z |
|---|---|---|--|--|--|---|
|   |   |   |  |  |  |   |

Pro každé písmeno vytvoříme samostatnou stránku příkazem Vložení – Konec stránky (bude jich 26).

Na začátek každé stránky vložíte písmeno např. A, a pak text týkající se typografického pravidla týkající daného písmene.

Soubor ukončíme vytvořením ovládání daného souboru. Použijeme princip hypertextového odkazu. Ten spočívá v tom, že při kliknutí myši na písmeno z tabulky se automaticky nalistuje příslušná stránka. Na konci každé stránky pak bude text Zpět funkční po kliknutí tak, že se opět zobrazí první stránka.

Vytvoření hypertextového odkazu spočívá ve vytvoření pojmenovaného místa pomocí příkazu Vložení – záložka. Pak se naučíme skok na záložku.

Například na straně č. 2 budete mít písmeno A. Toto označíme do bloku. Písmeno necháme označené a zadáme příkaz Vložení –záložka. Zadáme název záložky – např. zalozka\_a.

Na straně č. 3 označíme písmeno B, a stějně jej označíme a zadáme název záložky: např: zalozka\_b. Takto označíme všechna písmena.

A nyní skok na záložku.

Vrátíme se na první stránku s tabulkou. Označíme písmo A do bloku. Necháme označené a zadáme příkaz Vložení – hypertextový odkaz – záložky a zvolíme správnou záložku. Pro písmeno A je to záložka – záložka\_a.

Takto označíme všechny písmena.

Jako poslední vytvoříme tlačítko zpět. Nejdříve si na první stránce vytvoříme nadpis typografická pravidla. Ten označte do bloku a vytvořte název záložky: prvni\_stranka.

Na konec textu na stránce č. 2 napište slovo zpět. Označte jej a zvýrazněte. Zvolte příkaz Vložení-hypertextový odkaz-záložka a vyberte záložku s názvem první\_stranka.

Soubor uložíme ve dvou variantách. První bude ve formátu Word, abychom daný soubor mohli editovat (upravovat).

Druhý formát bude HTML

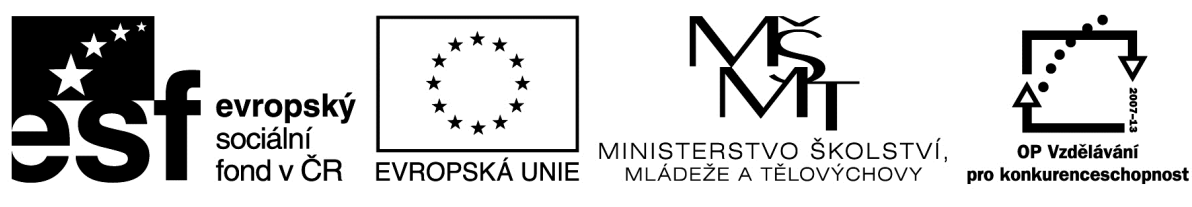

#### Metodický list

| Název    | materiálu: | http | odkaz |
|----------|------------|------|-------|
| 1 (ulle) | materiala  | mup  | ounun |

**RČ. projektu: cz.1.07/1.4.00/21.0530** 

Autor: Ing. Zdeněk Vrbata

#### Evidenční číslo materiálu: Fin III\_Vrb\_37

#### Zařazení do ŠVP:

- Oblast: ICT
- Obor:
- Tematický okruh: Základy obsluhy PC práce s objekty
- Ročník8

#### Druh výukového zdroje:

| Pracovní list             | Prezentace | Test | Pokus | Souvislý text |  |
|---------------------------|------------|------|-------|---------------|--|
| Délka použití: 4          | 5 min      |      |       |               |  |
| Anotace: vytvořte soubor  |            |      |       |               |  |
| Zdroje:                   |            |      |       |               |  |
| Datum vytvoření 14.9.2012 |            |      |       |               |  |

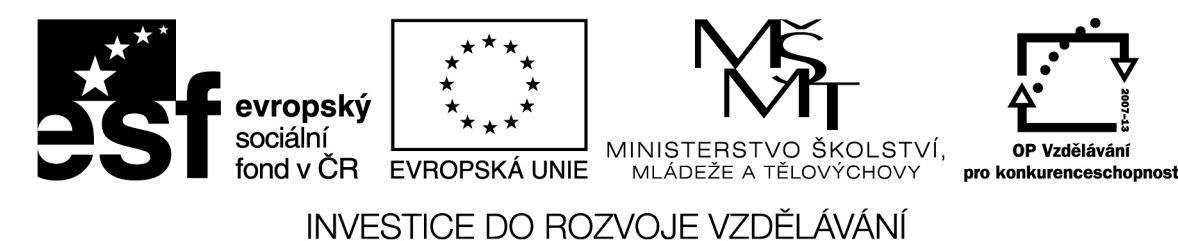

# <u>Hypertextový odkaz</u>

Vytvoříme osobní stránku s přehledem www stránek. Stránka bude aktivní. Na jednotlivé texty můžeme kliknout a v novém okně se objeví její obsah.

Použijeme k tomu příkaz hypertextový odkaz:

Přehled vytvořte ve formě tabulky. Počet sloupů a řádků nechám na Vás.

| vyhledávače    | překladač                                |
|----------------|------------------------------------------|
| www.google.cz  | http://translate.google.cz/?hl=cs&tab=wT |
| www.seznam.cz  |                                          |
| www.centrum.cz |                                          |
|                |                                          |
|                |                                          |
|                |                                          |
|                |                                          |

např:

Hypertextový odkaz vytvoříme pomocí příkazu Vložení – hypertextový odkaz.

Doporučuji do odkazu vložit celou URL cestu, tedy s http://.

Je rozdíl mezi http://www.seznam.cz a seznam.cz. Servery DNS si sice poradí, ale doporučuji to psát tak, aby odkaz byl vždy funkční.

Nejlépe je daný odkaz zkopírovat z adresního řádku prohlížeče.
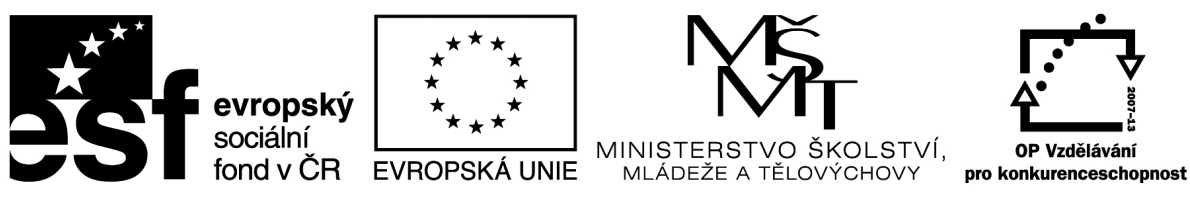

#### Metodický list

**RČ. projektu: cz.1.07/1.4.00/21.0530** 

Autor: Ing. Zdeněk Vrbata

#### Evidenční číslo materiálu: Fin III\_Vrb\_38

## Zařazení do ŠVP:

- Oblast: ICT
- Obor:
- Tematický okruh: Základy obsluhy PC práce s objekty
- Ročník8

#### Druh výukového zdroje:

| Pracovní list    | Prezentace        | Test             | Pokus   | Souvislý text |
|------------------|-------------------|------------------|---------|---------------|
| Délka použití: 4 | 5 min             |                  |         |               |
| Anotace: vytvořt | e soubor bezpečné | barvy a jejich h | odnoty. |               |

Zdroje:

Datum vytvoření 14.9.2012

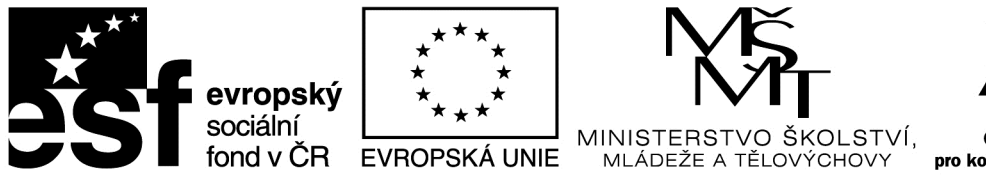

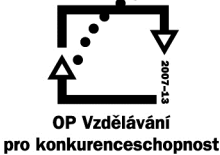

## Barvy a jejich vyjádření

Na počítači jdou zobrazit všechny barvy. Dokonce i ty, které naše oko ani nevidí.

proto musíme najít tzv. bezpečné barvy.

Na adrese <u>http://www.gvp.cz/local/vyptech/barvy.htm</u> najdeme jednoduchý popis barev.

Pomocí programu Callisto si procvičíme nastavování vlastních barev.

Toto je nastavení černé barvy:

| Míchání barev    |                                                                                                    | ×                                                                     |
|------------------|----------------------------------------------------------------------------------------------------|-----------------------------------------------------------------------|
| RGB CMYK HSB HSL | Red Image: Constraint of the second second se | <u>N</u> ová<br>N <u>a</u> číst<br>Uložit<br>Odstranit<br>Přejmenovat |
| Zavřít           | Nápověda                                                                                                    |                                                                       |

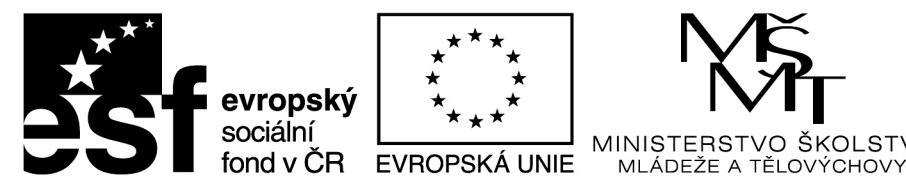

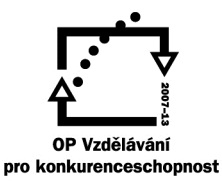

O ŠKOLSTVÍ,

INVESTICE DO ROZVOJE VZDĚLÁVÁNÍ

Toto je nastavení červené barvy:

| Míchání bare <del>v</del> | ×                                                                                                    |
|---------------------------|----------------------------------------------------------------------------------------------------|
| RGB CMYK HSB HSL          | Red 255   Green Standard   Blue Standard   Uložit   Uložit   Uložit   Odstranit   Přidat barvu   Odstanit barvu |
| Zavřít                    | Nápověda                                                                                                    |

Toto je nastavení bílé barvy:

| Míchání barev    |                                                |                    | ×                                                                                              |
|------------------|------------------------------------------------|--------------------|------------------------------------------------------------------------------------------------|
| RGB CMYK HSB HSL | <u>R</u> ed 255 ÷<br>Green 255 ÷<br>Blue 255 ÷ | Paleta<br>Standard | Nová         Načíst         Uložit         Odstranit         Přejmenovat         dstanit barvu |
| Zavřít           | Nápověda                                       |                    |                                                                                                |

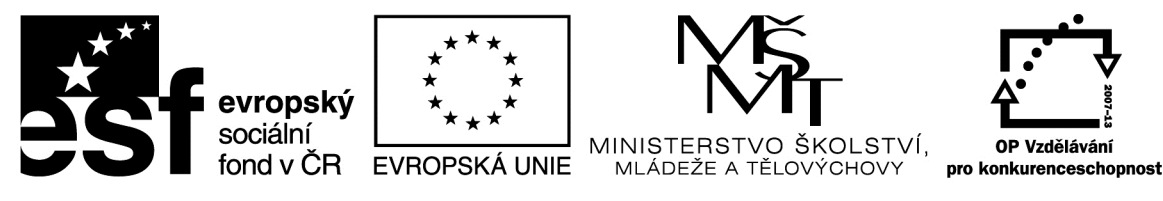

Toto je nastavení modré barvy:

| Míchání barev    | ×                                                                                                    |
|------------------|----------------------------------------------------------------------------------------------------|
| RGB CMYK HSB HSL | Bed Image: Standard   Blue 255 Image: Standard   Blue 255 Image: Standard   Image: Standard Načíst   Image: Standard Načíst   Image: Standard Image: Standard   Image: Standard Image: Standard <td< td=""></td<> |
| Zavřít           | Nápověda                                                                                                    |

Vytvořte přehlednou tabulku se seznamem barev a jejich hodnotou pro RGB.

Tabulku rozšíříme o přepočet barev do šestnáctkové soustavy.

Jako např. z programu ZPS 13, zdme máme okrovou a máhodnotu R=255, G=128 a B=0. Nás ale zajímá přepočet a ten je FF8000, tedy FF pro barvu R, 80 pro barvu G a 00 pro barvu B.

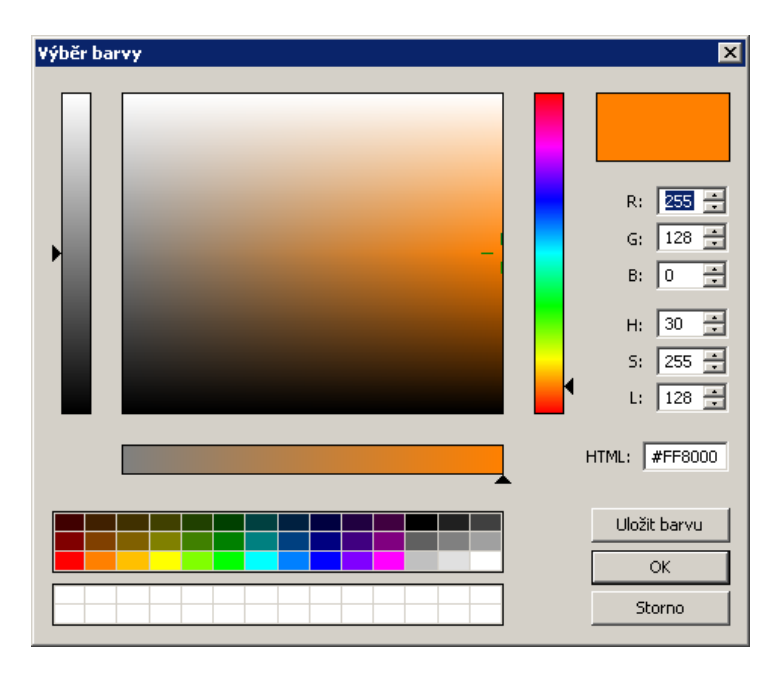

Tento projekt je spolufinancován Evropským sociálním fondem prostřednictvím Operačního programu Vzdělávání pro konkurenceschopnost

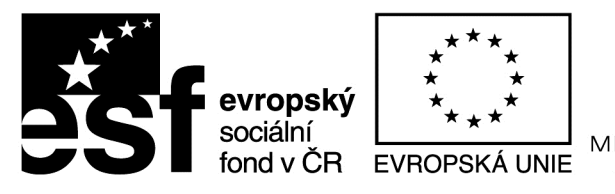

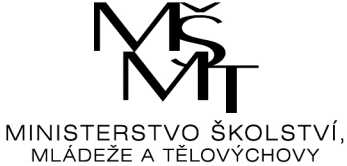

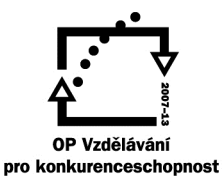

Například: toto jsou různé odstíny modré

| Blue         | #0000ff |
|--------------|---------|
|              | #0000cd |
|              | #00008b |
| MidnightBlue | #191970 |
|              | #000080 |

Výsledný soubor uložíte na sdílený disk:

O:\vypracované úkoly\bezpečné barvy příjmení jméno třída.

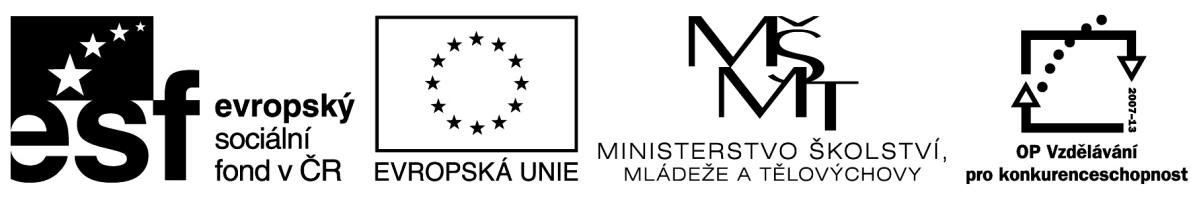

#### Metodický list

| Název | materiálu: | Rozpočet |
|-------|------------|----------|
|-------|------------|----------|

**RČ. projektu: cz.1.07/1.4.00/21.0530** 

Autor: Ing. Zdeněk Vrbata

#### Evidenční číslo materiálu: Fin III\_Vrb\_39

## Zařazení do ŠVP:

- Oblast: ICT
- Obor:
- Tematický okruh: Základy obsluhy PC práce s objekty
- Ročník8

#### Druh výukového zdroje:

| Pracovní list    | Prezentace       | Test           | Pokus   | Souvislý text |
|------------------|------------------|----------------|---------|---------------|
| Délka použití: 4 | 5 min            |                |         |               |
| Anotace: tabulk  | a pro řádkovou a | a sloupcovou s | sumaci. |               |
| Zdroje:          |                  |                |         |               |

Datum vytvoření 12.10.2012

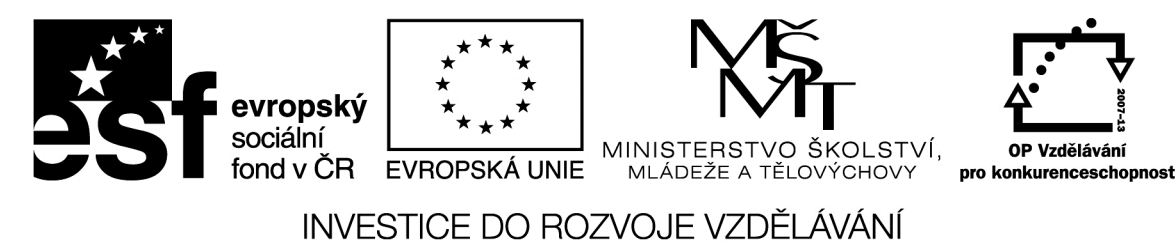

## <u> Rozpočet – sumarizace</u>

Žáci mají z předešlé hodiny za domácí úkol zjistit přibližné platby na zajištění chodu domácnosti.

V životě stále něco sčítáme. Typickým příkladem našeho života je účtenka. Na té najdeme název položky, jejich počet a cenu a na konci pak se vypořádáme s celkovou cenou.

Takou účtenku – rozpočet si vyrobíme pomocí programu.

| Název měsíce  |        |        |        |  |  |                    |
|---------------|--------|--------|--------|--|--|--------------------|
| Typ<br>výdeje | leden  | únor   | březen |  |  |                    |
| nájem         | 5000   | 5000   | 5000   |  |  | zde bude<br>součet |
| el.           | 1200   |        | 1200   |  |  | součet             |
| plyn          |        | 500    |        |  |  | součet             |
| telefon       | 540    | 540    | 540    |  |  | součet             |
|               |        |        |        |  |  |                    |
|               | součet | součet | součet |  |  |                    |

Nejprve si vytvoříme tabulku v programu Word.

Při vlastní práci zjistíme, že se tento program pro tyto výpočty moc nehodí.

Použijeme tedy program Excel.

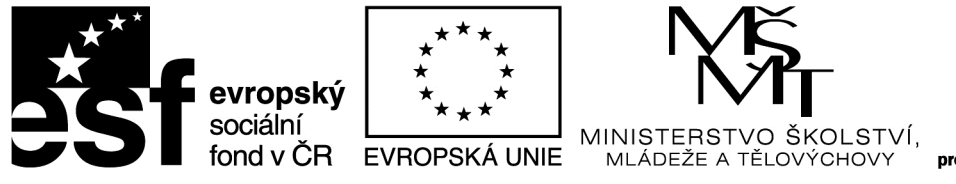

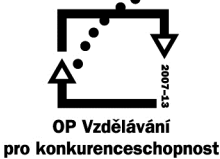

Vytvoříme tabulku. Život si usnadníme tím, že např. názvy měsíců vytvoříme pomocí funkce vyplnit řadu.

Na místa, kde bude součet, budeme zadávat vzorce. Jejich přesné znění Vám upřesním.

Výslednou tabulku uložíte na sdílený disk:

O:\vypracované úkoly\rozpočet příjmení jméno třída.

| Přehled      | leden | únor  | březen | duben |
|--------------|-------|-------|--------|-------|
| Mzda         | 25000 | 25000 | 25000  | 25000 |
| Sumář výdajů | 17849 | 15919 | 22249  | 15349 |
| Zbýva + / -  | 7151  | 9081  | 2751   | 9651  |

| Bydlení        | leden | únor | březen | duben |
|----------------|-------|------|--------|-------|
| nájem          | 5000  | 5000 | 5000   | 5000  |
| elektřina      | 900   |      | 900    |       |
| plyn           |       | 570  |        |       |
| vodné a stočné | 600   | 600  | 600    | 600   |
| topení         | 1000  | 1000 | 1000   | 1000  |
|                | 7500  | 7170 | 7500   | 6600  |

| Další Bydlení | leden | únor | březen | duben |
|---------------|-------|------|--------|-------|
| Televize      | 135   | 135  | 135    | 135   |
| Čro           | 45    | 45   | 45     | 45    |
| Internet      | 299   | 299  | 299    | 299   |
| Mobil         | 370   | 370  | 370    | 370   |
| Telefon       | 0     | 0    | 0      | 0     |
|               | 849   | 849  | 849    | 849   |

| Doprava          | leden | únor | březen | duben |
|------------------|-------|------|--------|-------|
| automobil údržba |       |      | 6000   |       |
| benzín           | 1000  | 1000 | 1000   | 1000  |
| pojistka         | 1600  |      |        |       |
| autobus          | 400   | 400  | 400    | 400   |
|                  |       |      |        |       |
|                  | 3000  | 1400 | 7400   | 1400  |

| Výdaje na domácnost | leden | únor | březen | duben |
|---------------------|-------|------|--------|-------|
| potraviny           | 5000  | 5000 | 5000   | 5000  |
| oblečení            | 1000  | 1000 | 1000   | 1000  |
| kultura             | 500   | 500  | 500    | 500   |
|                     |       |      |        |       |
|                     |       |      |        |       |

6500 6500 6500 6500

| květen | červen | červenec | srpen | září  | říjen | listopad |
|--------|--------|----------|-------|-------|-------|----------|
| 25000  | 25000  | 25000    | 25000 | 25000 | 25000 | 25000    |
| 16249  | 65349  | 17449    | 18519 | 16249 | 15349 | 16249    |
| 8751   | -40349 | 7551     | 6481  | 8751  | 9651  | 8751     |

| květen | červen | červenec | srpen | září | říjen | listopad |
|--------|--------|----------|-------|------|-------|----------|
| 5000   | 5000   | 5000     | 5000  | 5000 | 5000  | 5000     |
| 900    |        | 900      |       | 900  |       | 900      |
|        |        |          | 570   |      |       |          |
| 600    | 600    | 600      | 600   | 600  | 600   | 600      |
| 1000   | 1000   | 1000     | 1000  | 1000 | 1000  | 1000     |
| 7500   | 6600   | 7500     | 7170  | 7500 | 6600  | 7500     |

| květen | červen | červenec | srpen | září | říjen | listopad |
|--------|--------|----------|-------|------|-------|----------|
| 135    | 135    | 135      | 135   | 135  | 135   | 135      |
| 45     | 45     | 45       | 45    | 45   | 45    | 45       |
| 299    | 299    | 299      | 299   | 299  | 299   | 299      |
| 370    | 370    | 370      | 370   | 370  | 370   | 370      |
| 0      | 0      | 0        | 0     | 0    | 0     | 0        |
| 849    | 849    | 849      | 849   | 849  | 849   | 849      |

| květen | červen | červenec | srpen | září | říjen | listopad |
|--------|--------|----------|-------|------|-------|----------|
|        | 50000  |          |       |      |       |          |
| 1000   | 1000   | 1000     | 4000  | 1000 | 1000  | 1000     |
|        |        | 1600     |       |      |       |          |
| 400    | 400    |          |       | 400  | 400   | 400      |
|        |        |          |       |      |       |          |
| 1400   | 51400  | 2600     | 4000  | 1400 | 1400  | 1400     |

| květen | červen | červenec | srpen | září | říjen | listopad |
|--------|--------|----------|-------|------|-------|----------|
| 5000   | 5000   | 5000     | 5000  | 5000 | 5000  | 5000     |
| 1000   | 1000   | 1000     | 1000  | 1000 | 1000  | 1000     |
| 500    | 500    | 500      | 500   | 500  | 500   | 500      |
|        |        |          |       |      |       |          |
|        |        |          |       |      |       |          |

| 6500 | 6500 | 6500 | 6500 | 6500 | 6500 | 6500 |
|------|------|------|------|------|------|------|
|------|------|------|------|------|------|------|

| 300000 |
|--------|
| 252128 |
| 47872  |
|        |

# prosinec

| 5000 | 60000 |
|------|-------|
|      | 5400  |
|      | 1140  |
| 600  | 7200  |
| 1000 | 12000 |
| 6600 | 85740 |

| prosinec |       |
|----------|-------|
| 135      | 1620  |
| 45       | 540   |
| 299      | 3588  |
| 370      | 4440  |
| 0        | 0     |
| 849      | 10188 |

# prosinec

|      | 56000 |
|------|-------|
| 1000 | 15000 |
|      | 3200  |
| 400  | 4000  |
|      | 0     |
| 1400 | 78200 |

| prosinec |       |
|----------|-------|
| 5000     | 60000 |
| 1000     | 12000 |
| 500      | 6000  |
|          | 0     |
|          | 0     |

| 000 | 78000 | 6500 |
|-----|-------|------|
|     | /80   | 6500 |

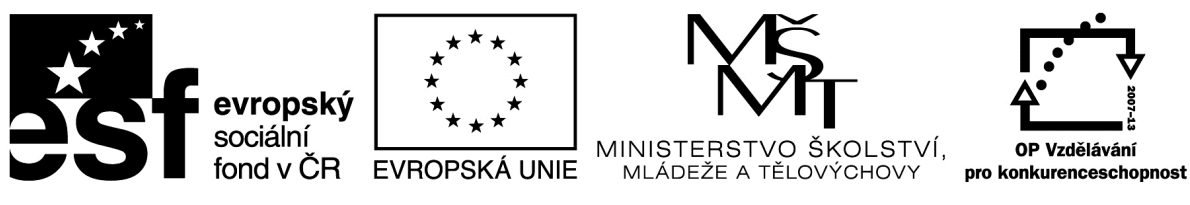

#### Metodický list

| Název materiálu: | Spoření |
|------------------|---------|
|------------------|---------|

**RČ. projektu: cz.1.07/1.4.00/21.0530** 

Autor: Ing. Zdeněk Vrbata

#### Evidenční číslo materiálu: III\_Vrb\_40

## Zařazení do ŠVP:

- Oblast: ICT
- Obor:
- Tematický okruh: Základy obsluhy PC práce s objekty
- Ročník8

#### Druh výukového zdroje:

| Pracovní list    | Prezentace         | Test           | Pokus     | Souvislý text |
|------------------|--------------------|----------------|-----------|---------------|
| Délka použití: 4 | 5 min              |                |           |               |
| Anotace: spořen  | ú a cílovou částku | s rozšířením o | výpočet % |               |
| Zdroje:          |                    |                |           |               |
|                  |                    |                |           |               |

Datum vytvoření 12.10.2012

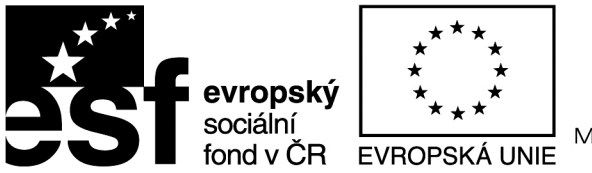

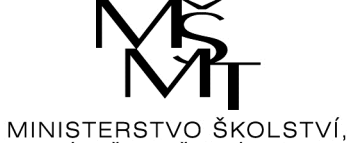

MLÁDEŽE A TĚLOVÝCHOVY

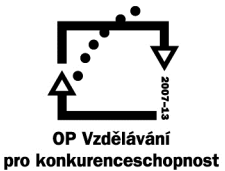

## INVESTICE DO ROZVOJE VZDĚLÁVÁNÍ

## <u>Spoření</u>

Pokud něco chci, můžu si na to půjčit. To ale někdy bývá cesta do pekel. Lepší je si na to našetřit. Jako tady v této tabulce.

| Tabulka spoření 6 let |            |            |         |        |         |        |         |         |
|-----------------------|------------|------------|---------|--------|---------|--------|---------|---------|
| Tarifní varianta OS   |            |            |         |        |         |        |         |         |
| Měsíční               | Doporučena | á Poukázan | é Úroky | Státní | Daň     | Ce     | lkový   | Celkové |
| úložka                | cílová čás | stka platb | y p     | odpora | z úroků | výnos  |         | úspory  |
| 3 000                 | 445 000    | 216 000    | 13 650  | 12 000 | 2 050   | 23 600 | 239 600 | 3,50%   |
| 2 000                 | 305 000    | 144 000    | 9 280   | 12 000 | 1 400   | 19 880 | 163 880 | 4,37%   |
| 1 700                 | 265 000    | 122 400    | 7 970   | 12 000 | 1 200   | 18 770 | 141 170 | 4,82%   |
| 1 600                 | 250 000    | 115 200    | 7 530   | 11 910 | 1 130   | 18 310 | 133 510 | 4,97%   |
| 1 500                 | 235 000    | 108 000    | 7 060   | 11 490 | 1 060   | 17 490 | 125 490 | 5,06%   |
| 1 400                 | 220 000    | 100 800    | 6 590   | 10 640 | 990     | 16 240 | 117 040 | 5,04%   |
| 1 300                 | 205 000    | 93 600     | 6 120   | 9 880  | 920     | 15 080 | 108 680 | 5,04%   |
| 1 200                 | 190 000    | 86 400     | 5 650   | 9 120  | 850     | 13 920 | 100 320 | 5,04%   |
| 1 100                 | 175 000    | 79 200     | 5 180   | 8 360  | 780     | 12 760 | 91 960  | 5,04%   |
| 1 000                 | 155 000    | 72 000     | 4 710   | 7 600  | 710     | 11 600 | 83 600  | 5,04%   |
| 900                   | 140 000    | 64 800     | 4 240   | 6 840  | 640     | 10 440 | 75 240  | 5,04%   |
| 800                   | 125 000    | 57 600     | 3 770   | 6 080  | 570     | 9 280  | 66 880  | 5,04%   |
| 700                   | 110 000    | 50 400     | 3 300   | 5 320  | 500     | 8 120  | 58 520  | 5,04%   |
| 600                   | 95 000     | 43 200     | 2 830   | 4 560  | 430     | 6 960  | 50 160  | 5,04%   |
| 500                   | 80 000     | 36 000     | 2 360   | 3 800  | 360     | 5 800  | 41 800  | 5,04%   |
| 400                   | 65 000     | 28 800     | 1 890   | 3 040  | 290     | 4 640  | 33 440  | 5,04%   |
| 300                   | 50 000     | 21 600     | 1 420   | 2 280  | 220     | 3 480  | 25 080  | 5,04%   |
| 200                   | 35 000     | 14 400     | 950     | 1 520  | 150     | 2 320  | 16 720  | 5,03%   |
| 100                   | 20 000     | 7 200      | 480     | 760    | 80      | 1 160  | 8 360   | 5,03%   |

Pomocí programu Excel si vytvoříme tabulku, do které si budeme zapisovat jednotlivé úložky. Program nastavíme tak, že se nám bude automaticky zobrazovat uložená částka a kolik nám ještě chybí do našeho cíle.

Budeme pracovat v programu Excel.

| Cílova částka: | 5000   | Účel     | nový mobil |
|----------------|--------|----------|------------|
| Naspořeno      | 2500   |          |            |
|                |        |          |            |
| úložky         | částka | poznámka |            |
| 1.1.2012       | 250    | dar      |            |
| 15.1.2012      | 50     | kapesné  |            |

Tento projekt je spolufinancován Evropským sociálním fondem prostřednictvím Operačního programu Vzdělávání pro konkurenceschopnost

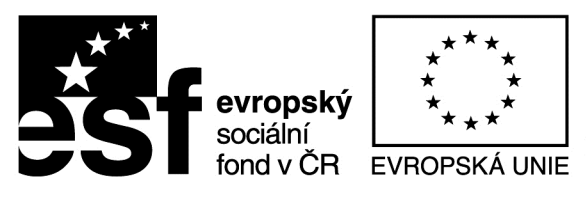

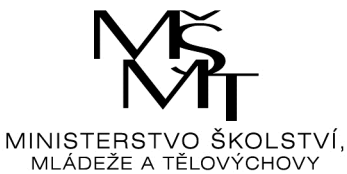

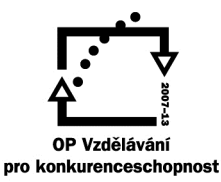

Kouzlo spočívá v zadání vzorců do tabulky. Tyto vzorce vám sdělí učitel v průběhu výuky.

Tabulku rošíříme o výpočet %, např 2%, 6%, 9%.

Výsledný soubor uložíte na sdílený disk:

O:\vypracované úkolyrozpočet příjmení jméno třída.